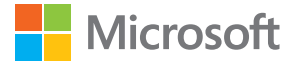

# Kasutusjuhend Windows Phone 8.1 teise värskendusega Lumia

1.0. väljaanne ET

## Teave selle kasutusjuhendi kohta

See on teie tarkvaraversiooni kasutusjuhend.

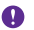

**NB!** Olulist teavet telefoni ohutu kasutamise kohta leiate müügikomplekti kuuluva või veebis leiduva kasutusjuhendi toote- ja ohutusteabe jaotisest. Uue telefoni kasutuselevõtu kohta leiate teavet müügikomplekti kuuluvast kasutusjuhendist.

Veebikasutusjuhendi kuvamiseks, videote vaatamiseks ning lisateabe ja tõrkeotsinguspikri avamiseks minge aadressile **www.microsoft.com/mobile/support/**.

Saate vaadata ka tugiteenuse videoid, mis asuvad veebilehel **www.youtube.com/** lumiasupport.

Lisaks on kasutusjuhend ka teie telefonis – see on teil alati kaasas ja vajadusel kättesaadav. Küsimustele vastuste leidmiseks ja kasulike näpunäidete saamiseks puudutage nuppu ? Lumia Abi+Näpunäited. Kui te pole varem Lumia telefoni kasutanud, tutvuge uutele kasutajatele mõeldud jaotisega.

Microsoft Mobile'i teenusetingimuste ja privaatsuspõhimõtetega tutvumiseks minge aadressile www.microsoft.com/mobile/privacypolicy.

## Kasutusjuhend

## Windows Phone 8.1 teise värskendusega Lumia

## Sisukord

| Ohutuse tagamine                              | 5  | Inimesed & sõnumside                     |
|-----------------------------------------------|----|------------------------------------------|
| Alustamine                                    | 6  | Kõned                                    |
| Klahvide ja ekraani lukustamine               | 6  | Kontaktid                                |
| Telefoni laadimine                            | 7  | Suhtlusvõrgustikud                       |
| Kas te pole varem Lumiat<br>kasutanud?        | 10 | Sõnumid<br>E-post                        |
| Telefoni seadistamine                         | 10 | Kaamera                                  |
| Paanide, rakenduste ja seadetega<br>tutvumine | 11 | Lumia Cameraga tutvumine                 |
| Rakenduses liikumine                          | 13 | Kaamera kiire avamine                    |
| Puuteekraani kasutamine                       | 14 | Vaikekaamera vahetamine                  |
| Klahvid Tagasi, Start ja Otsi                 | 17 | Kaamera põhifunktsioonid                 |
| Sisu edastamine Lumia telefoni                | 17 | Täiustatud fotograafia                   |
| Põhitoimingud                                 | 21 | Fotod ja videod                          |
| Mis on selles versioonis uut?                 | 21 | Kaardid ja navigeerimine                 |
| Telefoniga tutvumine                          | 21 | Asukohateenuste sisselülitamine          |
| Kontod                                        | 27 | Asukoha otsimine                         |
| Telefoni isikupärastamine                     | 32 | Asukohta jõudmiseks juhiste<br>hankimine |
| Cortana                                       | 38 | Kaartide allalaadimine telefoni          |
| Hõlbustusvahendid                             | 39 | Positsioonimisviisid                     |
| Kuvatõmmise tegemine                          | 40 | Internet                                 |
| Aku tööea pikendamine                         | 41 | Interneti-ühenduste määramine            |
| Andmeside rändluskulude kokkuhoid             | 44 | Arvutis Interneti-ühenduse loomine       |
| Teksti sisestamine                            | 44 | Andmesidelepingu tõhus kasutamine        |
| Koodide või teksti skannimine                 | 49 | Veebibrauser                             |
| Kell ja kalender                              | 50 | Veebist otsimine                         |
| Kaks SIM-i                                    | 53 | Interneti-ühenduste sulgemine            |
| SIM-kaardi rakenduste sirvimine               | 55 | Meelelahutus                             |
| Pood                                          | 55 | Vaatamine ja kuulamine                   |

© 2015 Microsoft Mobile. Kõik õigused kaitstud.

| FM-raadio                                                   | 107 |
|-------------------------------------------------------------|-----|
| Telefonis ja arvutis oleva muusika ja videote sünkroonimine | 108 |
| Mängud                                                      | 109 |
| Elustiilirakendused ja -teenused                            | 111 |
| Kontor                                                      | 115 |
| Microsoft Office Mobile                                     | 115 |
| Märkme kirjutamine                                          | 118 |
| Töö jätkamine dokumendiga teises<br>arvutis                 | 118 |
| Kalkulaatori kasutamine                                     | 118 |
| Töötelefoni kasutamine                                      | 119 |
| Näpunäiteid ärikasutajatele                                 | 119 |
| Telefonihaldus & ühenduvus                                  | 121 |
| Telefoni tarkvara uuendamine                                | 121 |
| Kiire ühenduse kasutamine                                   | 122 |
| Turvalise VPN-ühenduse kasutamine                           | 122 |
| Wi-Fi                                                       | 123 |
| NFC                                                         | 124 |
| Bluetooth                                                   | 126 |
| Mälu ja salvestusruum                                       | 128 |
| Sisu kopeerimine telefonist arvutisse<br>ja vastupidi       | 132 |
| Turve                                                       | 133 |
| Rahakott                                                    | 136 |
| Pääsukoodid                                                 | 137 |
| Tõrkeotsing ja tugi                                         | 139 |

## **Ohutuse tagamine**

Lugege läbi järgmised lihtsad juhised. Juhiste eiramine võib tekitada ohtlikke olukordi või olla kohalike seadustega vastuolus.

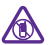

#### VÄLJALÜLITAMINE KEELUALADES

Kui mobiiltelefoni kasutamine on keelatud või kui see võib põhjustada häireid või olla ohtlik (nt lennukis, haiglas või meditsiiniseadmete, kütuse või kemikaalide läheduses

või lõhkamistööde piirkonnas), lülitage seade välja. Järgige kõiki keelupiirkondade kohta käivaid juhiseid.

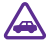

#### **OHUTU LIIKLEMINE**

Järgige kõiki kohalikke seadusi. Mõlemad käed peavad olema vabad auto juhtimiseks. Sõiduki juhtimisel tuleb esmajoones silmas pidada liiklusohutust.

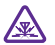

### HÄIRED

Kõiki mobiilsideseadmeid võivad mõjutada häired, mis põhjustavad tõrkeid seadme töös.

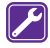

#### PROFESSIONAALNE TEENINDUS

Toodet võib paigaldada ja remontida üksnes vastava kvalifikatsiooniga spetsialist.

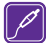

#### AKUD, LAADIJAD JA MUUD TARVIKUD

Kasutage ainult neid akusid, laadijaid ja tarvikuid, mille Microsoft Mobile on selle seadme jaoks heaks kiitnud. Selle seadmega võivad ühilduda micro-USB-liidesesse

ühendatavad muude tootjate laadijad, mis vastavad standardile IEC/EN 62684. Ärge ühendage tooteid, mis seadmega ei ühildu.

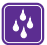

### SEADE TULEB HOIDA KUIV

Seade ei ole niiskuskindel. Hoidke seade kuiv.

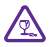

#### **KLAASIST OSAD**

Seadme ekraan on valmistatud klaasist. Seadme kukkumisel kõvale pinnale või tugeva löögi korral võib klaas puruneda. Kui klaas puruneb, ärge puudutage seadme klaasist

osi ega proovige klaasitükke seadmest eemaldada. Ärge kasutage seadet enne, kui vastava kvalifikatsiooniga spetsialist on klaasi välja vahetanud.

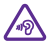

### **KUULMISE KAITSMINE**

Võimalike kuulmiskahjustuste ärahoidmiseks ärge kuulake seadet pidevalt valju heliga. Kui kasutate valjuhääldit, olge seadme kõrva ääres hoidmisel ettevaatlik.

## Alustamine

Tutvuge telefoni põhitoimingutega ja saategi seda probleemitult kasutada.

## Klahvide ja ekraani lukustamine

Kui soovite hoida telefoni taskus või kotis, saate juhusliku helistamise vältimiseks telefoni klahvid ja ekraani automaatselt lukustada.

Vajutage toitenuppu.

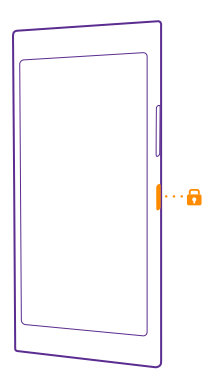

#### Klahvide ja ekraani lukust avamine

Vajutage toitenuppu ja lohistage lukustuskuva üles.

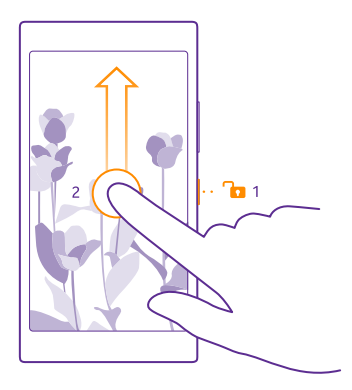

Näpunäide. Toitenupu vajutamise asemel saate ekraani ka kaks korda puudutada, kui topeltpuudutuse funktsioon on sisse lülitatud. Topeltpuudutuse sisselülitamiseks libistage avakuval sõrme ekraani ülaosast allapoole, puudutage valikut KÕIK SÄTTED > puudutus ja muutke sätte Äratus olekuks Sees . Nõned telefonid ei toeta topeltpuudutusega äratust. Saadavuse kontrollimiseks avage veebileht www.microsoft.com/mobile/support/wpfeatures.

#### Klahvide ja ekraani automaatlukustuse seadmine

Libistage avakuval sõrme ekraani ülaosast allapoole, puudutage valikuid **KÕIK SÄTTED** > **lukustuskuva** > **Ekraan lülitub välja** ja seejärel valige aeg, mille möödudes klahvid ja ekraan automaatselt lukustatakse.

## Telefoni laadimine

Selles teemas tutvustatakse, kuidas saate oma telefoni laadida.

#### Telefoni laadimine USB-laadijaga

Telefoni aku on tehases osaliselt laetud, kuid on võimalik, et enne telefoni esmakordset sisselülitamist tuleb seda uuesti laadida.

Telefoni laadimiseks kasutage ühilduvat USB-laadijat. Laadijat võidakse müüa eraldi.

- 1. Ühendage laadija vooluvõrku. Vajadusel ühendage USB-kaabel laadijaga.
- 2. Ühendage laadijakaabli micro-USB-pistik telefoniga.

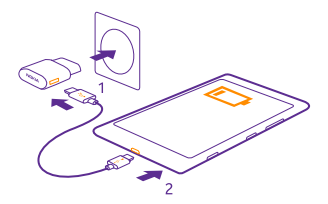

3. Kui aku on täis laetud, lahutage laadija esmalt telefonist ja siis vooluvõrgust.

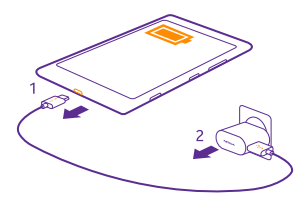

Aku laadimisaja pikkus pole määratud ja telefoni saab kasutada ka laadimise ajal.

Kui aku on täiesti tühjaks saanud, võib kuluda kuni 20 minutit, enne kui ekraanil kuvatakse laadimistähis.

Näpunäide. Kui laadijat ei saa vooluvõrku ühendada, saate laadida USB-laadijaga. Laadimise ajal saab andmeid üle kanda. USB-laadija toitevõimsus võib olla väga erinev ning seadme laadimise alustamiseks ja seadme töö taastamiseks võib kuluda palju aega.

Kontrollige, kas arvuti on sisse lülitatud.

Kõigepealt ühendage USB-kaabel arvutiga ja seejärel telefoniga. Kui aku on täis laetud, lahutage USB-kaabel kõigepealt telefonist ja seejärel arvutist.

Akut võib täis ja tühjaks laadida sadu kordi, kuid lõpuks muutub see siiski kasutuskõlbmatuks. Kui kõne- ja ooteaeg on märgatavalt lühenenud, on aeg aku välja vahetada. Kui kõne- ja ooteaeg on märgatavalt lühenenud, tuleb aku välja vahetada. Selleks viige seade lähimasse volitatud teeninduskeskusse.

#### Telefoni juhtmevaba laadimine

Enam pole vaja kaablitega jamada, asetage seade juhtmeta laadijale ja seda hakatakse kohe laadima.

Kõik telefonid ei toeta juhtmevaba laadimist. Saadavuse kontrollimiseks avage veebileht www.microsoft.com/mobile/support/wpfeatures.

On võimalik, et juhtmevaba laadimise kasutamiseks vajate juhtmevaba laadimise katet. Kate võib kuuluda komplekti või olla müügil eraldi. Kasutage ainult oma telefoni jaoks mõeldud Lumia juhtmevaba laadimise originaalkatet.

© 2015 Microsoft Mobile. Kõik õigused kaitstud.

Juhtmevaba laadija tuleb eraldi juurde osta.

Telefoni ja laadija laadimisalad peavad kokku puutuma, seega veenduge, et telefon ja laadija oleks teineteise suhtes õiges asendis. Kõik telefonimudelid ei sobi kõigi laadijatega.

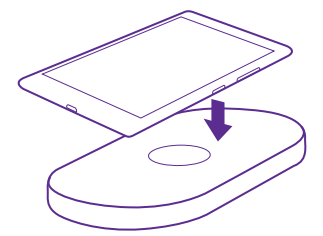

Kasutage ainult oma seadmega ühilduvaid juhtmeta laadijaid.

1. Veenduge, et juhtmeta laadija oleks sisse lülitatud.

 Kui teie telefon vajab juhtmevaba laadimise katet, siis veenduge, et see oleks õigesti teie telefoni külge kinnitatud.

3. Asetage telefon juhtmevabale laadijale nii, et laadimisalad puutuksid kokku.

4. Kui aku on täis, eemaldage telefon laadijalt.

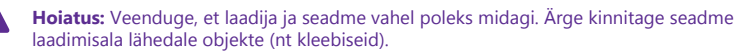

Lisateavet juhtmevaba laadimise kohta leiate laadija ja juhtmevaba laadimise katte kasutusjuhendist.

## Kas te pole varem Lumiat kasutanud?

Hakkame pihta. Häälestage oma uus telefon, tutvuge telefoni kuvade ja menüüdega ning õppige puuteekraani kasutama.

## Telefoni seadistamine

Kasutage ära kõik võimalused, mida teie telefoni funktsioonid pakuvad.

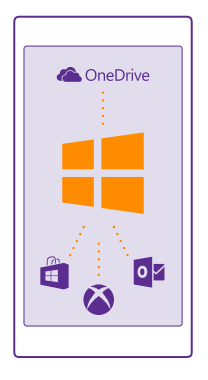

Telefoni esmakordsel sisselülitamisel juhendab telefon teid võrguühenduste, telefoni seadete ja Microsofti konto häälestamisel.

Microsofti kontot läheb teil vaja telefoni varundamiseks ja taastamiseks, rakenduste ostmiseks, installimiseks ja värskendamiseks ning juurdepääsuks teatud Microsofti teenustele, näiteks:

- Xbox
- Xbox Music ja Xbox Video
- OneDrive
- Hotmail
- Outlook

Nii arvutis kui ka telefonis saate kasutada sama kasutajanime ja parooli.

1. Lülitage telefon sisse ja täitke ekraanil kuvatavad juhised.

2. Vastava viiba kuvamisel looge Microsofti konto. Kui teil on Microsofti teenuste jaoks konto (näiteks Xbox Live.com, Hotmail.com või Outlook.com) juba olemas või kui olete oma Surface'i tahvelarvutis või Windowsi arvutis loonud Microsofti konto, logige selle kasutajanimega sisse.

Jätke meelde telefoni lisatud Microsofti konto mandaat.

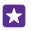

Näpunäide. Microsofti konto saate ka hiljem luua. Libistage avakuval sõrme ekraani ülaosast allapoole ja puudutage valikut KÕIK SÄTTED > meilimine+kontod > lisa konto > Microsofti konto.

Konto saate luua või seda hallata ka saidil www.live.com.

3. Sisestage oma konto andmed.

**4.** Sisestage oma telefoninumber või alternatiivne meiliaadress. Neid kasutatakse teile ühekordse kinnituskoodi saatmiseks ja teie andmete kaitsmiseks.

5. Valige, kuidas soovite ühekordse kinnituskoodi saada.

6. Vastava viiba kuvamisel sisestage oma telefoninumbri neli viimast numbrit või oma meiliaadress.

7. Kui saate koodi kätte, siis tippige see sisse ning oletegi valmis oma andmeid varundama ja telefoni kasutama.

**Näpunäide.** Kui ekraan lülitub välja, vajutage toitenuppu ja lohistage lukustuskuva ülespoole.

## Paanide, rakenduste ja seadetega tutvumine

Kõik, mida vajate, asub kahes vaates: avakuval ja rakenduste menüüs. Avakuvale saate lisada otseteed lemmikrakendustele ja kontaktidele, kellega suhtlete kõige sagedamini. Rakenduste menüü kaudu leiate hõlpsasti üles kõik rakendused.

Avakuva koosneb paanidest ehk otseteedest teie rakenduste, kontaktide, brauserijärjehoidjate jms juurde. Mõnel paanil kuvatakse teatised ja värskendused (nt vastamata kõnede ja vastuvõetud sõnumite teave ning värsked uudised).

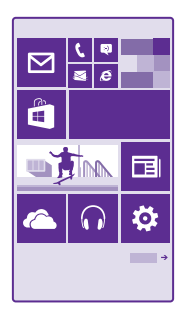

1. Kõigi rakenduste kuvamiseks libistage sõrme avakuval vasakule. Avakuvale naasmiseks libistage sõrme paremale.

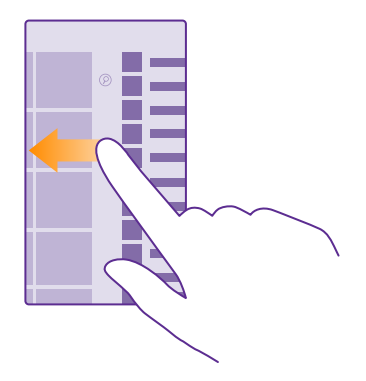

🚼 🛛 Näpunäide. Mis tahes vaatest avakuvale naasmiseks puudutage klahvi Start 🚛

Rakenduste menüü on kõigi teie rakenduste kodu – kenasti tähestiku järjekorras. Siin leiavad endale kodu kõik installitud rakendused. Mõne kindla rakenduse otsimiseks rakenduste menüüst valige @ või puudutage soovitud tähte.

2. Rakenduse otsetee lisamiseks avakuvale puudutage rakenduste menüüs soovitud rakendust ja hoidke sõrme selle peal ning valige siis kinnita avakuvale.

#### Teatiste vaatamine ja seadete muutmine

Libistage sõrme ekraani ülaosast allapoole.

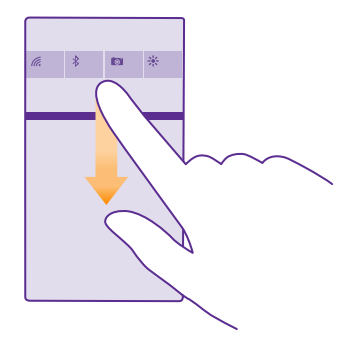

Tegevuskeskuses saate kiiresti vaadata kõiki teatisi (nt vastamata kõnede ning lugemata ekirjade ja sõnumite kohta), avada kaamera ja muuta kõiki telefoni seadeid.

## **Rakenduses liikumine**

Teie rakendused on sisukamad, kui pealtnäha paistab. Rakenduses teiste vaadete kuvamiseks libistage sõrme ekraanil vasakule. Kui soovite näha veel toiminguvõimalusi, avage valikute menüü.

Enamikus rakendustes tuleb teise vaate avamiseks libistada sõrme ekraanil vasakule.

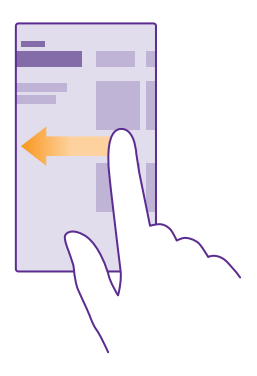

**Rakenduses lisavalikute kuvamine** Puudutage valikut •••.

© 2015 Microsoft Mobile. Kõik õigused kaitstud.

Valikute menüüst leiate lisaseaded ja toimingud, mida pole ikoonidena kuvatud.

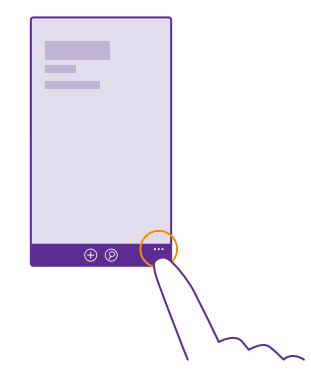

## Puuteekraani kasutamine

Tutvuge oma telefoniga, puudutades sõrmega ekraani, liigutades sõrme ekraanil või sõrme abil lohistades.

1. Telefoni kasutamiseks puudutage lihtsalt puuteekraani, või puudutage puuteekraani ja hoidke sõrme selle peal.

2. Lisavalikute kuvamiseks pange sõrm üksusele ja hoidke seda seal, kuni avaneb menüü.

 $\star$ 

Näide: Rakenduse või muu üksuse avamiseks puudutage rakendust või üksust. Kalendris oleva kohtumise muutmiseks või kustutamiseks puudutage kohtumist, hoidke sõrme selle peal ja valige soovitud valik.

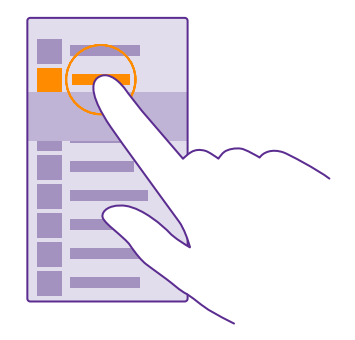

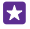

Näpunäide. Telefoni kasutamiseks ei pea te kindaid käest võtma. Libistage avakuval sõrme ekraani ülaosast allapoole, puudutage valikuid KÕIK SÄTTED > puudutus, ja muutke sätte Puutetundlikkus olekuks kõrge. Mõned telefonid ei toeta tundlikku puudutust. Saadavuse kontrollimiseks avage veebileht www.microsoft.com/mobile/support/wpfeatures.

#### Ekraani pikalt puudutamine üksuse lohistamiseks

Pange sõrm paariks sekundiks üksusele ja libistage seejärel sõrme ekraanil.

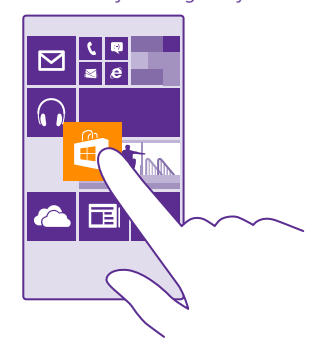

#### Sõrme libistamine ekraanil

Pange sõrm ekraanile ja libistage seda soovitud suunas.

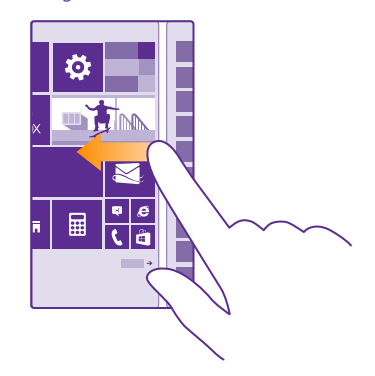

Näide: Avakuva ja rakenduste menüü vaheldumisi aktiveerimiseks või keskuste mitmesuguste vaadete vaheldumisi aktiveerimiseks libistage sõrme ekraanil vasakule või paremale. Pika loendi või menüü kiireks kerimiseks libistage sõrme ekraanil kiiresti

© 2015 Microsoft Mobile. Kõik õigused kaitstud.

nipsamisliigutusega üles või alla ja tõstke siis sõrm ekraanilt. Kerimise lõpetamiseks puudutage ekraani.

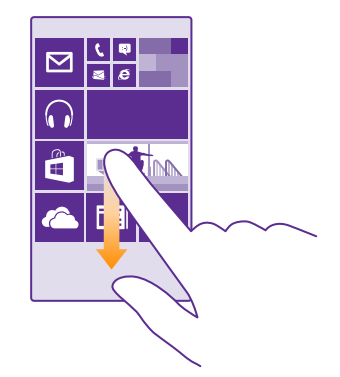

#### Suurendamine ja vähendamine

Asetage 2 sõrme ekraanil kuvatavale üksusele (nt kaardile, fotole või veebilehele) ja liigutage sõrmi lahku või kokku.

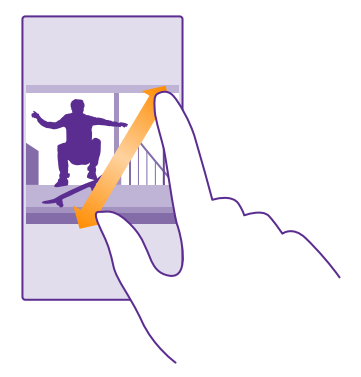

- **NB!** Vältige puuteekraani kriimustamist.
- Näpunäide. Telefoni pööramisel 90 kraadi pööratakse kuva automaatselt. Kuva lukustamiseks praegusesse asendisse libistage avakuval sõrme ekraani ülaosast allapoole ja valige KÕIK SÄTTED > ekraani pööramine. Määrake seade Pööramislukk

väärtuseks **Sees** . Ekraani pööramine ei pruugi kõikides rakendustes ja vaadetes toimida.

## Klahvid Tagasi, Start ja Otsi

Klahvide Tagasi, Start ja Otsi abil saate telefonis liikuda.

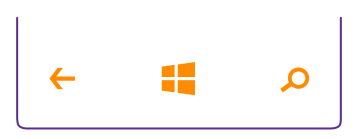

- Avatud rakenduste kuvamiseks puudutage pikalt klahvi Tagasi Seejärel saate aktiveerida mõne muu rakenduse või sulgeda need, mida te enam ei vaja.
- Avakuvale liikumiseks puudutage klahvi Start 44. Rakendus, kus just olite, jääb taustal avatuks.
- Telefonis olevate üksuste või veebist otsimiseks vajutage otsinguklahvi Q.
- Kui teie telefonil on Cortana, siis puudutage selle avamiseks otsinguklahvi **Q**.

Cortana pole kõigis piirkondades ja keeltes saadaval. Teavet toetatud keelte kohta leiate veebisaidilt **www.windowsphone.com**.

 Klahvivärina sisse või välja lülitamiseks libistage avakuval sõrme ekraani ülaosast allapoole, puudutage valikut KÕIK SÄTTED > puudutus ja määrake sätte olekuks navigeerimisriba. Värinaseade muutmine sissetulevate kõnede jaoks ei mõjuta klahvide värinat.

## Sisu edastamine Lumia telefoni

Vaadake, kuidas edastada sisu Lumia telefoni.

#### Sisu edastamine uude Lumia telefoni

Saate fotod, videod ja muu tähtsa sisu nutikalt vanast telefonist uude teisaldada.

Need suunised ei pruugi iga telefonimudeli ja tootja puhul kehtida.

Edastamiseks tuleb teil võib-olla installida telefoni või arvutisse rakendusi. Olenevalt sellest, mida soovite installida ja kui palju sisu edastate, võib edastamine veidi aega võtta.

Mõningaid failivorminguid ei pruugita edastada. Failide teisendamiseks edastusvõimelisse vormingusse võib olla saadaval mõni muu tootja rakendus. Lisateavet on valiku www.microsoft.com/mobile/switch-easy kirjelduses.

#### Kontaktide kopeerimine

Telefoni kaudu saate oma lähedaste ja sõpradega kiiresti ning hõlpsalt suhelda. Rakenduse Minu andmete edastamine abil saate kontaktid, tekstsõnumid ja pildid oma vanast telefonist hõlpsasti uude kopeerida. Mõnes telefonimudelis see rakendus ei tööta.

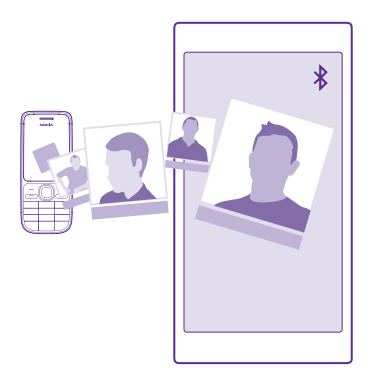

Näpunäide. Kui teil on vanem Windows Phone või olete oma kontaktid eelnevalt Microsofti kontole varundanud, logige kontaktide importimiseks teenusest lihtsalt oma kontole uue telefoni kaudu sisse. Kontaktid imporditakse automaatselt.

Teie vana telefon peab toetama Bluetoothi. Vanas telefonis olevad kontaktid tuleb salvestada telefoni mällu, mitte SIM-kaardile.

1. Lülitage vanas telefonis Bluetooth sisse ja veenduge, et telefon oleks teistele seadmetele nähtav.

- 2. Puudutage uues telefonis valikut 🔛 Minu andmete edastamine.
- 3. Puudutage valikut jätka ja lülitage Bluetooth sisse.

4. Valige leitud seadmete loendist oma vana telefon ja järgige mõlemas telefonis kuvatavaid juhiseid.

Kui teie kontaktid on kirjutatud keeles, mida teie uus telefon ei toeta, ei pruugita kontaktteavet õigesti kuvada.

Kui teil pole veel rakendust Minu andmete edastamine, saate selle alla laadida aadressilt **www.windowsphone.com**.

#### Kontaktide edastamine Microsofti konto abil

Kui teie eelmises telefonis töötab Windows Phone, on kõige hõlpsam kasutada uude Lumia telefoni kontaktide, kalendri ja tekstsõnumite edastamiseks Microsofti kontot.

Kui teie uues Lumia telefonis on Microsofti konto veel seadistamata, siis libistage sõrme avakuval ekraani ülaosast allapoole, puudutage valikuid **KÕIK SÄTTED** > **meilimine** +**kontod** > **lisa konto** ja looge Microsofti konto, järgides ekraanil kuvatavaid suuniseid.

1. Microsofti kontole varundatava sisu valimiseks libistage oma eelmise opsüsteemiga Windows Phone seadme ekraanil sõrme vasakule ja puudutage valikuid 🖸 Sätted > varundamine.

Teie kontaktid ja kalender varundatakse automaatselt teie Microsofti kontole.

**2.** Logige uues Lumia telefonis oma Microsofti kontole sisse. Teie kontaktid, kalender ja tekstsõnumid edastatakse automaatselt uude Lumia telefoni.

#### OneDrive'i abil sisu edastamine

Office'i dokumentide, fotode ja videote hõlpsaks edastamiseks oma vanast telefonist uude Lumia telefoni võite need teenusesse OneDrive üles laadida.

Teenuses OneDrive oleva sisu hõlpsaks üleslaadimiseks ja haldamiseks saate järgmistest kohtadest alla laadida ja installida teenuse OneDrive rakenduse.

- · Google Play (Android-telefoni jaoks);
- iTunesi pood (iPhone'i jaoks);
- Pood Windows Phone'i jaoks (kui see juba pole telefonis);
- Mac App Store (Apple'i Maci jaoks);
- support.microsoft.com (arvuti jaoks).

Teenusesse OneDrive sisselogimiseks on teil vaja Microsofti kontot.

OneDrive ei pruugi olla saadaval kõigile telefonimudelitele.

- 1. Avage vanas telefonis rakendus OneDrive.
- 2. Puudutage ikooni 🗈 ja valige, mida soovite üles laadida.
- 3. Valige laadi üles.

Nüüd saate teenusesse OneDrive sisse logida oma Microsofti kontoga ning pääsete oma sisu juurde mis tahes seadme kaudu ja saate selle alla laadida just siis, kui teil seda vaja on.

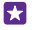

**Näpunäide.** Office'i dokumentide edastamiseks saate need salvestada ka otse teenusesse OneDrive. Dokumentidele juurdepääsemiseks puudutage uues Lumia telefonis valikuid **1** Office > OneDrive.

Teatud teenuste kasutamise või sisu (sealhulgas tasuta sisu) allalaadimisega võib kaasneda suures mahus andmete ülekandmine, mis võib olla tasuline.

#### Sisu edastamine Symbianist või S40 telefonist

Kasutage sisu, kontaktide, kalendrikirjete ja fotode edastamiseks Symbianist või S40 telefonist Lumia telefoni rakendust Nokia Suite.

Veenduge, et teie arvutisse on installitud uusim Nokia Suite. Saate laadida selle alla aadressilt www.microsoft.com/mobile/nokiasuite. Teenusesse OneDrive sisselogimiseks on teil vaja Microsofti kontot.

- 1. Ühendage Symbiani või S40 telefon ühilduva USB-kaabli abil oma arvutiga.
- 2. Avage arvutis Nokia Suite.

3. Valige arvutis **Kopeeri sisu Nokia Lumiasse** ja järgige arvutis kuvatavaid juhiseid. Teie failid kopeeritakse teenusesse OneDrive. Teie fotod kopeeritakse teenuse OneDrive kausta Pildid ning kontaktid ja kalendrisündmused teie Outlook.com-i kontole.

**4.** Fotodele juurdepääsemiseks libistage Lumia telefonis sõrme ekraanil vasakule ja puudutage valikut **OneDrive**. Teie kontaktid ja kalendrikirjed sünkroonitakse automaatselt.

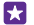

**Näpunäide.** Kas teie Symbiani või S40 telefon ei toeta Nokia Suite'i? Või soovite edastada muud sisu, näiteks videoid? Saate ühendada telefoni arvutiga ning pukseerida soovitud failid enda arvutisse. Kui teil on teenuse OneDrive töölaurakendus, saate failid automaatseks üleslaadimiseks otse kausta OneDrive pukseerida.

#### Outlooki teabe edastamine Android-telefonist või iPhone'ist

Kasutage Outlooki kontaktide, kalendrikirjete ja ülesannete edastamiseks Android-telefonist või iPhone'ist Lumia telefoni oma Microsofti kontot.

Lumia telefoni sünkroonimiseks Outlook.com-iga on vaja Microsofti kontot.

1. Ühendage telefon ühilduva USB-kaabli abil oma arvutiga.

 Seadistage arvutis tarkvara (nt Samsung Kies, HTC Sense, Sony PC Companion või iTunes) üksuseid Outlook.com-i sünkroonima ning sünkroonige kontaktid, kalendrikirjed ja ülesanded telefonist arvutisse.

3. Lisage rakenduse Microsoft Outlook Hotmail Connector abil Outlooki Microsofti konto. Minge aadressile www.office.microsoft.com, otsige rakendust Hotmail Connector ja laadige see oma arvutisse alla. Teil võib olla vaja konfigureerida Hotmail Connectori seadeid.

4. Sünkroonige soovitud sisu Outlookist oma Microsofti kontole. Enne kui sisu teie Microsofti kontol kättesaadavaks muutub, võib kuluda veidi aega.

5. Sisu sünkroonimiseks Lumia telefoni logige oma Microsofti kontole sisse.

Lisateabe saamiseks minge aadressile **www.windowsphone.com** ja vaadake jaotisest KKK, kuidas sünkroonida Outlooki kontaktid ja kalender Windows Phone'i.

## Põhitoimingud

Saate teada, kuidas oma uue telefoni võimalusi paremini ära kasutada.

## Mis on selles versioonis uut?

Siit saate kiiresti ülevaate selle väljaande peamistest uuendustest.

- Saate otsitavad sätted hõlpsalt üles leida, sest sätted on nüüd rühmadesse jaotatud ja saate neid otsida.
- Saate kalendri kuuvaates nädala numbreid kuvada.
- Saate mobiilse andmeside hõlpsasti sisse ja välja lülitada, lisades tegevuskeskusse otsetee.
- Cortana toetab uusi keeli: prantsuse, saksa, itaalia ja hispaania.

## **Telefoniga tutvumine**

Teie telefonil on kaks vaadet: avakuva ja rakenduste menüü. Vaate vahetamiseks libistage lihtsalt sõrme ekraanil vasakule või paremale.

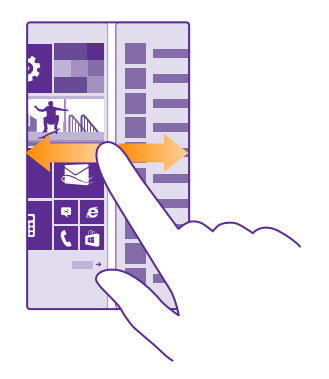

Avakuva: animeeritud reaalajas paanidel kuvatakse vastamata kõnede ja vastuvõetud sõnumite teave, uusimad uudised ja ilmaennustus jm. Kinnitatud kontaktide uuendused kuvatakse paanil ja lisaks saate kontaktide andmeid vaadata otse avakuva kaudu.

Rakenduste menüü: siin on ära toodud kõik teie rakendused korrastatud järjestuses. Kui teil on palju rakendusi, siis puudutage soovitud rakenduse otsimiseks ikooni Ø.

Tarkvara Windows Phone litsentsitingimuste lugemiseks valige Sätted > teave. Lugege need tingimused läbi. Võtke arvesse, et seda tarkvara kasutades nõustute nende tingimustega. Kui te nende tingimustega ei nõustu, ärge seda seadet või tarkvara kasutage. Selle asemel pöörduge tagastamistingimustega tutvumiseks Microsoft Mobile'i või seadme müüja poole.

#### Vaadete ja rakenduste vahetamine

Pange tähele, et kõik teie rakendused on avakuval – libistage nende kuvamiseks sõrm rakenduste menüüle. Või vaadake, mis rakendused on juba avatud, ja liikuge ühelt rakenduselt teisele.

Kõigi rakenduste kuvamiseks libistage sõrme avakuval vasakule. Avakuvale naasmiseks libistage sõrme paremale.

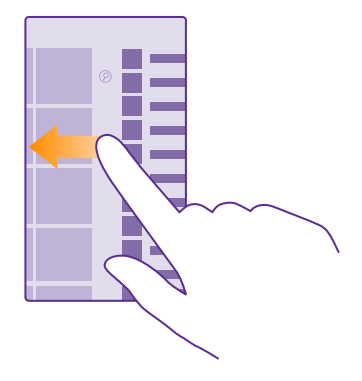

Näpunäide. Rakenduse kiiresti otsimiseks puudutage rakenduste menüüs mis tahes tähte ja seejärel puudutage järgmises menüüs soovitud rakenduse esitähte või märki.

#### Avatud rakenduste kuvamine, vaheldumisi aktiveerimine ja sulgemine

Avatud rakenduste kuvamiseks vajutage pikalt klahvi Tagasi ←. Rakenduste vaheldumisi aktiveerimiseks liikuge sõrme ekraanil libistades soovitud rakendusele ning puudutage seda. Mittevajaliku rakenduse sulgemiseks puudutage ikooni ⊗.

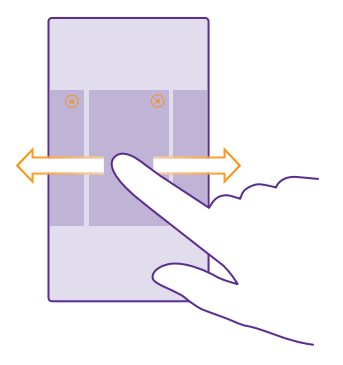

#### Sätete menüüs navigeerimine

Libistage avakuval sõrme ekraani ülaosast allapoole ja puudutage valikut **KÕIK SÄTTED**. Sätete rühmale liikumiseks puudutage mis tahes sätete rühma nime ja valige soovitud rühm. Kindla sätte otsimiseks puudutage valikut @ ja tippige sätte nimi.

#### Navigeerimisriba isikupärastamine

Kõigil Lumia telefonidel on allservas kolm klahvi: klahvid Tagasi, Start ja Otsi. Selle navigeerimisriba käitumist saate muuta.

Kõik telefonid ei toeta navigeerimisriba peitmist. Saadavuse kontrollimiseks avage veebileht **www.microsoft.com/mobile/support/wpfeatures**.

Navigeerimisriba avakuvalt peitmiseks, kui seda pole parajasti vaja, libistage sõrme ekraani allservast ülespoole. Navigeerimisriba kuvamiseks libistage sõrme ülespoole.

#### Navigeerimisriba värvi muutmine

Kui tele telefoni navigeerimisriba on puuteekraanil, saate selle esiletõstmiseks või oma kujundusega sobitamiseks navigeerimisriba värvi muuta. Libistage avakuval sõrme ekraani ülaosast allapoole, puudutage valikuid **KÕIK SÄTTED** > **navigeerimisriba** ja muutke seade **Navigeerimisriba** väärtust.

#### Teatiste kontrollimine telefonis

Tegevuskeskuses, mis avaneb ekraani ülaosas, saate kiiresti teatisi kontrollida, mõnda sätet muuta ja rakenduste otseteesid lisada.

Teatiste ikoon 🖃 näitab, et teil on lugemata teatisi.

1. Libistage sõrme ekraani ülaosast allapoole.

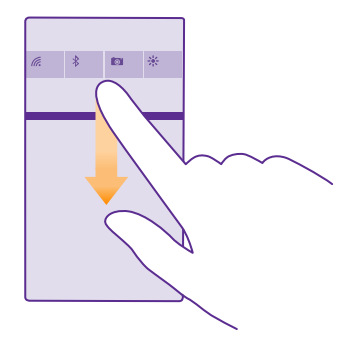

Sellel kuval saate teha järgmist:

- vaadata vastamata kõnesid ning hiljutisi lugemata e-kirju ja sõnumeid;
- kontrollida kõiki teatisi, näiteks teenuses Pood saadaolevaid rakenduseuuendusi;
- avada rakendusi;
- kontrollida Wi-Fi-võrkude olemasolu ja luua nendega ühenduse;
- kiiresti kuvada sätteid.

2. Menüü sulgemiseks libistage sõrme ekraani alaservast ülespoole.

#### Tegevuskeskuse isikupärastamine

Libistage avakuval sõrme ekraani ülaosast allapoole ja puudutage valikuid **KÕIK SÄTTED** > teatised+toimingud. Otsetee muutmiseks puudutage otseteed ja soovitud rakendust. Samuti saate valida vastuvõetavad teatised ja nende vastuvõtmise viisi.

#### Helitugevuse muutmine

Kui te ei kuule kärarikkas keskkonnas telefoni helinat või helin on liiga vali, saate helitugevust vastavalt soovile reguleerida.

Kasutage helitugevusnuppe. Maksimaalne helitugevuse tase on 10.

| 04/10      |   |  |
|------------|---|--|
| 10/30<br>1 | ^ |  |
|            |   |  |

Helitugevusnupu abil saab vaikimisi reguleerida märguannete ja meeldetuletuste helitugevust.

Ärge ühendage seadmega signaali edastavaid seadmeid, kuna see võib seadet kahjustada. Ärge ühendage heliliidesesse ühtki toiteallikat. Kui ühendate selle seadme heliliidesesse heakskiiduta välisseadme või peakomplekti, olge helitugevuse suhtes ettevaatlik.

Kui kõrvaklapid on ühendatud, kontrollivad helitugevusnupud nii helina kui ka muusika helitugevust. Maksimaalne helitugevuse tase on 30.

#### Meediumifailide ja rakenduste helitugevuse muutmine

Helitugevuse reguleerimiseks vajutage helitugevusnuppu, puudutage valikut  $\checkmark$  ja seejärel meediumifailide ja rakenduste helitugevusriba. Maksimaalne helitugevuse tase on 30.

#### Hääletu režiimi sisselülitamine

Vajutage helitugevusnuppu ja puudutage ikooni  $\bigvee > \clubsuit$ . Hääletu režiimi väljalülitamiseks puudutage valikut  $\aleph$ .

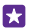

Näpunäide. Kui te ei soovi, et telefon väriseks, puudutage valikut *i*. Helisätete muutmiseks libistage avakuval sõrme ekraani ülaosast allapoole ja puudutage valikuid KÕIK SÄTTED > helinad+helid.

#### Lennuprofiili kasutamine telefonis

Lennuprofiili sisselülitamisel pääsete oma muusikale, videotele ja võrguühenduseta mängitavatele mängudele juurde ka sellistes kohtades, kus te ei soovi kõnesid teha ega vastu võtta.

Lennurežiim lõpetab mobiilsidevõrgu ühendused ja lülitab seadme traadita side funktsioonid välja. Kui teie seade seda toetab, siis jääb teie seadme maksete tasumise või piletiostu teenuse funktsioon aktiivseks. Järgige muu hulgas lennuettevõtjate juhiseid ja ohutusnõudeid ning mis tahes kohaldatavaid õigusakte ja eeskirju. Kohtades, kus see on lubatud, saate luua ühenduse Wi-Fi-võrguga, et näiteks sirvida Internetis või lülitada lennurežiimis sisse Bluetooth- ja NFC-ühiskasutusfunktsioon. Kõik telefonid ei toeta NFC-d. Saadavuse kohta teabe saamiseks minge aadressile www.microsoft.com/mobile/support/wpfeatures.

 Libistage avakuval sõrme ekraani ülaosast allapoole ja puudutage valikuid KÕIK SÄTTED > lennurežiim.

2. Määrake seade Olek väärtuseks Sees

#### Telefonis kuvatavad ikoonid

Ekraani ülaosas oleval olekuribal kuvatakse praegune kellaaeg, aku olek ja signaalitugevus ning veel palju muud.

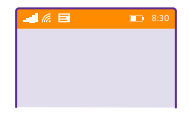

### Näpunäide. Peidetud ikoonide kuvamiseks puudutage olekuriba.

Mobiilsidesignaali tugevus

Signaalitugevus

Ø Teie telefon pole mobiilsidevõrguga ühendatud.

Telefonis pole SIM-kaarti.

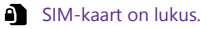

✤ Lennurežiim on sisse lülitatud.

Telefon on rändlusrežiimis väljaspool teie kodust mobiilsidevõrku.

Mobiilne andmesideühendus

Üksikud tähed, tähekombinatsioonid või tähtede ja numbrite kombinatsioonid näitavad mobiilsidevõrgu tüüpi, millega olete ühendatud.

Võrguühenduse tüüpi näitavad ikoonid võivad olla olenevalt piirkonnast ja võrguteenuse pakkujast erinevad.

EDGE-andmesideühendus on avatud.

G GPRS-andmesideühendus on avatud.

**3G** Telefon on ühendatud 3G-võrku.

H Kiire (HSDPA/HSUPA) and meside ühendus on avatud.

+ Kiire (HSPA+/DC-HSUPA) and meside ühendus on avatud.

4G Telefonis on loodud 4G-võrguga ühendus.

Andmed edastatakse mobiilse andmesideühenduse kaudu.

Wi-Fi-ühendus

🦟 Wi-Fi-ühendus on saadaval.

Wi-Fi-ühendus on aktiivne.

(D) Mobiilandmesideühendust jagatakse teiste seadmetega Wi-Fi kaudu.

Andmeid edastatakse Wi-Fi kaudu.

#### Bluetooth-seade

\* Telefoniga on ühendatud Bluetooth-seade.

Bluetooth on sisse lülitatud, kuid telefon pole Bluetooth-seadmega ühendatud.

Aku

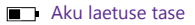

Akut laetakse.

Akusäästja on sisse lülitatud.

Akutoite või aku olek pole praegu teada.

#### Teatised

Teil on lugemata teatisi, näiteks uued sõnumid. Teadete vaatamiseks libistage sõrme ekraani ülaosast allapoole.

#### Profiilid

Värinrežiim on sisse lülitatud.

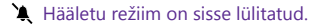

#### Cortana

Teie kõnesid ja sõnumeid töötleb Cortana.

Kõnede suunamine

♥ Kõned on suunatud mõnele muule numbrile või tavakõneposti.

#### Asukoht

Mõni rakendus või teenus kasutab teie asukohateavet.

Autojuhtimisrežiim

Autojuhtimisrežiim on sisse lülitatud.

## Kontod

Vaadake lisateavet enda telefoni kontode ja nende kasutusvõimaluste kohta.

#### Microsofti konto loomise eelised

Microsofti kontoga pääsete oma arvutist või telefonist Microsofti teenustele juurde ühe kasutajanime ja parooliga. Lisaks saate sama kasutajanime ja parooli kasutada oma Xboxis.

Microsofti konto abil saate teha näiteks järgmist:

- · laadida sisu alla rakendusest ;
- kontakte varundada;
- pilte ja dokumente üles laadida, talletada ja jagada;
- varundada telefoni sisu rakenduses ;
- Teenuste Xbox Music ja Xbox Video kasutamine
- Xboxi mänge mängida;

© 2015 Microsoft Mobile. Kõik õigused kaitstud.

- oma tunnuspildi ja mängutulemused telefoni sisestada ning telefonis mängides uusi tulemusi lisada;
- kaotsiläinud telefoni otsimise funktsiooni abil telefoni jälgida ja lukustada;
- suhtlusvõrgustikuteenuste kanaleid keskusesse Inimesed lisada.

Lisateavet Microsofti konto ja selle pakutavate võimaluste kohta leiate veebisaidilt www.microsoft.com/en-us/account/wizard.aspx.

#### Microsofti konto loomine

Tooge oma ellu vürtsi ja kasutage oma telefoni rohkemaks – looge Microsofti konto. Kui te esimesel käivitamisel Microsofti kontot ei loonud, siis saate seda alati hiljem teha.

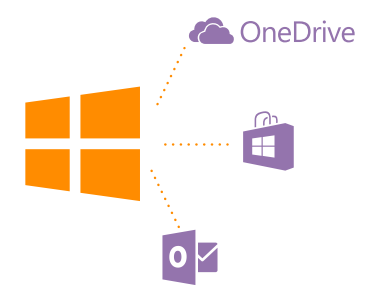

Kui teil on Xbox Live.com-i, Hotmail.com-i või Outlook.com-i konto juba olemas või kui olete oma Surface'i tahvelarvutis või Windowsi arvutis loonud Microsofti konto, ei pea te uut enam looma – logige lihtsalt selle konto kasutajanime ja parooliga sisse. Kui teil Microsofti kontot veel pole, saate selle telefoni abil luua.

 Libistage avakuval sõrme ekraani ülaosast allapoole ja puudutage valikuid KÕIK SÄTTED > meilimine+kontod > lisa konto.

#### 2. Puudutage valikut Microsofti konto.

3. Looge Microsofti konto.

Jätke meelde telefoni lisatud Microsofti konto mandaat.

4. Sisestage oma konto andmed.

5. Sisestage oma telefoninumber või alternatiivne meiliaadress. Neid kasutatakse teile ühekordse kinnituskoodi saatmiseks ja teie andmete kaitsmiseks.

6. Valige, kuidas soovite ühekordse kinnituskoodi saada.

7. Vastava viiba kuvamisel sisestage oma telefoninumbri neli viimast numbrit või oma meiliaadress.

**8.** Kui saate koodi kätte, siis tippige see sisse ning oletegi valmis oma andmeid varundama ja telefoni kasutama.

Konto saate luua või seda hallata ka saidil www.live.com.

#### Telefonile Microsofti konto lisamine

Kui te esmase käivituse ajal oma Microsofti kontosse sisse ei loginud, saate selle telefonile hiljem lisada ning pääseda oma andmetele ja seadetele hõlpsasti kõigis seadmetes juurde.

 Libistage avakuval sõrme ekraani ülaosast allapoole ja puudutage valikuid KÕIK SÄTTED > meilimine+kontod > lisa konto.

- 2. Puudutage valikut Microsofti konto.
- 3. Logige sisse oma olemasoleva Microsofti konto kasutajanime ja parooliga.
- 4. Valige, kuidas soovite ühekordse kinnituskoodi saada.

5. Vastava viiba kuvamisel sisestage oma telefoninumbri neli viimast numbrit või oma meiliaadress.

6. Kui saate koodi kätte, tippige see sisse.

Teie andmed ja seaded sünkroonitakse telefoniga.

Näpunäide. Kui teie eelmine telefon oli Windows Phone ning olete selle sisu oma Microsofti kontole varundanud, taastage varundus ja saate asjad uues telefonis hõlpsasti kätte.

#### Teenuse Minu pere seadistamine

Teenuse Minu pere häälestamisel saate laste puhul piirata tasulise või teatud vanusele mõeldud sisu allalaadimist kohast Pood või mängude pood.

Mõnes riigis või piirkonnas, kus Windows Phone'id saadaval on, ei toeta Xbox lapsekontosid.

1. Minge veebilehele https://www.windowsphone.com/family ja logige sisse oma Microsofti kontosse.

- 2. Lisage soovitud konto teenusesse Minu pere.
- 3. Muutke lapse konto sätteid.

Suurema valiku teenuse Minu pere seadeid leiate veebilehel https:// familysafety.microsoft.com.

#### OneDrive

Saate teada, mis OneDrive on ja kuidas seda kasutada.

#### OneDrive'i pilvetalletusruum

Talletage oma faile ja muud sisu pilveteenuses. Pole vaja muret tunda lemmikrakenduste või uute rakenduste jaoks mälu vabastamise pärast.

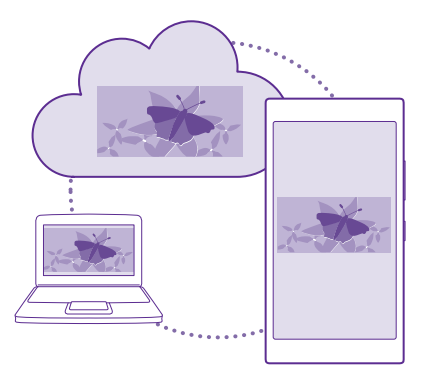

OneDrive on pilvetalletusruum kõigi teie dokumentide ja fotode jaoks, nii et saate vajaduse korral neile juurde pääseda, neid jagada või need taastada. Lisaks saate selle seadistada asju automaatselt varundama ehk pildistamisel või filmimisel kopeertakse foto või video pilvealbumisse.

Teenusega OneDrive pääsete oma fotodele, dokumentidele ja muule sisule juurde nii oma telefonist, tahvelarvutist kui ka lauaarvutist. Sõltuvalt rakendusest saate oma dokumendiga jätkata tööd sealt, kus see enne pooleli jäi.

Teenuses OneDrive olevatele failidele pääsete juurde mitmest kohast. Fotosid saate salvestada teenusesse OneDrive keskuses Fotod või hallata oma Office'i dokumente keskuses Office.

#### Fotode ja muu sisu OneDrive'i salvestamine

Telefoni salvestatud failid saate teenusesse OneDrive üles laadida, et neile oleks nii telefoni, tahvelarvuti kui ka arvuti kaudu hõlbus juurde pääseda.

Teenusega OneDrive ühenduse loomiseks on vaja Microsofti kontot.

#### Valige 🔼 OneDrive.

#### Foto üleslaadimine

Puudutage ikooni 🕀 ja fotot, mille soovite üles laadida.

Näpunäide. Telefoni määramiseks automaatselt fotosid ja videoid OneDrive'i üles laadima libistage avakuval sõrme ekraani ülaosast allapoole ja puudutage valikut KÕIK SÄTTED > fotod+kaamera > OneDrive ning valige üleslaadimise viis.

#### Office'i dokumendi salvestamine OneDrive'i

Puudutage valikut **1** Office, libistage sõrm valikule **asukohad** ja seejärel puudutage valikut **telefon**. Seejärel puudutage salvestatavat faili ja hoidke sõrme selle pea ning puudutage valikuid **salvesta asukohta ... > OneDrive**.

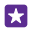

Näpunäide. Saate salvestada dokumendi teenusesse OneDrive ka sellega töötamise ajal. Puudutage valikut ••• > salvesta nimega ... ja valige Salvestuskoht asemel väärtus OneDrive. Kui muudate asukoha Salvestuskoht, muudab see kõikide failide vaikeasukoha.

Kui salvestate Office'i dokumendid OneDrive'i, saate mis tahes teie Microsofti kontoga ühendatud seadmes jätkata dokumendiga tööd sealt, kus see enne pooleli jäi.

Kui soovite salvestada telefoni Office'i dokumenti OneDrive'ist, avage soovitud dokument, puudutage valikuid ••• > salvesta nimega ... ja määrake seade Salvestuskoht väärtuseks telefon.

#### Foto OneDrive'ist tagasi telefoni salvestamine

Puudutage valikut **Fotod**, libistage sõrm valikule **albumid**, puudutage valikut **OneDrive**, valige soovitud kaust ja fotod ning puudutage valikut **(e)**.

#### Fotode ja dokumentide jagamine oma seadmete vahel

Teenuse OneDrive kaudu saate hõlpsasti juurdepääsu fotodele, dokumentidele ja muule sisule, mille olete oma mis tahes seadmest üles laadinud.

Telefoni, tahvelarvutisse või arvutisse salvestatud fotode, dokumentide või muu sisu üleslaadimiseks teenusesse OneDrive peate olema oma Microsofti kontosse sisse logitud. Üleslaaditud sisule juurdepääsemiseks teises seadmes peate olema sisse logitud samale Microsofti kontole, mida kasutasite sisu üleslaadimiseks.

Sisu üles- ja allalaadimiseks on vaja Interneti-ühendust. Kui teie andmesideleping pole fikseeritud tasuga, võivad andmesidetasud kiiresti kuhjuda. Andmesidega seotud võimalike tasude kohta saate teavet oma võrguteenusepakkujalt.

Teenuses OneDrive olevatele failidele pääsete juurde mitmest kohast. Telefonis saate fotosid ja videoid vaadata keskuses Fotod või avada oma Office'i dokumente keskuses Office. Mis tahes tüüpi failide kuvamiseks ja haldamiseks telefonis saate laadida rakenduse OneDrive alla ka teenusest Pood.

Tahvelarvutis või arvutis saate hallata sisu veebis aadressil **onedrive.com** või kasutada rakendust OneDrive ja pääseda teenusele OneDrive juurde otse töölaualt. Kui teil pole veel rakendust OneDrive, saate selle alla laadida ja installida aadressilt **onedrive.com**.

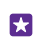

Näpunäide. Arvutis saate pukseerida üleslaaditavad failid rakendusega OneDrive failihalduri (nt Windows Exploreri või Finderi) kausta OneDrive ja need laaditakse automaatselt üles teenusesse OneDrive.

#### Konto häälestamine

Kõigega kursis püsimiseks saate olulised kontod, nt sotsiaalvõrgustiku- ja meilikontod, telefoni lisada.

 Libistage avakuval sõrme ekraani ülaosast allapoole ja puudutage valikuid KÕIK SÄTTED > meilimine+kontod.

2. Puudutage valikut lisa konto ja soovitud teenuse nime ning järgige kuvatavaid juhiseid.

## Telefoni isikupärastamine

Saate teada, kuidas avakuva isikupärastada ja helinaid muuta.

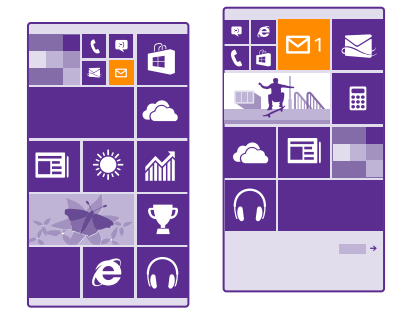

#### Avakuva isikupärastamine

lsikupärastage avakuva – saate valida taustafoto, kinnitada avakuvale oma lemmikrakendused ja palju muud. Lisaks saate muuta oma soovi järgi paanide suurust ja paigutust. Selleks, et avakuval olevat ruumi otstarbekalt kasutada, rühmitage rakendused kaustadesse.

 Taustfoto lisamiseks libistage avakuval sõrme ekraani ülaosast allapoole ja puudutage valikuid KÕIK SÄTTED > avakuva+teema > vali foto.

2. Puudutage fotot, kärpige seda soovikohaselt ja seejärel puudutage ikooni ⊘.

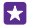

Näpunäide. Kas sooviksite tausta ja paanide värvi sobitada oma taustpildiga? Puudutage valikut Taust või Rõhuvärv. Teema ja muude sätete jagamiseks kõigisse Windowsi seadmetesse libistage avakuval sõrme ekraani ülaosast allapoole, puudutage valikuid KÕIK SÄTTED > sätete sünkroonimine ja muutke sätte teema olekuks Sees

#### Paani teisaldamine

Puudutage soovitud paan ja hoidke sõrme selle peal, pukseerige paan uude asukohta ning seejärel puudutage ekraani.

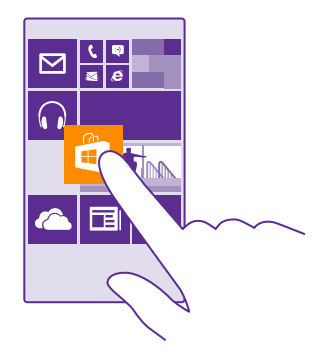

#### Paani suuruse muutmine või selle kinnitamise tühistamine

Suuruse muutmiseks puudutage soovitud paani ja hoidke sõrme selle peal, seejärel puudutage nooleikooni.

Paanid võivad olla kas väiksed, keskmised või laiad. Mida suurem on paan, seda rohkem teavet seal kuvatakse.

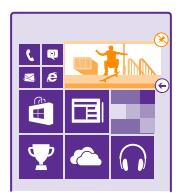

Paani eemaldamiseks puudutage soovitud paani ja hoidke sõrme selle peal, seejärel puudutage ikooni (**X**).

#### Paanide rühmitamine kaustadesse

Puudutage pikalt paani ning lohistage see paanile või kausta, kuhu soovite paanid rühmitada. Rakenduse avamiseks kausta kaudu puudutage esmalt kausta ja siis soovitud rakendust. Kausta nime muutmiseks puudutage pikalt nime ja tippige soovitud nimi. Kausta kustutamiseks eemaldage sellest paanid.

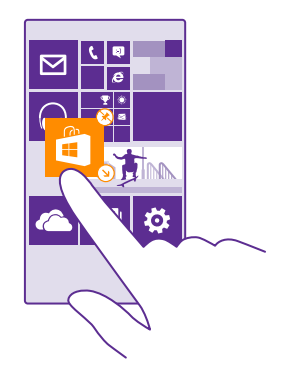

#### Rakenduse kinnitamine

Libistage sõrme ekraanil vasakule rakenduste menüüle ja siis puudutage valikut **kinnita** avakuvale.

#### Kontakti kinnitamine

Puudutage ikooni **e Inimesed**, puudutage kontakti ja hoidke sõrme selle peal, seejärel valige **kinnita avakuvale**.

Kui kinnitate avakuvale kontakte, kuvatakse paanil nende kanaliuuendused ja saate helistada neile otse avakuvalt.

#### Avakuval rohkemate paanide kuvamine

Saate vaadata hetkega rohkem rakendusi, kui lisate avakuvale kolmanda paaniveeru.

Kõik telefonimudelid ei toeta rohkemate paanide kuvamist. Saadavuse kontrollimiseks avage veebileht **www.microsoft.com/mobile/support/wpfeatures**.

Kui teie telefoni avakuval on vaikimisi ainult kaks paaniveergu, saate lisada ka kolmanda veeru.

Libistage avakuval sõrme ekraani ülaosast allapoole, puudutage valikuid **KÕIK SÄTTED** > avakuva+teema ja muutke sätte Kuva rohkem paane olekuks Sees [\_\_\_\_].

Nüüd saate uue veeru kasutamiseks paane teisaldada ja nende suurust muuta.

#### Lukustuskuva isikupärastamine

Saate lukustuskuva endale sobivaks muuta. Võite näiteks taustaks määrata oma lemmikfoto.

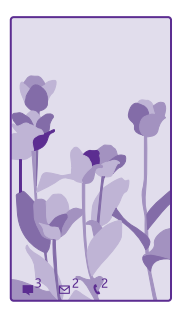

Libistage avakuval sõrme ekraani ülaosast allapoole ja puudutage valikuid **KÕIK SÄTTED** > lukustuskuva.

Näpunäide. Saate otsustada, milliste rakenduste teavitusi (nt vastamata kõned või uue sõnumid) soovite lukustuskuval näha. Puudutage lihtsalt teavituspesa ja valige lisatav rakendus.

#### Taustfoto vahetamine

Valige **muuda fotot**, valige foto, muutke selle suurus sobivaks ja puudutage seejärel ikooni Ø.

**Näpunäide.** Lukustuskuva jaoks saate valida ka kuvatava rakenduse või määrata Bingist päritud fotode juhuesituse. Muutke säte **Taust** endale meelepäraseks.

#### Muusika esitamisel esitaja kuvamine

Määrake seade Kuva muusika esitamisel artist väärtuseks Sees \_\_\_\_\_.

#### Muuda Glance screeni sätteid

Energia säästmiseks lülitub ekraan ooterežiimi, kui te telefoni aktiivselt ei kasuta. Kuval Glance screen saate hõlpsalt kellaaega vaadata, isegi kui ekraan on välja lülitunud.

Glance screen pole igas telefonis toetatud. Saadavuse kontrollimiseks avage veebileht **www.microsoft.com/mobile/support/wpfeatures**.

 Libistage avakuval sõrme ekraani ülaosast allapoole ja puudutage valikuid KÕIK SÄTTED > Glance Screen.

2. Määrake aeg, mille jooksul on Glance screen sisse lülitatud.

 $\star$ 

Näpunäide. Telefoni on lihtne äratada, isegi kui toitenupule hõlpsasti juurde ei pääse, näiteks kui telefon on alusel või autohoidikus. Lihtsalt puudutage kaks korda ekraani. Topeltpuudutamise sisselülitamiseks libistage avakuval sõrme ekraani ülaosast allapoole ja puudutage valikut KÕIK SÄTTED > puudutus. Lülitage Äratus olekusse Sees []] või Väljas []]. Mõned telefonid ei toeta topeltpuudutusega äratust. Saadavuse kontrollimiseks avage veebileht www.microsoft.com/mobile/support/wpfeatures.

#### Öörežiimi sisselülitamine

Valige kuva Glance screen sätetes **Öörežiim** jaoks meelepärane säte. Esmalt valige kuva Glance screen teksti värv või peitke Glance screen teatud ajaks. Seejärel valige, millal soovite öörežiimi sisse lülitada.

#### Turvalise ja lõbusa avakuva loomine laste jaoks

Saate lasta oma lastel teie telefonis olevaid rakendusi kasutada, ilma et peaksite muretsema, et nad kustutavad kogemata teie töökirju, ostavad midagi Internetist või teevad veel midagi, mida nad ei peaks tegema. Pange valitud rakendused, mängud ja muud lemmikud laste jaoks nende oma avakuvale.

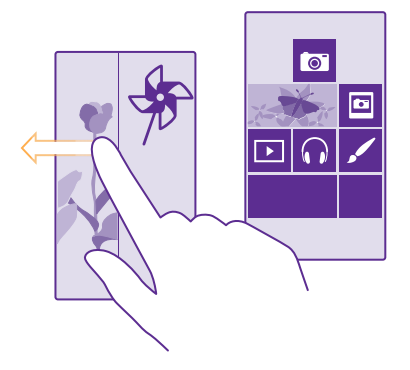

- 1. Libistage avakuval sõrme ekraani ülaosast allapoole ja puudutage valikut KÕIK SÄTTED.
- 2. Puudutage valikut lastenurk.

3. Valige sisu, mida teie lapsed saavad kasutada. Saate määrata ka parooli, et lapsed ei pääseks juurde teie avakuvale.

Näpunäide. Et lapsed saaksid rakenduse kaudu osta näiteks mängupunkte, määrake funktsiooni Rahakott PIN-kood. Iga ostu tegemiseks tuleb sisestada funktsiooni Rahakott PIN-kood. Puudutage rahakoti PIN-koodi määratlemiseks valikut Rahakott > ••• > sätted+PIN-kood. Mõnede ostude saadavalolek võib olla vanusepiiranguga.

Kuna Internet Explorer pole saadaval teenuses lastenurk ei pea te muretsema, milliseid veebilehti teie lapsed külastavad.

#### Oma avakuvale liikumine

Vajutage toitenuppu kaks korda ja libistage sõrme oma lukustuskuval ülespoole. Kui olete määranud parooli, siis sisestage see.

#### Lapse avakuvale naasmine

Libistage oma lukustuskuval sõrme vasakule ja lapse lukustuskuval ülespoole.

© 2015 Microsoft Mobile. Kõik õigused kaitstud.
### Lapse avakuva väljalülitamine

Libistage avakuval sõrme ekraani ülaosast allapoole ja puudutage valikut **KÕIK SÄTTED** ning muutke sätte **lastenurk** olekuks **Väljas 🚛**.

### Telefoni helide isikupärastamine

Saate muuta teavitushelisid, mida telefon kasutab kõnede, sõnumite ja muu jaoks, või lisada kogusse oma helisid või lemmikloo.

 Libistage avakuval sõrme ekraani ülaosast allapoole ja puudutage valikuid KÕIK SÄTTED > helinad+helid.

2. Valige selle helina või märguande tüüp, mida soovite muuta, ja seejärel valige soovitud heliklipp. Helina kuulamiseks puudutage valikut ④.

Näpunäide. Kas soovite määrata kontaktile kindla helina, et saaksite kohe aru, kui nad helistavad? Kontaktandmeid saate muuta keskuses Inimesed.

Sõnumi- või muude märguandehelide muutmine Puudutage valikut halda rakenduste helisid, siis soovitud rakendust ja valige teateheli.

### Uute helinate lisamine arvutist telefoni

Ühendage USB-andmesidekaabli abil oma telefon arvutiga ja kasutage arvuti failihaldurit soovitud pala teisaldamiseks telefonis olevasse helinate kausta. Arvutis peab olema opsüsteem Windows Vista, Windows 7, Windows 8 või uuem.

Pala helinaks seadmiseks puudutage vaates helinad+helid valikut **Helin** ning jaotises **Kohandatud** puudutage laulu.

Saate kasutada lugu helinana, kui see pole kaitstud digitaalõiguste haldusega (DRM) ja selle maht on väiksem kui 30 MB.

 $\star$ 

•

Näpunäide. Kas soovite luua oma kordumatu helina? Valige **Pood** ja laadige alla rakendus Ringtone Maker.

### Hääletu režiimi sisselülitamine

Hääletu režiimi sisselülitamisel vaigistatakse kõik helinad ja märguandehelid. Seda profiili võite kasutada näiteks kinos või koosolekul.

Helitugevuse riba kuvamiseks ekraani ülaservas vajutage helitugevusnuppu. Seejärel puudutage ikooni 🗸.

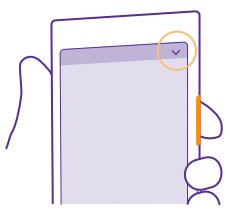

Hääletu režiimi sisselülitamiseks puudutage valikut .

Näpunäide. Kas te ei soovi hääletut režiimi sisse lülitada, kuid ei saa praegu vastata? Saabuva kõne vaigistamiseks vajutage helitugevuse vähendamise klahvi. Kui olete funktsiooni Pöörake vaikseks sisse lülitanud, saate pöörata telefoni esikülje allapoole. Funktsiooni Pöörake vaikseks sisselülitamiseks libistage avakuval sõrme ekraani ülaosast allapoole, puudutage valikuid KÕIK SÄTTED > heli, libistage sõrme ekraanil vajadusel vasakule ja muutke sätte Pöörake vaikseks olekuks Sees

Hääletu režiimi väljalülitamine Puudutage valikut **X**.

#### Värina väljalülitamine

Kui te ei soovi, et telefon väriseks, puudutage valikut 🏟

## Cortana

Luba Cortanal oma igapäevaelu lihtsamaks muuta.

### Cortana häältugi

Hoidke oma kiire elu kontrolli all – Cortana on teie isiklik abiline, mis asub teie telefonis kõigest ühe sõna kaugusel.

Cortana aitab teid järgmiste toimingutega:

- koosoleku plaanimine;
- tähtsaks toiminguks meeldetuletuse seadmine;
- · helistajale automaatvastuse saatmine, kui te ei soovi, et teid segataks;
- asukohateabe vaatamine;
- ajakohase liiklus- ja ilmateabe vaatamine ning palju muud.

Saate seda kõike teha häälkäsklustega ning peate puuteekraani minimaalselt kasutama.

Cortana kasutamiseks vajate Microsofti kontot.

Cortana pole kõigis piirkondades ja keeltes saadaval. Teavet toetatud keelte kohta leiate veebisaidilt **www.windowsphone.com**.

#### Cortana häälestamine

Andke Cortanale enda andmed, et ta saaks aidata teil otsitavat paremini leida.

Cortana kasutamiseks vajate Microsofti kontot.

- 1. Puudutage valikut O Cortana.
- **2.** Järgige telefonis kuvatavaid juhiseid.

Seadete (nt oma nime) hilisemaks muutmiseks puudutage valikuid => settings.

### Kõne jaoks kasutatava keele installimine

Olenevalt teie piirkonnast ja Cortana versioonist peate võib-olla laadima Cortana kasutamiseks alla ja installima kõne jaoks kasutatava keele. Libistage avakuval sõrme ekraani ülaosast allapoole ja puudutage valikut **KÕIK SÄTTED** > **kõne**. Valige jaotises **Hääle keel** soovitud keel ja järgige suuniseid. Lisateavet on valiku **www.windowsphone.com** kirjelduses.

Kui olete keele installinud, peate telefoni tarkvara uuendama.

### Cortana kasutamine

Kui teie käed on hõivatud, kuid soovite telefoni kasutada, saate häälkäskudega helistada, koosolekut plaanida, veebist otsida või rakendust avada.

Puudutage otsinguklahvi **D**.

Puudutage valikut 🖕, lausuge, mida teha soovite, ja järgige ekraanil kuvatavaid suuniseid.

Näide: Lausuge Make an appointment (Lisa kohtumine) ja vaadake, mis juhtub.

### Muusika otsimine Cortana abil

Kas kuulsite head viisijuppi ja soovite teada, mis looga on tegu? Puudutage muusika mängimise ajal valikuid **"**.

### Hey Cortana

Saate oma isikliku abilise õpetada teie häält tuvastama ja ta äratada vaid tema nime öeldes.

Funktsiooni Hey Cortana häälaktiveerimine pole saadaval kõigis piirkondades ja keeltes ning seda ei toeta kõik telefonimudelid. Saadavuse kontrollimiseks avage veebileht www.microsoft.com/mobile/support/wpfeatures.

 Libistage avakuval sõrme ekraani ülaosast allapoole, puudutage valikuid KÕIK SÄTTED > Cortana häälaktiveerimise versioon > let's go ja järgige kuvatavaid suuniseid.
 Kui olete õpetanud Cortana oma häält tuvastama, seadke funktsioon Cortana häälaktiveerimise versioon olekusse Sees [].

Cortana on nüüd õpetatud teie häälele reageerima, kui ütlete Hey Cortana.

## Hõlbustusvahendid

Selles teemas tutvustatakse, kuidas telefoni kasutamist lihtsustada.

#### Telefoni hõlbus kasutamine

Muutke font suuremaks ja ekraani on lihtsam lugeda. Saate kasutada oma telefoni ühtlasi koos teletaibiga (TTY/TDD).

Libistage avakuval sõrme ekraani ülaosast allapoole ja puudutage valikut KÕIK SÄTTED.
 Puudutage valikut hõlbustus.

### Fondisuuruse muutmine

Puudutage liugurit Teksti suurus.

#### Kõrge kontrastsuse sisselülitamine

Määrake seade Kõrge kontrastsus olekuks Sees \_\_\_\_\_.

### Kuva suurendamine

Määrake seade **Ekraanisuurendi** olekuks **Sees** ja topeltpuudutage ekraani kahe sõrmega. Suurendi kasutamisel kasutage ekraanil liikumiseks kahte sõrme. Suurendamise lõpetamiseks topeltpuudutage ekraani kahe sõrmega.

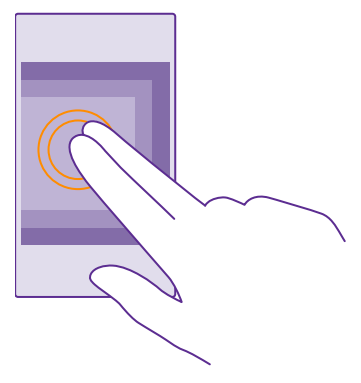

#### Telefoni kasutamine TTY/TDD-funktsiooniga Määrake seade TTY/TDD väärtuseks täisrežiim.

Saadaolevad TTY-TDD-režiimid võivad sõltuvalt võrguteenusepakkujast erineda.

## Kuvatõmmise tegemine

Saate telefoni kuvast kuvatõmmiseid teha ja neid fotodena kasutada.

1. Vajutage korraga helitugevusnuppu ja toitenuppu.

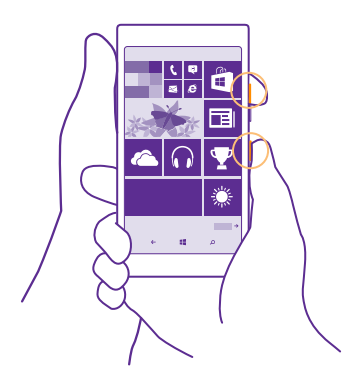

2. Enda tehtud kuvatõmmiste vaatamiseks või haldamiseks puudutage valikut Fotod > albumid > Kuvatõmmised.

## Aku tööea pikendamine

Saate kasutada telefonis saadaolevaid funktsioone nii, et aku tööiga oleks võimalikult pikk. Telefoni aku säästmiseks on mitu võimalust.

Energia säästmiseks tehke järgmist.

| Laadige targalt                   | Laadige aku alati täis.                                                                                                    |
|-----------------------------------|----------------------------------------------------------------------------------------------------|
| Valige ainult vajalikud helid     | Lülitage mittevajalikud helid (nt klahvihelid) välja.<br>Libistage avakuval sõrme ekraani ülaosast allapoole<br>ja puudutage valikuid <b>KÕIK SÄTTED &gt; helinad</b><br><b>+helid</b> ning valige helid, mille soovite alles jätta.                                 |
| Kasutage juhtmega kõrvaklappe     | Kasutage valjuhääldi asemel juhtmega kõrvaklappe.                                                                                                    |
| Kasutage rakendust Akusäästja.    | Saate telefoni määrata automaatselt energiat<br>säästma, kui aku hakkab tühjaks saama. Aku oleku<br>kontrollimiseks ja funktsiooni Akusäästja<br>sisselülitamiseks puudutage valikut <b>SAkusäästja</b> .<br>Kui telefon aktiveerib akusäästurežiimi, siis ei pruugi |
|                                   | kõigi rakenduste seadete muutmine olla võimalik.                                                                                                    |
| Telefoni ekraani seadete muutmine | Seadistage telefoni ekraan lühikese aja järel välja<br>lülituma. Libistage avakuval sõrme ekraani                                                                                                    |
|                                   |                                                                                                    |

|                                          | ülaosast allapoole ja puudutage valikuid KÕIK<br>SÄTTED > lukustuskuva > Ekraan lülitub<br>välja.<br>Muutke suvandi glance screen seadeid. Telefoni<br>liigutamisel korraks kellaaja ja teavituste<br>kuvamiseks libistage avakuval sõrme ekraani<br>ülaosast allapoole, puudutage valikuid KÕIK<br>SÄTTED > glance screen ja muutke sätte Glance<br>Screen olekuks pilk. Funktsiooni glance screen<br>väljalülitamiseks seadke Glance Screen olekusse<br>väljas. Glance screen pole igas telefonis toetatud.<br>Saadavuse kontrollimiseks avage veebileht<br>www.microsoft.com/mobile/support/<br>wpfeatures.<br>Kasutage telefoni äratamiseks topeltpuudutust<br>ainult vajaduse korral. Funktsiooni<br>väljalülitamiseks libistage avakuval sõrme ekraani<br>ülaosast allapoole, puudutage valikut KÕIK<br>SÄTTED > puudutus ja muutke sätte Äratus<br>olekuks Väljas □□ Mõned telefonid ei toeta<br>topeltpuudutusega äratust. Saadavuse<br>kontrollimiseks avage veebileht<br>www.microsoft.com/mobile/support/<br>wpfeatures. |
|------------------------------------------|----------------------------------------------------------------------------------------------------|
| Ekraani ereduse vähendamine •            | Libistage avakuval sõrme ekraani ülaosast<br>allapoole ja puudutage valikuid KÕIK SÄTTED ><br>heledus. Veenduge, et seade Automaatne<br>kohandamine olekuks oleks määratud Väljas<br>[] Valige seade Tase väärtuseks tume ja<br>seade Automaatne kohandamine väärtuseks<br>Sees [ Ekraani heleduse automaatseks<br>muutmiseks peab teie telefonil olema<br>valgusandur. Saadavuse kontrollimiseks avage<br>veebileht www.microsoft.com/mobile/<br>support/wpfeatures.<br>Sisselülitatud akusäästurežiimi korral ekraani<br>ereduse vähendamiseks libistage avakuval sõrme<br>ekraani ülaosast allapoole, puudutage valikut<br>KÕIK SÄTTED > ekraan ja muutke sätte<br>Akusäästja heledus olekuks Sees [].                                                                                                    |
| Taustal töötavate rakenduste • peatamine | Sulgege rakendused, mida te ei kasuta.<br>Rakenduste sulgemiseks puudutage pikalt klahvi                                                                                                    |

|                                          | <ul> <li>Tagasi ← ning puudutage suletavatel rakendustel ikooni ⊗.</li> <li>Mõned ebavajalikud rakendused võivad töötada taustal. Puudutage valikut → Akusäästja ja liikuge sõrme ekraanil libistades valikuni kasutus. Puudutage soovitud rakendust ja peatage selle taustal töötamine.</li> </ul>                                                                                                    |
|------------------------------------------|----------------------------------------------------------------------------------------------------|
| Asukohateenuste valikuline<br>kasutamine | Kui soovite, et asukohateenused oleksid sisse<br>lülitatud, aga asukoha registreerimisteenused<br>väljas, puudutage avakuval valikut <b>II Inimesed</b> ><br>••• > sätted ja määrake sätte Kasuta mu<br>asukohta väärtuseks Väljas []]].                                                                                                    |
| Võrguühenduste valikuline<br>kasutamine  | <ul> <li>Määrake oma telefon uusi e-kirju otsima harvem või ainult siis, kui seda taotlete. Puudutage igas postkastis valikuid ••• &gt; sätted &gt; sünkroonimissätted ja valige sünkroonimise sagedus.</li> <li>Lülitage Bluetooth sisse ainult vajaduse korral.</li> <li>Lülitage Bluetooth sisse ainult vajaduse korral.</li> <li>Lülitage NFC sisse ainult vajaduse korral. Funktsiooni NFC väljalülitamiseks libistage avakuval sõrme ekraani ülaosast allapoole, puudutage valikuid KÕIK SÄTTED &gt; NFC ja muutke sätte Puudutage jagamiseks olekuks Väljas</li></ul> |
|                                          | <ul> <li>Uihendust.</li> <li>Lülitage telefonis välja saadaolevate traadita side<br/>võrkude otsing. Libistage avakuval sõrme ekraani<br/>ülaosast allapoole, puudutage valikuid KÕIK<br/>SÄTTED &gt; Wi-Fi ja muutke sätte Wi-Fi-võrgud<br/>olekuks Väljas</li></ul>                                                                                                    |

#### Kontrollige aku kasutust

Selleks et teada saada, millised rakendused on teie akut tühjendanud, puudutage valikut <mark>📼</mark> Akusäästja ja libistage sõrm valikule kasutus.

## Andmeside rändluskulude kokkuhoid

Saate andmeside rändluskulusid kokku hoida ja telefoniarveid vähendada, kui muudate mobiilandmeside seadeid. Kui kasutate andmesidet rändluse ajal, võtab telefon andmeid vastu selliste võrkude kaudu, mis ei kuulu teie võrguteenusepakkujale või mida teie võrguteenusepakkuja ei halda. Interneti-ühenduse loomine rändluse ajal (eriti välismaal olles) võib andmesidetasusid oluliselt suurendada. Võrguteenusepakkuja võib küsida teilt andmeedastuse eest fikseeritud tasu või kasutuspõhist tasu. Optimaalse ühendusviisi kasutamiseks saate muuta Wi-Fi-ühenduse, mobiilandmeside ja meilide allalaadimise sätteid.

Üldjuhul on Wi-Fi-ühendus mobiilandmesideühendusest kiirem ja odavam. Kui saadaval on nii Wi-Fi- kui ka mobiilandmesideühendus, kasutab teie telefon Wi-Fi-ühendust.

Libistage avakuval sõrme ekraani ülaosast allapoole ja puudutage valikut 🌈

- 1. Veenduge, et seade Wi-Fi-võrgud olek oleks Sees \_\_\_\_\_.
- 2. Valige ühendus, mida soovite kasutada.

### Mobiilandmesideühenduse sulgemine

Libistage avakuval sõrme ekraani ülaosast allapoole, puudutage valikuid KÕIK SÄTTED > mobiilside+SIM-kaart ja muutke sätte Andmeühendus olekuks Väljas []\_\_\_\_\_.

Näpunäide. Kasutatud andmemahte saate jälgida rakenduse andmesensor abil.

#### Rändluse korral andmeside keelamine

Libistage avakuval sõrme ekraani ülaosast allapoole, puudutage valikuid **KÕIK SÄTTED** > **mobiilside+SIM-kaart**, ja muutke sätte **Andmerändluse suvandid** olekuks **ära kasuta rändlust**.

#### E-kirjade harvem allalaadimine

Puudutage igas postkastis valikuid ••• > sätted > sünkroonimissätted ja valige sünkroonimise sagedus.

## Teksti sisestamine

•

Saate teada, kuidas telefoni klaviatuuri abil teksti kiiresti ja tõhusalt sisestada.

### Kuvatava klaviatuuri kasutamine

Kuvatava klaviatuuri abil kirjutamine on lihtne. Klaviatuuri saate kasutada nii püst- kui ka rõhtpaigutusrežiimis. Sõnumite kiiresti kirjutamiseks puudutage tähti või libistage tähtede kerimiseks ekraanil sõrmega.

Puudutage tekstivälja.

- 1 Märgiklahvid
- 2 Tõstuklahv
- 3 Numbri- ja sümboliklahv
- 4 Keeleklahv
- 5 Emotikoniklahv
- 6 Tühikuklahv
- 7 Sisestusklahv
- 8 Tagasilükkeklahv

### Klahvipaigutus võib erinevates

rakendustes ja keeltes erineda. Keeleklahv kuvatakse ainult juhul, kui valitud on mitu keelt. Näites on kuvatud inglise keele klaviatuur.

Näpunäide. Klaviatuurile komaklahvi lisamiseks libistage avakuval sõrme ekraani ülaosast allapoole ja valige KÕIK SÄTTED > klaviatuur > täpsem > Kuva komaklahv, kui see on saadaval. Komaklahvi saate lisada ainult juhul, kui teil on telefoni installitud vähemalt kaks klaviatuuri.

### Teksti kirjutamiseks sõrme ekraanil libistamine

Libistage sõrmega alates sõna esimesest tähest ja tõmmake tee ühest tähest teiseni. Pärast viimast tähte tõstke sõrm ekraanilt. Jätkamiseks jätkake sõrmega libistamist ilma tühikuklahvi puudutamata. Telefon lisab tühikud.

Kõik keeled pole toetatud.

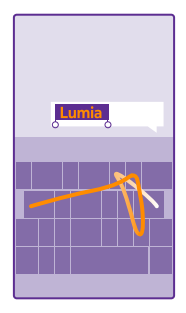

### Suur- ja väiketähtede vaheldumisi kasutamine

Puudutage tõstuklahvi. Suurtäheluku sisselülitamiseks topeltpuudutage klahvi. Tavarežiimi tagasipöördumiseks puudutage uuesti tõstuklahvi.

### Numbri või erimärgi sisestamine

Puudutage numbri- ja sümboliklahvi. Muude erimärgiklahvide kuvamiseks puudutage tõstuklahvi. Mõne erimärgiklahvi abil saab valida rohkem sümboleid. Muude sümbolite kuvamiseks puudutage sümbolit või erimärki ja hoidke sõrme selle peal.

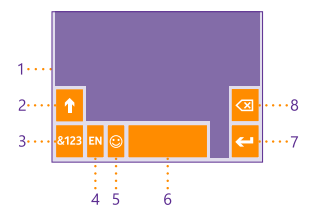

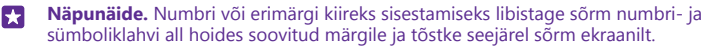

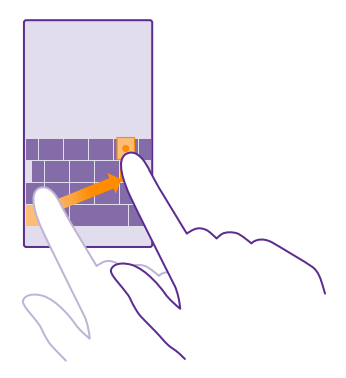

#### Teksti kopeerimine ja kleepimine

Puudutage sõna, lohistage kopeeritava lõigu esiletõstmiseks sõna ees ja taga olevaid ringe ning seejärel puudutage ikooni . Teksti kleepimiseks puudutage ikooni .

#### Märgile diakriitiku lisamine

Puudutage pikalt soovitud märki ja seejärel puudutage diakriitikut või diakriitikuga märki, kui teie klaviatuur seda toetab.

#### Märgi kustutamine

Puudutage tagasilükkeklahvi.

#### Kirjutamiskeele vahetamine

Puudutage keeleklahvi ja hoidke sõrme selle peal ning valige soovitud keel. Keeleklahv kuvatakse ainult juhul, kui installitud on mitu klaviatuuri.

#### Kursori liigutamine

Äsja kirjutatud sõna muutmiseks puudutage pikalt teksti, kuni ekraanil kuvatakse kursor. Lohistage kursor soovitud kohta.

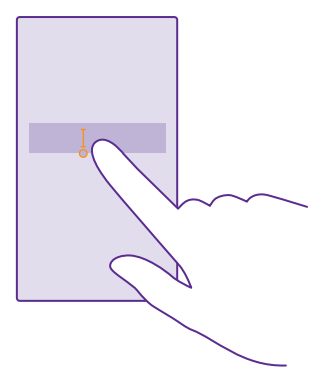

Näpunäide. Lause lõppu punkti lisamiseks ja uue lause alustamiseks puudutage tühikuklahvi kaks korda.

#### Klaviatuuri sõnasoovituste kasutamine

Telefon soovitab teksti kirjutamise ajal sõnu, et kirjutamine oleks kiirem ja täpsem. Sõnasoovituste funktsioon ei pruugi kõigis keeltes saadaval olla.

Kui alustate sõna kirjutamist, siis soovitab telefon võimalikke sõnu. Kui soovituste ribal kuvatakse soovitud sõna, valige see sõna. Lisasoovituste kuvamiseks libistage sõrme ekraanil vasakule.

×

**Näpunäide.** Kui soovitatud sõna on paksus kirjas, siis kasutab telefon automaatselt seda kirjutatud sõna asendamiseks. Kui sõna on vale, puudutage seda, et kuvada algne sõna ja mõned muud soovitused.

#### Sõna parandamine

Kui märkate, et olete sõna valesti kirjutanud, puudutage seda ja teile kuvatakse sõna parandamise soovitused.

#### Uue sõna lisamine sõnastikku

Kui sõnastikus pole soovitud sõna, kirjutage sõna, puudutage seda ja soovituste ribal plussmärki (+). Telefon jätab meelde ka uusi sõnu, kui olete need mõned korrad kirjutanud.

| Lumia   |  |  |  |  |  |  |  |  |
|---------|--|--|--|--|--|--|--|--|
| + Lumia |  |  |  |  |  |  |  |  |
|         |  |  |  |  |  |  |  |  |
|         |  |  |  |  |  |  |  |  |
|         |  |  |  |  |  |  |  |  |

#### Sõnasoovituste väljalülitamine

Libistage avakuval sõrme ekraani ülaosast allapoole ja puudutage valikuid **KÕIK SÄTTED** > klaviatuur. Puudutage oma keele klaviatuuri ja tühjendage ruut **Soovita teksti**.

#### Sõnasoovituste loendi tühjendamine

Libistage sõrme avakuval ülevalt alla ja puudutage valikuid **KÕIK SÄTTED > klaviatuur >** täpsem > lähtesta soovitused, et eemaldada sõnasoovituste loendisse lisatud sõnad.

#### **Kirjutamiskeelte lisamine**

Soovi korral saate klaviatuurile lisada veel sisestuskeeli ja kirjutamise ajal keelt vahetada.

 Libistage avakuval sõrme ekraani ülaosast allapoole ja puudutage valikuid KÕIK SÄTTED > klaviatuur > lisa klaviatuure.

2. Valige keeled, milles soovite kirjutada, ja puudutage valikut ⊘.

Näpunäide. Eelinstallitud klaviatuuri eemaldamiseks puudutage kasutatavat keelt ja hoidke sõrme selle pean ning valige **eemalda**.

#### Kirjutamise ajal keele vahetamine

Puudutage keeleklahvi nii mitu korda, kuni kuvatakse soovitud keel. Klahvipaigutus ja sõnasoovitused sõltuvad valitud keelest. Keeleklahv kuvatakse ainult juhul, kui installitud on mitu klaviatuuri.

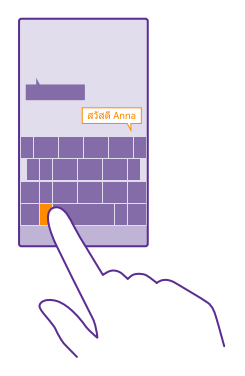

## Koodide või teksti skannimine

Telefoni kaamerat saate kasutada asjade skannimiseks (nt QR-koodid, vöötkoodid ja DVD kaanepildid). Kui telefon tunneb skannitud objekti ära, saate selle kohta lisateavet.

Mõned telefonid ei toeta kaameraotsingut. Saadavuse kontrollimiseks avage veebileht www.microsoft.com/mobile/support/wpfeatures.

Puudutage otsinguklahvi **D** ja puudutage valikut **O**.

Kui teie telefonis on Cortana, puudutage valikut **a Lumia Camera** ja tehke sõltuvalt oma telefonist järgmist.

- Valige ••• > objektiivid... > (a).
- Valige > Objektiivid > .
- 1. Suunake kaamera koodile.
- 2. Lisateabe saamiseks puudutage tulemit.
- **Näpunäide.** Hoidke kaamerat paigal ja veenduge, et kogu skannitav objekt oleks kaamera kaadrinäidikul näha.

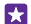

Näide: Proovige skannida järgmine kood ja vaadake, mis juhtub.

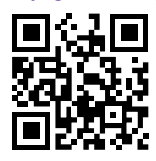

### Teksti tõlkimine või selle otsimine veebist

Suunake kaamera tekstile ja puudutage valikut **skanni tekst** ja soovitud sõnu, seejärel valikut **tõlgi** või **otsi**.

See funktsioon ei pruugi kõigis keeltes saadaval olla.

## Kell ja kalender

Ärge jääge ajast maha – saate teada, kuidas kasutada telefoni kellana ja äratuskellana ning kuidas hoida kohtumiste ja ülesannete teave ning ajakavad ajakohastena.

### Äratuse seadmine

Saate kasutada telefoni äratuskellana ja määrata helinaks oma lemmiklaulu.

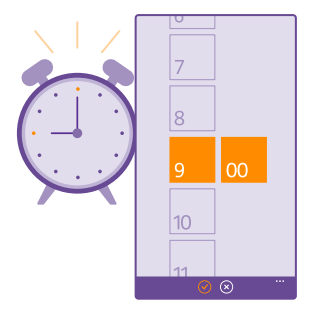

### Valige 👩 Alarmid.

1. Puudutage valikut (+).

2. Määrake kellaaeg, täitke äratuse andmed ja puudutage ikooni 🖲.

Selleks, et äratus heliseks, peab telefon olema sisse lülitatud.

**Näpunäide.** Te näete kiiresti järgmise äratuse aega, kui kinnitate rakenduse Alarmid avakuvale. Paani suurus peab olema vähemalt keskmine.

### Lemmikloo kasutamine äratuse helinana

Ühendage USB-andmesidekaabli abil oma telefon arvutiga ja kasutage arvuti failihaldurit soovitud pala teisaldamiseks telefonis olevasse helinate kausta. Laulu helinaks määramiseks libistage sõrme avakuval ekraani ülaosast allapoole, puudutage valikuid **KÕIK SÄTTED** > **helinad+helid** > **Helin**, libistage sõrm valikule **Kohandatud** ja puudutage laulu.

Saate kasutada lugu helinana, kui see pole kaitstud digitaalõiguste haldusega (DRM) ja selle maht on väiksem kui 30 MB.

Arvutis peab olema opsüsteem Windows Vista, Windows 7, Windows 8 või uuem.

#### Äratuse edasilükkamine

Kui te ei soovi veel ärgata, puudutage äratuse edasilükkamiseks valikut **lükka edasi**. Enne äratuse edasilükkamist saate äratuse korduse intervalli muuta.

🔀 🛛 Näpunäide. Klahvi Tagasi 🗲 puudutamisel lükatakse äratus 2 minuti võrra edasi.

#### Äratuse väljalülitamine

Puudutage valikut o Alarmid ja määrake äratuse olekuks Väljas .

#### Äratuse kustutamine

Puudutage äratust ja seejärel ikooni ().

#### Kellaaja ja kuupäeva automaatne uuendamine

Telefoni saate seada kellaaega, kuupäeva ja ajavööndit automaatselt uuendama. Automaatne uuendamine on võrguteenus, mis ei pruugi sõltuvalt piirkonnast või võrguteenusepakkujast olla saadaval.

Libistage avakuval sõrme ekraani ülaosast allapoole ja puudutage valikut **KÕIK SÄTTED** > **kuupäev+kellaaeg**.

Määrake seade Määra kuupäev ja kellaaeg automaatselt väärtuseks Sees [\_\_\_\_].

Näpunäide. Kas soovite kellaaja esitusviisi muuta? Saate 24-tunnist kellaaega soovi korral välja või sisse lülitada. Kuupäevade esitusviisi muutmiseks valige KÕIK SÄTTED > piirkond.

#### Kellaaja ja kuupäeva käsitsi uuendamine

Muutke seade Määra kuupäev ja kellaaeg automaatselt olekuks Väljas []], seejärel muutke kellaaega ja kuupäeva.

#### Välismaal reisides ajavööndi käsitsi uuendamine

Muutke seade Määra kuupäev ja kellaaeg automaatselt olekuks Väljas []\_\_\_\_ ja puudutage valikut Ajavöönd ja seejärel soovitud asukohta.

#### Kohtumise lisamine

Kohtumise meelde jätmiseks lisage see kalendrisse.

### Valige 🔼 Kalender.

- 1. Puudutage valikut 🕀.
- 2. Sisestage soovitud andmed ja määrake kellaaeg.
- Sündmuse kestuse, meeldetuletuse või kordumisaja lisamiseks puudutage valikut rohkem üksikasju.

4. Kui olete lõpetanud, puudutage ikooni 🖲.

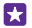

Näpunäide. Sündmuse muutmiseks puudutage pikalt soovitud sündmust, seejärel puudutage valikut **muuda** ja muutke soovitud andmeid.

### Koosolekukutse saatmine

Sündmuse loomisel puudutage valikuid **rohkem üksikasju** > **lisa inimesi** >  $\bigcirc$ , valige soovitud kontaktid ja puudutage ikooni  $\oslash$ .

Saate saata koosolekukutseid kontaktidele, kellel on postiaadress.

#### Sündmuse loomine mõnes muus kalendris

Vaikimisi salvestatakse teie sündmused Microsofti konto kalendrisse. Kui teil on näiteks perega ühine kalender, saate sündmuse luua ja seda kohe jagada. Sündmuse loomisel kalendri vahetamiseks puudutage valikuid **rohkem üksikasju** > **Kalender** ja soovitud kalendrit.

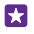

Näide: Saate luua sündmuse teiste isikutega ühiselt kasutatavasse kalendrisse (näiteks töökalendrisse), et anda teada, millal te hõivatud olete.

#### Sündmuse oleku muutmine

Kui soovite teistele teada anda, et olete hõivatud või kontorist väljas, puudutage valikuid rohkem üksikasju > Olek ja soovitud olekut. Vaikimisi on teie olek vaba.

#### Kohtumise kustutamine

Puudutage pikalt kohtumist ning seejärel puudutage valikut kustuta.

### Kalendrivaadete vahetamine

Saate kalendrit eri vaadetes sirvida, et päeva või nädala kohtumisi kiiresti vaadata või puhkust plaanida.

#### Valige 🔼 Kalender.

1. Päeva-, nädala-, kuu- ja aastavaadete vahetamiseks puudutage valikuid 
. Nädala- või kuuvaates puudutage kõikide sündmuste kuvamiseks soovitud päeva.

2. Päeva-, nädala-, kuu- ja aastavaate vahetamiseks libistage sõrme ekraanil vasakule või paremale. Kindla aasta soovitud kuuni liikumiseks liikuge aastavaates sõrme ekraanil libistades soovitud aastale ja puudutage kuud.

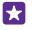

Näpunäide. Kui lubate kalendril oma asukohta kasutada, saate vaadata päeva- või nädalavaates ka ilma.

#### Nädalanumbrite sisse- või väljalülitamine

Puudutage valikuid ••• > sätted ja märkige ruut Luba nädalanumbrid.

Nädalanumbrid kuvatakse kuuvaates.

### Ülesandeloendi vaatamine

Puudutage valikut ••• > **ülesanded**.

### Ülesande lisamine ülesandeloendisse

Saate lisada ülesandeloendisse toiminguid, mida peate meeles pidama, näiteks olulised töö või raamatukokku raamatute tagastamise tähtajad, ja need pärast tehtuks märkida. Konkreetse tähtaja jaoks saate seada meeldetuletuse.

Puudutage valikuid **Alender** > ••• > **ülesanded**.

**1.** Puudutage ikooni ⊕ ja täitke väljad.

2. Meeldetuletuse lisamiseks muutke seade **Meeldetuletus** väärtuseks **Sees** ining lisage meeldetuletuse kuupäev ja kellaaeg.

3. Puudutage valikut 🖲.

### Ülesande muutmine või kustutamine

Puudutage ülesannet ja hoidke sõrme selle peal, seejärel puudutage valikut **muuda** või **kustuta**.

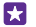

Näpunäide. Kas teil on palju energiat? Või hoopis käed tööd täis ja lisaülesanneteks pole aega? Sündmuse ettepoole toomiseks või edasilükkamiseks puudutage pikalt ülesannet all ning tehke soovitud valik.

#### Ülesande lõpetatuks märkimine

Puudutage ülesannet ja hoidke sõrme selle peal, seejärel puudutage valikut tehtud.

### Mitme kalendri kasutamine

Kui seadistate oma telefonis e-posti või suhtlusvõrgustiku kontod, saate oma kõikide kontode kalendreid sünkroonida ühes kohas.

### 1. Valige 🗖 Kalender.

**2.** Puudutage kalendri kuvamiseks või peitmiseks valikuid ••• > **sätted** ja lülitage seejärel kalender sisse või välja.

Kui kalender on peidetud, ei kuvata kalendrisündmusi ja meeldetuletusi eri kalendrivaadetes.

Sünnipäevade kalender sisaldab teavet teie suhtlusvõrgustike kontodelt.

Te ei saa lisada telefoni uusi kalendreid, kuid saate valida, milliseid kalendreid ja mis kontolt soovite kuvada.

### Iga kalendri värvi muutmine

Puudutage valikuid ••• > sätted ning seejärel praegust ja uut värvi.

## Kaks SIM-i

Teie telefonis saab olla kaks SIM-i, näiteks üks töö jaoks ja teine isiklikuks kasutuseks.

### Kahe SIM-kaardi funktsioonid

Kas te ei soovi, et töö segaks teie vaba aega? Või on ehk ühel SIM-kaardil soodsam andmesideühendus? Kahe SIM-kaardiga telefonis saate korraga kasutada kahte SIM-kaarti.

Möned telefonid ei toeta kahte SIM-kaarti. Saadavuse kontrollimiseks avage veebileht www.microsoft.com/mobile/support/wpfeatures.

Telefonis kuvatakse eraldi mõlema SIM-kaardi võrguolek.

Kasutatava SIM-kaardi saate valida otse avakuvalt. Näiteks helistamiseks või sõnumite kontrollimiseks puudutage lihtsalt vastavat SIM1- või SIM2-kaardi paani. Kui soovite pigem ühte paani kasutada, saate paanid ühendada. lsegi helistamise ajal saate kiiresti SIM-kaarte vaheldumisi aktiveerida. Kui soovite mõne kontakti puhul alati sama SIM-kaarti kasutada (nt töökoha SIM-kaarti kolleegi puhul), saate SIM-kaardi eelistused määrata jaotises kontaktid.

Kui seadet ei kasutata, on mõlemad SIM-kaardid saadaval, aga kui üks SIM-kaart on aktiivne (nt helistamise korral), ei pruugi teist kaarti saada kasutada.

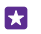

Näpunäide. Kas soovite olla kindel, et teil ei jää märkamata ühele SIM-kaardile tulev kõne sel ajal, kui teil on teisel kaardil kõne pooleli? Funktsiooni Kahe SIM-i nutisüsteem abil saate seadistada kõnede suunamise SIM-kaartide vahel või mõnele teisele telefonile. Selle funktsiooni kättesaadavuse kohta saate teavet oma võrguteenusepakkujalt.

### SIM-ide haldamine

Kas te ei soovi, et töö segaks teie vaba aega? Või on ehk ühel SIM-kaardil soodsam andmesideühendus? Saate valida, millist SIM-kaarti soovite kasutada.

Möned telefonid ei toeta kahte SIM-kaarti. Saadavuse kontrollimiseks avage veebileht **www.microsoft.com/mobile/support/wpfeatures**.

 Libistage avakuval sõrme ekraani ülaosast allapoole ja puudutage valikuid KÕIK SÄTTED > mobiilside+SIM-kaart.

2. SIM-i sätete muutmiseks puudutage soovitud SIM-i.

SIM-kaardi ümbernimetamine Puudutage valikut SIM-kaardi nimi ja sisestage soovitud nimi.

Andmesideühenduseks kasutatava SIM-i valimine Puudutage valikut Andmeühenduse SIM-kaart ja soovitud SIM-i.

SIM-i väljalülitamine Määrake seade SIM-kaardi olek olekuks Väljas []\_\_\_\_\_.

### Avakuval olevate SIM-i paanide ühendamine

Avakuval olevate mõlema SIM-kaardi kõne- või sõnumipaanide ühendamiseks puudutage soovitud paani ja siis valige ••• > lingi paanid.

### Kõnede suunamine SIM-ide vahel

Kõnede suunamiseks SIM-kaartide vahel saate kasutada funktsiooni Kahe SIM-i nutisüsteem – kui keegi helistab teile ühe SIM-kaardi numbrile, samal ajal, kui teil on teise SIM-kaardiga kõne pooleli, saate hallata mõlemat SIM-kaarti sarnaselt ühe SIM-kaardiga.

Möned telefonid ei toeta kahte SIM-kaarti. Saadavuse kontrollimiseks avage veebileht www.microsoft.com/mobile/support/wpfeatures.

Kahe SIM-kaardiga kõnede sätetele juurdepääsuks peavad mõlemad SIM-kaardid olema telefonis.

Selle teenuse kättesaadavuse kohta saate teavet oma võrguteenusepakkujalt.

 Libistage avakuval sõrme ekraani ülaosast allapoole ja puudutage valikuid KÕIK SÄTTED > võrk+.

2. Puudutage valikut seadista.

3. Kahe SIM-kaardi vahel kõnede suunamise viisi valimiseks muutke funktsiooni Kahe SIM-i nutisüsteem sätet.

4. Sisestage oma SIM-kaartide telefoninumbrid ja valige Kahe SIM-i nutisüsteem.

5. Ülejäänud võrgusätetele (nt Andmeühendus) juurdepääsuks puudutage valikut Täiendavad kahe SIM-i sätted.

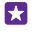

Näpunäide. Hõlpsaks juurdepääsuks saate kahe SIM-kaardi kõnesätted kinnitada ka avakuvale.

## SIM-kaardi rakenduste sirvimine

Kui teie teenusepakkuja on lisanud SIM-kaardile rakendusi, leiate need järgmiselt.

1. Libistage avakuval sõrme ekraani ülaosast allapoole ja puudutage valikuid KÕIK SÄTTED > mobiilside+SIM-kaart.

**2.** Puudutage SIM-i.

3. Puudutage valikut SIM-kaardi rakendused.

## Pood

Saate telefoni isikupärastada rakenduste, mängude ja muude üksustega, millest mõned on saadaval tasuta. Telefoni jaoks uusima sisu leidmiseks sirvige teenust Pood.

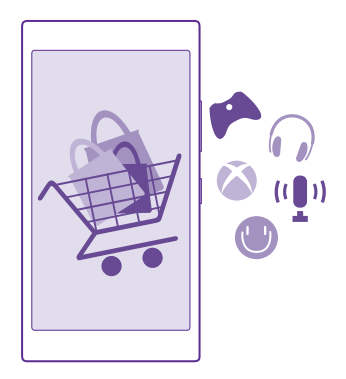

Saate alla laadida järgmist sisu:

- Rakendused
- Mängud
- Meelelahutusrakendused ja -teenused

© 2015 Microsoft Mobile. Kõik õigused kaitstud.

- Uudisterakendused ja -teenused
- Raamatud

Lisaks saate teha järgmist:

- · Hankida oma maitsele ja asukohale vastavat sisu;
- Jagada sõpradega soovitusi.

Poe Pood kättesaadavus ja allalaadimiseks saadaolevate üksuste valik sõltub teie regioonist.

Poest Pood allalaadimiseks peate oma telefonis Microsofti kontosse sisse logitud olema. Kui olete sisse logitud, pakutakse teile telefoniga ühilduvat sisu.

Saate sisu otsida ja alla laadida otse oma telefonist või sirvida teenuse Pood sisu oma arvutis ja lingid sealt tekstsõnumina oma telefoni saata.

Paljud üksused on tasuta, mõne eest saate maksta krediitkaardiga või lasta lisada ostusumma oma telefoniarvele.

Saadaolevad makseviisid sõltuvad teie asukohariigist ja võrguteenuse pakkujast.

Teatud teenuste kasutamise või sisu (sealhulgas tasuta sisu) allalaadimisega võib kaasneda suures mahus andmete ülekandmine, mis võib olla tasuline.

### Sirvige Poodi

Tutvuge uusimate ja enim alla laaditud rakenduste ja mängudega ning muude üksustega, mis on just teie ja teie telefoni jaoks soovitatavad. Saate sirvida mitmesuguseid kategooriaid või otsida konkreetseid üksusi.

### Valige 🛅 Pood.

1. Puudutage avalehel mõnda kategooriat või libistage sõrme ekraanil vasakule või paremale, et näha rohkem kategooriaid ja üksusi.

2. Üksuse andmete kuvamiseks puudutage seda. Üksuse kuvamisel kuvatakse ka sellega seotud üksused.

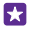

Näpunäide. Kas leidsite teenusest Pood midagi, millest teie sõbrad võiksid huvitatud olla? Puudutage valikut jaga ja saatke neile link.

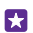

Năpunäide. Kas soovite saada isikupärastatud soovitusi, millised rakendused ja mängud võiksid teile huvi pakkuda? Logige sisse oma Microsofti kontole ja Pood soovitab teile rakendusi.

### **Poest otsimine**

Puudutage ikooni 🕗, sisestage otsingusõnad ja puudutage ikooni 🛶.

### Mängu, rakenduse või mõne muu üksuse allalaadimine

Saate tasuta rakendusi, mänge ja muid asju oma telefoni alla laadida või muud sisu osta.

### 1. Valige 🛅 Pood.

2. Üksuse andmete kuvamiseks puudutage seda.

3. Kui üksusel on hind, puudutage valikut osta või üksuse proovimiseks tasuta piiratud aja jooksul puudutage valikut proovi. Kui üksus on tasuta, puudutage valikut installi.

Saadaolevad makseviisid sõltuvad teie asukohariigist ja võrguteenuse pakkujast.

4. Kui te pole oma Microsofti kontosse sisse logitud, siis logige nüüd sisse.

**5.** Järgige telefonis kuvatavaid juhiseid.

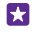

Näpunäide. Kui allalaadimine nurjub, kontrollige, kas kuupäev ja kellaaeg on õigesti määratud.

Kui allalaadimine on lõpule jõudnud, saate üksuse avada ja seda vaadata või jätkata sisu sirvimist. Sisutüüp määrab üksuse salvestamise koha telefonis: muusika, videod ja netisaated asuvad keskuses Muusika, Video ja netisaated, mängud asuvad keskuses Mängud ja rakendused rakenduste menüüs.

Lisateavet üksuse kohta saate üksuse avaldajalt.

**Näpunäide.** Kasutage mahukate failide allalaadimiseks Wi-Fi-ühendust.

Näpunäide. Rakenduse Pood põhivaates näete ekraani parempoolses ülanurgas teatist selle kohta, mitme allalaaditud rakenduse, mängu ja muu sisu jaoks on saadaval uuendused.

Kui allalaaditud rakendus ei toeta teie telefoni keelt, kasutab rakendus vaikekeelena Ameerika inglise keelt. Kui olete lisanud mitu telefoni keelt ja rakendus toetab neist ühte, laaditakse rakendus alla toetatud keeles.

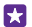

Näpunäide. Samuti saate arvuti abil sirvida Windows Phone'i poodi ja laadida sisu alla oma telefoni. Avades veebisaidi **www.windowsphone.com** saate sirvida ja otsida rakendusi ja mänge.

Näpunäide. Kui teie lapse telefoni opsüsteem on Windows Phone 8.1, saate kasutada teenuse Minu pere veebisaiti, et hallata mängude ja rakenduste allalaadimisi ja sätteid. Teenuse Minu pere seadistamiseks minge veebilehele https:// www.windowsphone.com/family, logige sisse Microsofti kontole nii oma kui ka lapse meiliaadressi ja parooliga ning iärgige juhiseid.

See funktsioon pole kõigis keeltes saadaval. Funktsioonide ja teenuste saadavaloleku kohta lisateabe saamiseks lugege veebisaidi **www.windowsphone.com** jaotist Juhised.

Rakenduste ja mängude saadavus võib sõltuda teie lapse vanusest.

#### Käimasolevate ja varasemate allalaadimiste vaatamine

Käimasolevate allalaadimiste vaatamiseks valige **a Pood** > ••• > allalaadimised ja libistage sõrm valikule **allalaadimised**; varem allalaaditud rakenduste, mängude ja muu sisu vaatamiseks valige **ajalugu**.

### Allalaaditavate failide vaatamine

Üksuse allalaadimise ajal saate jätkata teenuses Pood muu sisu sirvimist ja lisada soovitud üksused allalaadimiseks.

Allalaaditud failide oleku vaatamiseks liikuge funktsiooni Pood põhivaatesse, puudutage valikut ••• > allalaadimised ja liikuge sõrme ekraanil libistades valikuni allalaadimised, et vaadata allalaaditavaid faile või valikuni ajalugu, et vaadata eelnevalt allalaaditud sisu.

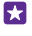

Näpunäide. Allalaaditavate failide praeguse oleku vaatamiseks puudutage valikut installimise olek.

Näpunäide. Kui peate mingil põhjusel Interneti-ühenduse ajutiselt sulgema, puudutage allalaaditavat üksust ja hoidke sõrme selle peal, seejärel puudutage valikut peata. Allalaadimise jätkamiseks puudutage valikut jätka. Iga ootel üksuse allalaadimise saate peatada eraldi. Allalaadimise nurjumise korral saate üksuse uuesti alla laadida.

#### Rakenduse kohta arvustuse kirjutamine

Saate oma arvamust rakenduse kohta jagada teiste teenuse Pood kasutajatega ning rakendust hinnata ja üle vaadata. Ühe allalaaditud rakenduse kohta saab postitada ühe arvustuse.

1. Puudutage rakenduste menüüs soovitud rakendust ja hoidke sõrme selle peal. Seejärel valige hindamine ja arvustamine.

2. Määrake rakendusele hinne ja kirjutage oma arvustus.

Näpunäide. Samamoodi saab hinnata muid üksusi ja nende kohta arvustusi kirjutada.

#### Reklaamide saamine

Kui soovite saada reklaame ja näpunäiteid rakenduste kohta, mis võiksid teile huvi pakkuda, libistage sõrme avakuval ekraani ülaservast allapoole, valige **KÕIK SÄTTED** ja määrake seade **reklaami-ID** väärtuseks **Sees**. Kui soovite kustutada teabe, mida telefon kasutab teie jaoks asjakohaste reklaamide ja näpunäidete otsimiseks, valige **lähtestage reklaami-ID**.

# Inimesed & sõnumside

Suhelge telefoni abil oma sõprade ja perega ning andke failid (nt fotod) ühiskasutusse. Ka liikvel olles hoiavad suhtlusvõrgustikuteenused sind uusimate värskendustega kursis.

## Kõned

Vaadake, kuidas uue telefoniga helistada ja sõpradega rääkida.

### Kontaktile helistamine

Sõpradele helistamine on kiire ja hõlbus, kui olete nende andmed kontaktina oma telefoni salvestanud.

Puudutage valikut **C**.

- 1. Puudutage valikut (
- 2. Puudutage kontakti ja soovitud telefoninumbrit, kui kontaktil on mitu telefoninumbrit.

**Näpunäide.** Kas vestluskaaslase hääl tundub liiga vali või liiga vaikne? Helitugevuse muutmiseks vajutage helitugevusnuppe.

Näpunäide. Kas tahate, et ka teised vestlust kuuleksid? Puudutage valikut kõlar.

Näpunäide. Kui teil on kahe SIM-kaardiga telefon, saate valida, millise SIM-kaardiga kontaktile helistada soovite. Puudutage ikooni (), liikuge sõrme ekraanil libistades valikuni kontaktid, puudutage kontakti nime ja seejärel ikooni 1 2. Mõned telefonid ei toeta kahte SIM-kaarti. Saadavuse kontrollimiseks avage veebileht www.microsoft.com/mobile/support/wpfeatures.

### Telefoninumbril helistamine

Puudutage valikut (), sisestage telefoninumber ja puudutage valikut helista.

Rahvusvaheliste kõnede jaoks kasutatava ",+"-märgi tippimiseks puudutage numbrit **0** ja hoidke sõrme selle peal.

#### Kõnelogist otsimine

Kõnekirje otsimiseks liikuge sõrme ekraanil libistades valikuni **ajalugu**, puudutage ikooni ja sisestage kontakti nimi või telefoninumber.

### Kõnekirje eemaldamine

Kõnekirje eemaldamiseks liikuge sõrme ekraanil libistades valikuni **ajalugu**, puudutage pikalt kõnekirjet ning seejärel puudutage valikut **kustuta**.

Kõikide kõnekirjete eemaldamiseks puudutage valikuid ••• > vali kõned > ••• > vali kõik > ).

### Telefoninumbri kopeerimine ja kleepimine

Puudutage avakuval valikut **an inimesed**, liikuge sõrme ekraanil libistades valikuni **kontaktid**, puudutage kontakti, seejärel puudutage pikalt telefoninumbrit, puudutage valikut **kopeeri** ja puudutage tekstiväljal ikooni **®**.

### Helistamine Skype'i kaudu

Telefoniga saate teha Skype'ilt Skype'ile kõnesid ja videokõnesid. Skype'i globaalsete tariifidega saate helistada ka tava- või mobiiltelefonidele. Saate maksta krediitkaardiga või teha parimate tariifide saamiseks igakuise tellimuse.

Kui teil pole veel Skype'i rakendust, saate selle alla laadida siit: www.windowsphone.com.

Puudutage valikut S Skype ja logige sisse sama Microsofti kontoga, mida kasutate oma telefonis.

Skype'i kontaktile helistamiseks libistage sõrme valikule **inimesed**, puudutage soovitud kontakti ja seejärel valikut **()**.

Lisateabe saamiseks Skype'ilt Skype'ile kõnede kohta vaadake videot aadressilt www.youtube.com/watch?v=AF2HRYdPnAM (saadaval ainult inglise keeles).

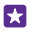

Näpunäide. And mesidekuludelt kokku hoidmiseks kasutage Skype'i kõnede tegemiseks võimaluse korral alati Wi-Fi-võrku.

#### Skype'i kaudu videokõne tegemine

Liikuge sõrme ekraanil libistades valikuni **inimesed**, puudutage soovitud kontakti ja seejärel valikut 🖲.

Kui teie telefonil pole esikaamerat, saate kasutada videokõnede jaoks ka põhikaamerat. Mõned telefonid ei toeta esikaamerat. Saadavuse kontrollimiseks avage veebileht www.microsoft.com/mobile/support/wpfeatures.

#### Cortana kaudu Skype'i kõne tegemine

Puudutage otsinguklahvi **O**, puudutage valikut 🎍 ja lausuge **Skype call** või **Skype video** call ning selle järel kontakti nimi.

Cortana pole kõigis piirkondades ja keeltes saadaval. Teavet toetatud keelte kohta leiate veebisaidilt **www.windowsphone.com**.

#### Lemmikkontaktidele kiirvalimisega helistamine

Kiirvalimisega saate tähtsatele kontaktidele kiiresti helistada.

- 1. Puudutage ikooni 🔇 ja liikuge sõrme ekraanil libistades valikuni kiirvalimine.
- 2. Kontakti lisamiseks kiirvalimisloendisse puudutage valikut 🕀 ja lisatavat kontakti.

3. Kiirvalimisloendisse lisatud kontaktile helistamiseks puudutage vaates kiirvalimine soovitud kontakti.

#### Viimati valitud numbril helistamine

Helistage sõbrale kohe tagasi, kui teil jäi midagi ütlemata. Kõnelogivaates kuvatakse kõigi valitud ja vastuvõetud kõnede andmed.

- 1. Puudutage ikooni 🤇 ja liikuge sõrme ekraanil libistades valikuni ajalugu.
- 2. Puudutage nime või telefoninumbrit.

### Häälkäsu abil helistamine

Kontaktile helistamiseks saate kasutada häälkäske.

- 1. Puudutage pikalt otsinguklahvi **D**.
- 2. Lausuge Call ja soovitud kontakti nimi.

Näpunäide. Häälvalimist saate kasutada ka Bluetooth-peakomplekti abil.

See funktsioon pole kõigis keeltes saadaval. Teavet toetatud keelte kohta leiate veebisaidilt www.windowsphone.com.

### Cortana abil helistamine

Puudutage otsinguklahvi 🔎, seejärel puudutage valikut 🎍 ja lausuge käsk Call ja kontakti nimi.

Cortana pole kõigis piirkondades ja keeltes saadaval. Teavet toetatud keelte kohta leiate veebisaidilt **www.windowsphone.com**.

## Sissetuleva kõne helina vaigistamine

Kui telefon heliseb ajal, kui te ei soovi, et teid segataks, saate selle kõne helina vaigistada.

Kui soovite telefoni vaigistada, keerates selle kummuli, peab funktsioon Pöörake vaikseks olema sisse lülitatud. Libistage avakuval sõrme ekraani ülaosast allapoole, puudutage valikuid **KÕIK SÄTTED** > **heli**, libistage sõrme vajaduse korral ekraanil vasakule ja lülitage **Pöörake vaikseks** olekusse **Sees**.

Kui keegi helistab teile, vajutage helitugevusnuppu või lukustusnuppu. Või pöörake telefoni nii, et esikülg jääb allapoole.

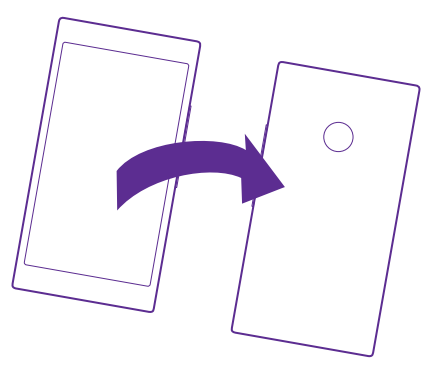

## Kõnele vastamine tekstsõnumiga

Kui te ei saa kohe vastata, vastake helistajale hoopis tekstsõnumiga.

© 2015 Microsoft Mobile. Kõik õigused kaitstud.

- 1. Kui keegi helistab teile, puudutage valikut VASTA SÕNUMIGA.
- 2. Valige sisestage sõnum ... ja kirjutage oma sõnum.

Tekstsõnumiga saate vastata ainult oma telefoni salvestatud kontaktidelt tulnud kõnedele.

#### Tekstvastuse sisse- või väljalülitamine

Puudutage valikuid ( > ••• > sätted ja määrake seade Tekstvastus väärtuseks Sees [ või Väljas [ ] .

### Valmiskirjutatud tekstsõnumi muutmine

Puudutage valikut C > ••• > sätted > muuda vastuseid ja muutke soovitud vastust.

### Konverentskõne algatamine

Teie telefon toetab kahe või enama isiku vahelisi konverentskõnesid. Osalejate suurim lubatud arv võib sõltuvalt võrguteenusepakkujast erineda.

- **1.** Helistage esimesele isikule.
- Teisele isikule helistamiseks puudutage valikut C.
- 3. Kui uuele kõnele vastatakse, puudutage ikooni 🏌

Rohkemate inimeste lisamiseks puudutage uuesti valikut 🛟.

### Omavahelise kõne pidamine

Puudutage ikooni Þ ja isiku nime või telefoninumbrit. Konverentskõne pannakse teie telefonis ootele. Ülejäänud osalejad saavad konverentskõne jätkata.

Konverentskõnesse naasmiseks puudutage ikooni 1.

### Kõnede suunamine teise telefoni

Kui te ei saa kõnedele vastata, saate sissetulevad kõned suunata mõnele muule telefoninumbrile.

Selle funktsiooni kättesaadavuse kohta saate teavet oma võrguteenusepakkujalt.

1. Tehke olenevalt telefonist ühte järgmistest toimingutest.

- Libistage avakuval sõrme ekraani ülaosast allapoole ja puudutage valikuid KÕIK SÄTTED > võrk+ > seadista.

 Kui teil on kahe SIM-kaardiga telefon, puudutage valikut SIM 1 või SIM 2. Mõned telefonid ei toeta kahte SIM-kaarti. Saadavuse kontrollimiseks avage veebileht www.microsoft.com/ mobile/support/wpfeatures.

3. Vajadusel määrake seade Kõne suunamine olekuks Sees \_\_\_\_\_ ja valige, kuhu soovite kõnede suunata.

Sõltuvalt teie telefonist võite teha selle valiku sõltuvalt olukorrast, näiteks juhul, kui te ei saa kõnele vastata või kõne on pooleli.

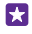

Näpunäide. Et kontrollida, kas suunamist kasutatakse (tähistatud ikooniga ♥), puudutage ekraani ülaosa.

#### Kõnede suunamine kõneposti

Kõnede mõnele muule telefoninumbrile suunamise asemel võite suunata need ka oma kõneposti ja neid hiljem kuulata.

Selle funktsiooni kättesaadavuse kohta saate teavet oma võrguteenusepakkujalt. Mõned telefonid ei toeta kahte SIM-kaarti. Saadavuse kontrollimiseks avage veebileht **www.microsoft.com/mobile/support/wpfeatures**.

Tehke olenevalt telefonist ühte järgmistest toimingutest.

- Valige (> ••• > sätted. Kui teil on kahe SIM-kaardiga telefon, puudutage soovitud SIM-kaarti. Vajadusel määrake sätte Kõne suunamine olekuks Sees [] ja tippige teenusepakkujalt saadud kõnepostinumber, kui seda küsitakse.
- Libistage avakuval sõrme ekraani ülaosast allapoole, puudutage valikut KÕIK SÄTTED > võrk+ > seadista ja tippige teenusepakkujalt saadud kõnepostinumber, kui seda küsitakse. Kui teil on kahe SIM-kaardiga telefon, puudutage enne numbri sisestamist soovitud SIM-i.

Sõltuvalt teie telefonist võite kas suunata kõik kõned kõneposti või teha selle valiku sõltuvalt olukorrast, näiteks juhul, kui te ei saa kõnele vastata või kõne on pooleli.

Näpunäide. Kui soovite vältida kõnede suunamist oma kõneposti, tippige väljale mõni muu number, näiteks teie teise telefoni number. Samuti võite kõnepostiteenuse desaktiveerimiseks võtta ühendust oma teenusepakkujaga.

#### Kõnepostinumbri muutmine

Puudutage valikut 【 > ••• > sätted ja sisestage uus telefoninumber. Kui teil on kahe SIMkaardiga telefon, puudutage enne numbri sisestamist soovitud SIM-i.

#### Tavakõneposti helistamine

Kui olete sissetulevad kõned suunanud tavakõneposti saate selle numbril helistada ja kuulata sõprade jäätud sõnumeid.

Puudutage valikut

2. Puudutage valikut . Küsimise korral tippige kõneposti parool, mille saite võrguteenuse pakkujalt.

 Saate kõnepostisõnumeid kuulata, neile vastata, neid kustutada või salvestada tervitussõnumi.

Teabe saamiseks tavakõnepostiteenuse saadavaloleku kohta ja selle kohta, kuidas seadistada aega, mille möödumisel kõned suunatakse, pöörduge oma võrguteenusepakkuja poole.

#### Koputuse kasutamine

Ühe kõne ajal teisele kõnele vastamine? Koputus võimaldab kõnele vastata või kõne ootele jätta.

 Libistage avakuval sõrme ekraani ülaosast allapoole ja puudutage valikuid KÕIK SÄTTED > võrk+ > seadista.  Kui teil on kahe SIM-kaardiga telefon, puudutage soovitud SIM-kaarti. Mõned telefonid ei toeta kahte SIM-kaarti. Saadavuse kontrollimiseks avage veebileht www.microsoft.com/ mobile/support/wpfeatures.

3. Määrake seade Koputus olekuks Sees [].

**Esimese kõne ootele jätmine ja uuele kõnele vastamine** Puudutage valikut **VASTA**.

**Esimese kõne lõpetamine ja uuele kõnele vastamine** Puudutage valikut **lõpeta kõne+vasta**.

**Uue kõne eiramine** Puudutage valikut **EIRA**.

Ühe kõne ootelejätmine ja uue kõne tegemine Puudutage valikuid OOTELE > LISA KÕNE ja helistage soovitud inimestele.

Kõnede vahel lülitamine

Puudutage valikut PUUDUTAGE VAHETAMISEKS.

#### Kõnede ja sõnumite blokeerimine

Kui saate soovimatuid telefonikõnesid või sõnumeid, saate need rakenduse kõnede+SMSide filter abil blokeerida.

Blokeeritud numbrite loendisse telefoninumbri lisamiseks puudutage valikuid **U** libistage sõrme valikule **ajalugu**, puudutage pikalt blokeeritavat helistajat ja puudutage valikuid **blokeeri number ...**.

Lisaks saate lisada tekstsõnumitest numbreid blokeeritud numbrite loendisse.

Libistage avakuval sõrme ekraani ülaosast allapoole ja puudutage valikuid **KÕIK SÄTTED** > kõnede+SMSide filter.

Määrake seade Blokeeri kõned+SMSid väärtuseks Sees \_\_\_\_\_.

#### Blokeeritud numbrite kuvamine

Puudutage valikut blokeeritud numbrid.

Blokeeritud kõnede või sõnumite kohta teadete saamine Puudutage valikut lisavõimalused ja määrake sätte Teated olekuks Sees [\_\_\_\_].

## Kontaktid

Keskuses Inimesed saate salvestada ja korraldada sõprade telefoninumbreid, aadresse ja muud kontaktteavet. Sõpradega saate suhelda ka suhtlusvõrgustikuteenuste kaudu.

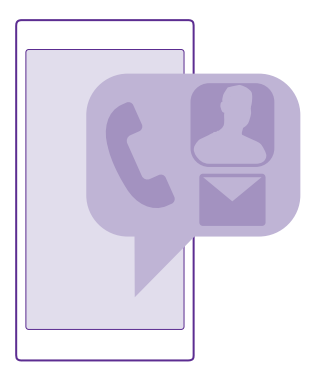

### keskus Inimesed

Keskuses Inimesed säilitatakse teie kõikide sõprade kontaktandmeid. Selle abil saate pidada rühmade kaudu ühendust kõige olulisemate inimestega. Teie suhtlusvõrgustikud on ka siin.

Jaotises kontaktid saate vaadata oma sõprade kontaktandmeid igal kontol, mille olete registreerinud. Saate korraldada loendi soovitud viisil, filtreerides selle kontode järgi või peites ilma telefoninumbriteta kontaktid. Teie oma kontaktikaart on ka siin.

Jaotises mis on uut? saate mugavalt ühes kohas vaadata sõprade sotsiaalvõrgustiku olekuvärskendusi.

Kontaktirühmade abil on lihtne näha ainult soovitud inimeste oleku-uuendusi. Peale selle saate neile kõigile korraga e-kirju või sõnumeid saata.

#### Kontakti lisamine või kustutamine

Hoidke sõpru lähedal. Salvestage nende telefoninumbrid, aadressid ja muu teave keskuses Inimesed.

Puudutage valikut **III Inimesed** ja liikuge sõrme ekraanil libistades valikuni **kontaktid**.

#### Kontakti lisamine

- 1. Puudutage valikut (+).
- **2.** Kui olete sisse logitud mitmesse kontosse, valige konto, kuhu soovite kontakti salvestada. Kontakti ei saa salvestada ainult telefoni, vaid see salvestatakse alati ka kontole.
- 3. Lisage kontakti andmed ja puudutage ikooni (i).
- Näpunäide. Teie kontaktid varundatakse automaatselt teie Microsofti kontole.

#### Kontakti muutmine

Puudutage kontakti ja ikooni ⊘, seejärel muutke või lisage andmeid nagu helin või veebiaadress.

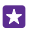

Näpunäide. Kui teil on kahe SIM-kaardiga telefon, saate valida, millise SIM-kaardiga kontaktile helistada soovite. Puudutage soovitud kontakti ja valikuid <u>1</u>2. Mõned telefonid ei toeta kahte SIM-kaarti. Saadavuse kontrollimiseks avage veebileht www.microsoft.com/mobile/support/wpfeatures.

#### Kontakti kustutamine

Puudutage soovitud kontakti ja valikuid ••• > kustuta.

Kontakt kustutatakse nii teie telefonist kui (mõne erandiga, nagu Facebook, Twitter ja LinkedIn) ka suhtlusvõrguteenusest, kus see on talletatud.

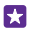

Năpunäide. Kui soovite kiiresti kustutada mitu kontakti korraga, logige arvutis veebisaidil **people.live.com** oma Microsofti kontoga sisse ja kustutage kontaktid seal.

### Kontaktiloendi filtreerimine

Kui te ei soovi, et teie kontaktiloendis kuvatakse teie suhtlusvõrguteenuste kontakte, saate need välja filtreerida. Puudutage kontaktiloendis valikut ••• > sätted > kontaktiloendi filtreerimine ning seejärel kontosid, mille soovite kuvada või peita.

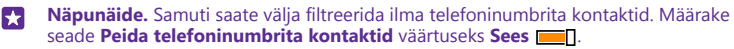

### Vastu võetud kõnest numbri salvestamine

Kui olete saanud kõne kelleltki, kelle telefoninumbrit pole veel teie keskusesse Inimesed salvestatud, saate selle hõlpsalt salvestada. Numbri saate salvestada nii uue kui ka olemasoleva kontaktiloendikirjena.

- 1. Puudutage ikooni 🤇 ja liikuge sõrme ekraanil libistades valikuni ajalugu.
- 2. Puudutage telefoninumbri kõrval ikooni 🕞 ja seejärel ikooni 🖲.

3. Puudutage ikooni ④, vajadusel muutke telefoninumbrit ja telefoninumbri tüüpi ning puudutage seejärel ikooni ④.

4. Muutke kontakti muid andmeid (sh nime) ja puudutage seejärel ikooni 🖲.

### Vastu võetud sõnumist numbri salvestamine

Kui olete saanud sõnumi kelleltki, kelle telefoninumbrit pole veel teie keskusesse Inimesed salvestatud, saate selle hõlpsalt salvestada. Numbri saate salvestada nii uue kui ka olemasoleva kontaktiloendikirjena.

### 1. Valige Sõnumside.

Puudutage vestluste loendis soovitud vestlust ja ikoone > n.

3. Puudutage ikooni ④, vajadusel muutke telefoninumbrit ja telefoninumbri tüüpi ning puudutage seejärel ikooni ④.

4. Muutke kontakti muid andmeid (sh nime) ja puudutage seejärel ikooni 🖲.

#### Kontakti otsimine

Kui soovite sõbraga kiiresti ühendust võtta, ei pea te kõiki kontakte sirvima. Saate kontaktiloendis soovitud tähte või märki otsida või sellele liikuda. Kontaktile helistamiseks või sõnumi saatmiseks saate kasutada ka häälkäske.

- 1. Puudutage valikut **Inimesed** ja liikuge sõrme ekraanil libistades valikuni kontaktid.
- 2. Puudutage ikooni 🖗 ja hakake nime kirjutama. Loendit filtreeritakse kirjutamise ajal.
- Näpunäide. Kõige olulisemad kontaktid või kontaktirühmad saate kinnitada avakuvale. Puudutage kontakti ja hoidke sõrme selle peal, seejärel puudutage valikut kinnita avakuvale.

#### Kontaktiloendis soovitud tähele või märgile liikumine

Puudutage vasakul kontaktiloendis mistahes tähte ja seejärel puudutage järgmises menüüs soovitud nime esitähte või märki.

#### Häälkäsu kasutamine

Puudutage mistahes vaates pikalt otsinguklahvi **O**, seejärel lausuge **Call** või **Text** ja soovitud kontakti nimi. Kõik keeled pole toetatud.

#### Kontaktide sidumine

Mõnikord juhtub, et teil on sama kontakti kohta mitmest suhtlusvõrgustikuteenusest või meilikontost pärinevad eraldi kirjed. Soovi korral saate mitu kontakti siduda ja sama inimese teabe ühele kontaktikaardile koondada.

Puudutage valikut **III Inimesed** ja liikuge sõrme ekraanil libistades valikuni **kontaktid**.

- 1. Puudutage põhikontakti, millega soovite siduda, ja seejärel ikooni 😔.
- 2. Puudutage valikut vali kontakt ja seotavat kontakt.

#### Kontakti seose tühistamine

Puudutage põhikontakti ja ikooni (3), seejärel puudutage kontakti, mille seose soovite tühistada, ja valikut **eemalda seos**.

#### Kontaktide kopeerimine

Telefoni kaudu saate oma lähedaste ja sõpradega kiiresti ning hõlpsalt suhelda. Rakenduse Minu andmete edastamine abil saate kontaktid, tekstsõnumid ja pildid oma vanast telefonist hõlpsasti uude kopeerida. Mõnes telefonimudelis see rakendus ei tööta.

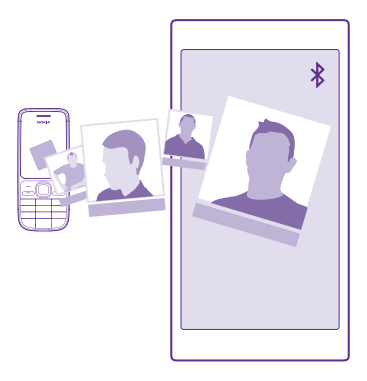

Näpunäide. Kui teil on vanem Windows Phone või olete oma kontaktid eelnevalt Microsofti kontole varundanud, logige kontaktide importimiseks teenusest lihtsalt oma kontole uue telefoni kaudu sisse. Kontaktid imporditakse automaatselt.

Teie vana telefon peab toetama Bluetoothi. Vanas telefonis olevad kontaktid tuleb salvestada telefoni mällu, mitte SIM-kaardile.

1. Lülitage vanas telefonis Bluetooth sisse ja veenduge, et telefon oleks teistele seadmetele nähtav.

2. Puudutage uues telefonis valikut 🕘 Minu andmete edastamine.

3. Puudutage valikut jätka ja lülitage Bluetooth sisse.

4. Valige leitud seadmete loendist oma vana telefon ja järgige mõlemas telefonis kuvatavaid juhiseid.

Kui teie kontaktid on kirjutatud keeles, mida teie uus telefon ei toeta, ei pruugita kontaktteavet õigesti kuvada.

Kui teil pole veel rakendust Minu andmete edastamine, saate selle alla laadida aadressilt **www.windowsphone.com**.

#### SIM-kaardilt kontaktide kopeerimine

Kui teil on SIM-kaardile kontakte salvestatud, saate need oma telefoni kopeerida.

Veenduge, et SIM-kaart on sisestatud.

- 1. Valige **Inimesed**.
- 2. Valige ••• > sätted > impordi SIM-kaardilt.

3. Kõigi kontaktide importimiseks puudutage valikut impordi.

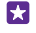

Näpunäide. Üksikute kontaktide valimiseks puudutage valikut tühjenda ja kasutage märkeruute.

Uuele SIM-kaardile ei saa kontakte salvestada.

© 2015 Microsoft Mobile. Kõik õigused kaitstud.

#### Kontaktirühma loomine, muutmine või kustutamine

Saate luua kontaktirühmasid, et saata sama sõnumi korraga mitmele inimesele või vaadata ainult rühmaliikmete suhtlusvõrgustike uudiseid. Kui olete näiteks oma pereliikmed ühte rühma määranud, saate neile kiiresti sama sõnumi saata.

Puudutage valikut **Inimesed** ja liikuge sõrme ekraanil libistades valikuni **toad**.

#### 1. Valige (+) > Rühm.

2. Kirjutage rühma jaoks nimi ja puudutage ikooni 🖲.

3. Puudutage valikut ⊕ ja seejärel soovitud kontakti. Veel mõne kontakti lisamiseks puudutage uuesti valikut ⊕.

**4.** Puudutage valikut 🕗.

Näpunäide. Teie telefonis on juba olemas rühm Parimad sõbrad.

#### Uue kontakti lisamine rühma

Puudutage rühma, ikooni 🛞 > 🕀 ja siis kontakti.

### Kontakti eemaldamine rühmast

Puudutage rühma ja valikut (). Puudutage soovitud kontakti ja valikuid eemalda rühmast.

#### Rühma nime muutmine

Puudutage rühma ja valikut ••• > nimeta ümber, seejärel kirjutage uus nimi.

#### Kontaktirühma kustutamine

Puudutage rühma ja valikut ••• > kustuta.

#### Tubade vaatamine

Funktsiooni toad pakkumine lõpetatakse, kuid saate oma olemasolevaid vestlusi, kalendreid, fotosid või märkmeid endiselt vaadata.

Pärast 2015. a märtsi ei toetata Windows Phone'is enam funktsiooni toad. Saate telefonis oma olemasolevaid tube siiski vaadata ning kasutada toa fotoalbumeid, kalendreid ja märkmeid. Uusi tubasid ei saa luua ega olemasolevaid muuta. Näete endiselt oma vanu toavestlusi, kuid ei teie ega teised toaliikmed ei saa uusi toa vestlussõnumeid saata ega vastu võtta.

Olemasolevate tubade vaatamiseks puudutage valikut **20 Inimesed** ja libistage sõrm valikule **toad**.

#### Kontaktiteabe jagamine

Saate kontaktiteavet sõpradega hõlpsasti jagada.

1. Puudutage avakuval valikut <mark>I Inimesed</mark> ja seejärel liikuge sõrme ekraanil libistades valikuni **kontaktid**.

- Puudutage soovitud kontakti ja seejärel valikuid ••• > jaga kontakti >
- 3. Valige jagamisviis ja järgige kuvatavaid juhiseid.

#### Profiilifoto vahetamine

Saate valida telefonis kontaktikaardi ja pildi. Valige äsja pildistatud foto või olemasolev profiilifoto mõnes suhtlusvõrgustiku teenuses.

1. Puudutage valikut **III Inimesed** ja liikuge sõrme ekraanil libistades valikuni kontaktid.

2. Puudutage kontaktiloendi alguses oma fotot.

 Puudutage uuesti oma fotot ja valige üks pakutud fotodest või puudutage valikut leia muu, et valida foto asukohast Filmilint.

Lohistage fotot, et see sobivaks kärpida, ja puudutage ikoon O.

## Suhtlusvõrgustikud

Sõpradega suhtlemiseks saate telefonis suhtlusvõrgustikuteenused häälestada.

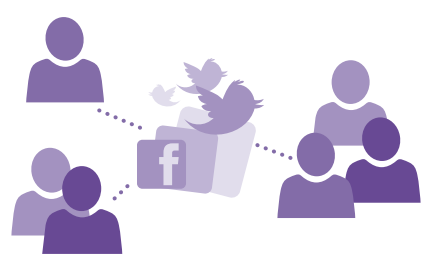

### Suhtlusvõrgustikukonto seadistamine

Suhtlusvõrgustikuteenuste kontod tuleb telefonis häälestada.

Puudutage selle suhtlusvõrgustiku (nt Facebooki) rakendust, kuhu soovite sisse logida, ja järgige kuvatavaid juhiseid.

Täiendavate suhtlusvõrgustikurakenduste allalaadimiseks puudutage valikut 👩 Pood.

Näpunäide. Kui logite kontosse sisse, imporditakse automaatselt selle konto kontaktid. Kontaktiloendis kuvatavate kontode valimiseks puudutage avakuval valikuid Inimesed, libistage sõrm valikule kontaktid ja puudutage valikuid ••• > sätted > kontaktiloendi filtreerimine.

### Sõprade olekuvärskenduste vaatamine

Pärast seda, kui olete suhtlusvõrgustikuteenused (nt Twitteri) telefonis häälestanud, saate sõprade olekuvärskendusi jälgida keskuses Inimesed.

Puudutage valikut **III Inimesed** ja liikuge sõrme ekraanil libistades valikuni **mis on uut?**.

### Oleku postitamine

Kui soovite sõpradega suhelda, võite neile näiteks teada anda, mis teil parajasti mõttes mõlgub. Postitage olekuvärskendus suhtlusvõrgustikuteenustesse, mida kasutate.

- 1. Puudutage valikut 📑 Inimesed ja liikuge sõrme ekraanil libistades valikuni kontaktid.
- 2. Puudutage oma kontaktikaarti ja valikut postita värskendus.
- 3. Valige teenus, kuhu postitada.
- **4.** Kirjutage oma teade.
- 5. Puudutage valikut 🗐.

### Foto jagamine suhtlusvõrgustikuteenustes

Pärast pildistamist saate foto kohe veebi üles laadida, et kõik sõbrad näeksid, millega parajasti tegelete.

- 1. Valige Fotod.
- 2. Sirvige fotoalbumeid ja otsige üles foto, mida soovite teistega jagada.
- 3. Puudutage fotot ja hoidke sõrme selle peal, seejärel puudutage valikut jaga ....
- 4. Puudutage suhtlusvõrgustikuteenust, kuhu soovite foto üles laadida.
- 5. Soovi korral lisage pildiallkiri ning jagage oma fotot või saatke see.

## Sõnumid

Suhelge oma sõpradega tekst- või MMS-sõnumite abil.

### Sõnumi saatmine

Tekst- ja MMS-sõnumite abil saate oma sõprade ja perega kiiresti ühendust võtta.

#### 1. Valige P Sõnumside.

Puudutage valikut (+).

Kui hakkate sõnumit kirjutama ja enne selle saatmist aktiveerite muu rakenduse, saate toimingut jätkata, kui naasete menüüsse Sõnumside. Puudutage ikoone ••• > **mustandid**. Sõnumi saatmisel mustand kustutatakse.

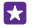

Näpunäide. Kui teil on kahe SIM-kaardiga telefon, saate valida, milliselt SIM-kaardilt kontaktile sõnumit saata soovite. Puudutage valikut <u>12</u>. Mõned telefonid ei toeta kahte SIM-kaarti. Saadavuse kontrollimiseks avage veebileht www.microsoft.com/mobile/support/wpfeatures.

**3.** Lisage adressaat kontaktiloendist, puudutades ikooni  $\oplus$ , või hakake nime kirjutama. Võite sisestada ka telefoninumbri.

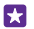

**Näpunäide.** Mitme adressaadi lisamiseks puudutage valikuid O > O, valige soovitud adressaadid ja puudutage ikooni O.

4. Puudutage sõnumivälja ja kirjutage oma sõnum.

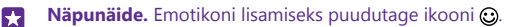

5. Manuse (näiteks foto) lisamiseks puudutage ikooni (i) ja seejärel valige manus.

© 2015 Microsoft Mobile. Kõik õigused kaitstud.

### 6. Sõnumi saatmiseks puudutage ikooni 🕣.

Kui te ei saa MMS-sõnumit saata, kontrollige, kas:

- teie mobiilsidetellimus toetab MMS-sõnumeid;
- andmesideühendus on sisse lülitatud. Libistage sõrme ekraani ülaservast allapoole, valige KÕIK SÄTTED > mobiilside+SIM-kaart ja määrake seade Andmeühendus väärtuseks Sees \_\_\_\_\_\_.

Multimeediumsõnumeid saavad vastu võtta ja kuvada vaid ühilduvad seadmed. Erinevates seadmetes võidakse sõnumeid kuvada erinevalt.

#### Sõnumi edasi saatmine

Puudutage vaates **vestlused** vestlust, siis puudutage edasisaadetavat sõnumit ja hoidke sõrme selle peal ning valige **edasta**.

Enne sõnumi edasi saatmist saate selle sisu muuta ja lisada või eemaldada manuseid.

### Mitme sõnumi edasisaatmine

Puudutage aknas **vestlused** vestlust ja valige ••• > **vali sõnumid**, puudutage sõnumite kõrval kuvatavaid märkeruute ja seejärel puudutage saaja lisamiseks valikut **(**).

### Sõnumi lugemine

Kui teil on tulnud uus e-kiri, näete avakuval vastavat teadet.

Oma kirjavahetust mõne kontaktiga saate vaadata ühe vestluslõimena. Lõim võib sisaldada tekst- ja MMS-sõnumeid.

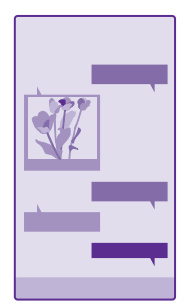

### 1. Valige 😐 Sõnumside.

2. Sõnumi lugemiseks puudutage vestlust.

Näpunäide. Kui soovite, et teised ei näeks kogemata teie sõnumite teatisi lukustuskuval, libistage sõrme ekraani ülaservast allapoole ja valige KÕIK SÄTTED > lukustuskuva > Üksikasjaliku oleku vaatamiseks valige rakendus > puudub.

Kui te ei saa MMS-sõnumit avada, kontrollige, kas:
- teie mobiilsidetellimus toetab MMS-sõnumeid: •
- andmesideühendus on sisse lülitatud. Libistage sõrme ekraani ülaservast allapoole, valige . KÕIK SÄTTED > mobiilside+SIM-kaart ja määrake seade Andmeühendus väärtuseks Sees **I**.

Saate saata lühisõnumeid, mille märkide arv ületab ühe sõnumi jaoks seatud märgilimiidi. Pikemad sõnumid saadetakse kahe või enama sõnumina. Teenusepakkuja võib teile arve esitada, mille alusel tuleb tasuda iga sõnumi eest. Rõhumärkidega tähed, muud tärgid või mõnele keelele omased märgid võtavad rohkem ruumi ning ühes sõnumis saadetavate tähemärkide arv on väiksem.

Teatud teenuste kasutamise või sisu (sealhulgas tasuta sisu) allalaadimisega võib kaasneda suures mahus andmete ülekandmine, mis võib olla tasuline.

#### Manuse salvestamine

Puudutage manust (nt fotot) ja seejärel valige ••• > salvesta.

#### Vestluse kustutamine

Puudutage vaates **vestlused** ikooni (=), valige kustutatav vestlus ja seejärel puudutage ikooni **(1)**.

#### Ühe vestluses sisalduva sõnumi kustutamine

Vaates **vestlused** puudutage vestlust, siis puudutage kustutatavat sõnumit ja hoidke sõrme selle peal ning valige kustuta.

#### Kõikide sõnumite kustutamine telefonist

Puudutage valikut (=) > ••• > vali kõik > (ii).

#### Sõnumile vastamine

Ärge laske oma sõbral oodata – vastake sõnumile kohe.

#### 1. Valige **Sõnumside**.

2. Puudutage rakenduses vestlused soovitud sõnumit sisaldavat vestlust.

57

Näpunäide. Kui teil on kahe SIM-kaardiga telefon, saate valida, milliselt SIM-kaardilt kontaktile sõnumit saata soovite. Puudutage valikut 1 2. Mõned telefonid ei toeta kahte SIM-kaarti. Saadavuse kontrollimiseks avage veebileht www.microsoft.com/ mobile/support/wpfeatures.

- 3. Puudutage sõnumivälja ja kirjutage oma sõnum.
- Puudutage valikut (1).

#### Sõnumi edasi saatmine

Puudutage vaates vestlused vestlust, siis puudutage edasisaadetavat sõnumit ja hoidke sõrme selle peal ning puudutage valikut edasta.

Enne sõnumi edasi saatmist saate selle sisu muuta ja lisada või eemaldada manuseid.

#### Sõnumi saatmine rühmale

Kui peate sageli samadele inimestele sõnumit saatma, võiksite luua keskuses Inimesed rühma. Nii saate kõigi nende poole pöörduda ühe sõnumi või e-kirjaga.

Puudutage valikut **III Inimesed** ja liikuge sõrme ekraanil libistades valikuni **toad**.

1. Puudutage rühma ja valikut tekstsõnum või saada meil.

2. Kirjutage oma sõnum ja saatke see ära.

Näpunäide. Puudutage rühma loomiseks valikut 🕀 > Rühm.

#### Skype'is vestlemine

Saate telefoniga saata Skype'ilt Skype'ile kiirsõnumeid.

Kui teil pole veel Skype'i rakendust, saate selle alla laadida siit: www.windowsphone.com.

1. Puudutage valikut S Skype.

2. Logige sisse sama Microsofti kontoga, mida kasutate oma telefonis.

3. Liikuge sõrme ekraanil libistades valikuni **inimesed** ja puudutage kontakti, kellega soovite vestelda.

4. Kirjutage oma sõnum ja puudutage ikooni ④

Lisateabe saamiseks Skype'ilt Skype'ile kiirsõnumite kohta vaadake videot aadressilt www.youtube.com/watch?v=AF2HRYdPnAM (saadaval ainult inglise keeles).

Näpunäide. Andmesidekuludelt kokku hoidmiseks kasutage Skype'i kõnede tegemiseks võimaluse korral alati Wi-Fi-võrku.

Asukoha saatmine Skype'i vestluses Puudutage vestluses ikooni ⊕ > jaga asukohta > ⊙.

#### Asukoha saatmine sõnumis

Kui palute sõpradel endaga kohtuda, saate neile oma asukoha kaardil saata.

See funktsioon ei pruugi kõigis piirkondades saadaval olla.

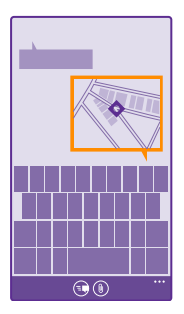

Telefon võib teilt küsida, kas lubate oma asukohateavet kasutada. Selle funktsiooni kasutamiseks peate selle lubama.

1. Puudutage tekstsõnumi kirjutamise ajal valikuid (i) > minu asukoht.

Manusega sõnumi saatmine võib olla kallim kui tavalise tekstsõnumi saatmine. Lisateabe saamiseks pöörduge teenusepakkuja poole.

2. Puudutage valikut 🖲.

Teie sõbrad saavad sõnumiga pildi, mis sisaldab teie asukohta kaardil.

#### Helisõnumi saatmine

Tähistage sõbra sünnipäeva lauluga ja saatke talle laul helisõnumiga.

- 1. Puudutage sõnumi kirjutamise ajal valikut (i) > häälsõnum.
- 2. Salvestage oma sõnum ja puudutage valikut valmis.
- 3. Puudutage valikut 📵

# E-post

Telefoni abil saate liikvel olles e-kirju lugeda ja neile vastata.

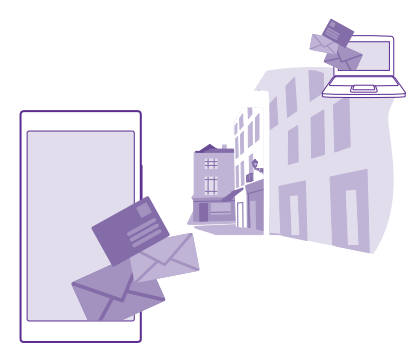

Puudutage avakuval valikut 🖂.

E-kirjade saatmiseks ja vastuvõtmiseks peab seade olema Internetti ühendatud.

#### Postkasti lisamine või kustutamine

Kui kasutate töö- ja erakirjade jaoks erinevat meiliaadressi, saate telefonis seadistada mitu postkasti.

#### Esimese postkasti lisamine

E-posti häälestamiseks telefonis peab see olema Internetiga ühendatud.

Kui te ei loginud oma Microsofti kontosse käivitamise alguses sisse, siis saate seda nüüd teha. Kui lisate telefoni Microsofti konto, siis lisatakse automaatselt ka e-posti konto.

- 1. Valige 🖂
- 2. Puudutage kontot ning sisestage oma kasutajanimi ja parool.
- 3. Puudutage valikut logi sisse.

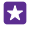

Näpunäide. Sõltuvalt meilikontost saate telefoniga sünkroonida lisaks e-kirjadele ka muid üksuseid (nt kontakte ja kalendrit).

Kui telefon ei leia teie meilisätteid, saate kasutada valikut täpsem häälestus. Selleks peate teadma oma e-posti kontotüüpi ja sissetulevate ja väljaminevate e-kirjade serverit. Selle teabe saate oma meiliteenusepakkujalt.

Lisateavet erinevate e-posti kontode seadistamise kohta leiate veebisaidi **www.windowsphone.com** jaotisest Juhised.

#### Postkasti lisamine hiljem

Puudutage postkastis ikooni ••• > lisa meilikonto ja soovitud kontot, seejärel logige sisse.

Näpunäide. Tööga seotud Exchange'i e-posti, kontaktide ja kalendri lisamiseks telefoni valige kontoks Exchange, sisestage töömeiliaadress ja parool ning puudutage valikut logi sisse.

Teie uus postkast kuvatakse avakuval uue paanina.

#### Postkasti kustutamine

Libistage avakuval sõrme ekraani ülaosast allapoole ja puudutage valikuid **KÕIK SÄTTED** > meilimine+kontod. Puudutage postkasti ja hoidke sõrme selle peal, seejärel puudutage valikut **kustuta**.

Te ei saa kustutada esimest Microsofti postkasti, millega sisse logisite. Selleks peate telefoni lähtestama.

#### Exchange'i postkasti lisamine telefoni

Teie arvuti ei pea töömeilile, kontaktidele ja kalendrile juurde pääsema. Olulise sisu saate sünkroonida telefoni ja Microsoft Exchange'i serveri vahel.

Exchange'i saab seadistada ainult siis, kui teie ettevõte kasutab Microsoft Exchange'i serverit. Lisaks peab teie ettevõtte IT-administraator aktiveerima teie konto jaoks Microsoft Exchange'i.

Enne seadistamist veenduge, et teil on olemas järgmised andmed:

- ettevõtte e-posti aadress;
- · Exchange'i serveri nimi (selle saamiseks pöörduge oma ettevõtte IT-osakonna poole);
- võrgudomeeni nimi (selle saamiseks pöörduge oma ettevõtte IT-osakonna poole);
- töövõrgu parool.

Sõltuvalt Exchange'i serveri konfiguratsioonist tuleb teil seadistamise ajal tippida veel lisateavet. Kui teil puudub õige teave, pöörduge selle saamiseks oma ettevõtte IT-osakonna poole.

 Libistage avakuval sõrme ekraani ülaosast allapoole ja puudutage valikuid KÕIK SÄTTED > meilimine+kontod.

2. Puudutage valikut lisa konto > Exchange.

3. Kirjutage oma Exchange'i meiliaadress ja parool ning puudutage valikut logi sisse.

© 2015 Microsoft Mobile. Kõik õigused kaitstud.

Häälestamise ajal saate määrata, millist sisu ja kui tihti soovite serverist telefoni sünkroonida. Täiendava sisu sünkroonimiseks muutke Exchange'i kontosätteid.

#### E-posti avamine avakuva kaudu

E-posti reaalajas paanide korral saate e-kirja avada otse avakuvalt.

Paanide kaudu näete lugemata e-kirjade arvu ja seda kas olete uusi e-kirju saanud.

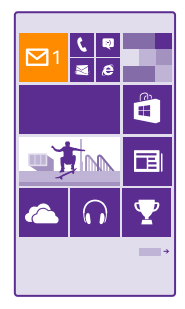

Avakuvale saate kinnitada mitu postkasti. Ühte paani saate kasutada näiteks töö e-posti ja teist isikliku e-posti jaoks. Kui seote mitu postkasti ühendatud sisendkaustaks, siis saate kõikide sisendkaustade e-kirju avada ühe paani kaudu.

E-posti lugemiseks puudutage paani.

#### E-kirja saatmine

Ärge laske e-kirjadel kuhjuda. Kasutage e-kirjade lugemiseks ja kirjutamiseks liikvel olles oma telefoni.

1. Valige 🖂

53

2. Puudutage ikooni 🕀 ja soovitud kontot, kui teil on seotud postkastid.

3. Lisage adressaat kontaktiloendist, puudutades ikooni ⊕, või hakake nime kirjutama. Võite kirjutada ka aadressi.

Näpunäide. Adressaadi eemaldamiseks puudutage nime ja valikut Eemalda.

#### 4. Kirjutage e-kirja teema ja sisu.

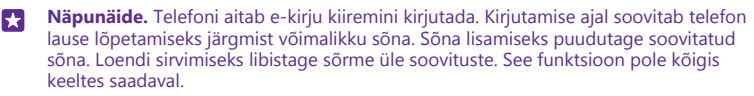

5. Foto manustamiseks puudutage valikut ().

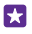

Näpunäide. E-kirja kirjutamise ajal saate teha ka uue foto. Puudutage ikooni ), pildistage ja seejärel puudutage ikooni nõustu.

6. Puudutage e-kirja saatmiseks ikooni 🐵.

#### Office'i dokumendi saatmine

Puudutage valikut **1 Office**, puudutage dokumenti, mille soovite saata, ja valikut ••• > **jaga ...**, seejärel valige kasutatav e-posti konto.

#### E-posti lugemine

Kui ootate tähtsaid uudiseid, ei pea te seda laua taga tegema. Kasutage meilide lugemiseks telefoni.

Avakuvalt saate kontrollida, kas teile on tulnud uusi e-kirju.

1. Valige 🖂.

2. Puudutage postkastis soovitud e-kirja. Lugemata e-kirjad on tähistatud muu värviga.

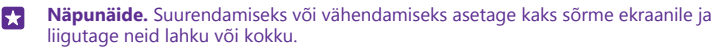

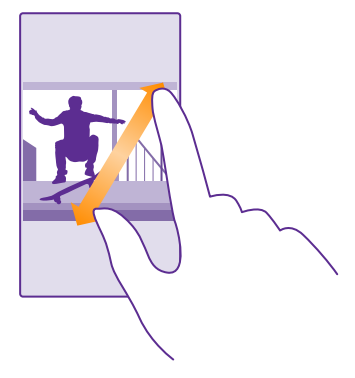

Näpunäide. Kui e-kiri sisaldab veebiaadressi, siis puudutage seda veebisaidi avamiseks.

#### Vestluses oleva e-kirja lugemine

Puudutage postkastis vestlust, mis sisaldab soovitud e-kirja, ja seejärel seda e-kirja. Lugemata e-kirjadega vestlus on tähistatud muu värviga.

#### Manuse salvestamine

E-kirja avatuna olles puudutage manust nagu foto ja see laaditakse telefoni alla. Puudutage pikalt manust ning puudutage valikut **salvesta**. Kõiki failivorminguid ei saa salvestada.

#### Lingi kopeerimine

Kui e-kiri on avatud, puudutage pikalt veebilinki ning puudutage valikut kopeeri link.

© 2015 Microsoft Mobile. Kõik õigused kaitstud.

#### E-kirjale vastamine

Kui saate kiiret vastust vajava e-kirja, saate sellele telefonist vastata.

- 1. Valige 🖂
- Avage e-kiri ja puudutage valikut S.

Näpunäide. Ainult saatjale vastamiseks puudutage valikut vasta. Kirja saatjale ja kõigile adressaatidele vastamiseks puudutage valikut vasta kõigile.

#### E-kirja edasisaatmine

Avage e-kiri ja puudutage ikooni 🔄 > edasta.

#### E-kirja kustutamine

Kui teie postkast on täis, kustutage telefonis ruumi vabastamiseks e-kirju.

- 1. Puudutage postkastis kustutatava e-kirja vasakut serva.
- 2. Puudutage e-kirjade kõrval kuvatavaid ruute ja puudutage ikooni 🖲.

Kõik valitud e-kirjad kustutatakse. Sõltuvalt meilikontost võidakse e-kirjad kustutada ka meiliserverist.

#### Ühe e-kirja kustutamine

Avage e-kiri ja puudutage valikut 🝺.

#### E-kirjade kuvamine eraldi

E-kirjad on pealkirja järgi rühmitatud vestlustesse. Vestlus sisaldab ka teie vastuseid. Kui soovite vaadata kõiki e-kirju eraldi, saate vestlusfunktsiooni välja lülitada.

- 1. Valige 🖂
- 2. Puudutage valikut ••• > sätted.
- 3. Määrake seade Vestlused väärtuseks Väljas Imm.

#### Automaatvastuste saatmine

Kui olete puhkusel või muul põhjusel kontorist väljas, saate teie eemaloleku ajal saabunud ekirjadele automaatvastuseid saata.

1. Puudutage ikoone 🗹 > ••• > sätted > automaatvastused.

Muutke sätte Olek olekuks Sees [], kirjutage vastus ja puudutage ikooni .

#### Mitme postkasti sidumine ühtseks sisendkaustaks

Kui teil on mitu e-posti kontot, saate valida, millised sisendkaustad soovite siduda üheks sisendkaustaks. Ühtses sisendkaustas näete hetkega kõiki e-kirju korraga.

1. Puudutage avakuval soovitud postkasti.

- 2. Puudutage valikut ••• > seo sisendkaustad.
- 3. Puudutage loendis muud sisendkaustad sisendkaustu, mida soovite esimesega siduda.

**4.** Puudutage valikut **nimeta seotud sisendkaust ümber**, kirjutage postkasti jaoks uus nimi ja puudutage ikooni ⊘.

Uus ühtne sisendkaust kinnitatakse avakuvale.

#### Ühendatud sisendkaustade seose tühistamine

Puudutage avakuval ühendatud sisendkausta ja valikuid ••• > seotud sisendkaustad. Puudutage loendis neid sisendkaustu, mille seose soovite tühistada, ja seejärel valikut eemalda seos.

# Kaamera

Milleks kanda kaasas eraldi kaamerat, kui teie telefonis on mälestusväärsete hetkede jäädvustamiseks kõik vajalik juba olemas? Telefoni kaameraga saate hõlpsalt pildistada ja videoid salvestada.

### Lumia Cameraga tutvumine

Kui soovite teha silmapaistvaid fotosid, annab Lumia Camera teile selleks võimaluse.

Rakenduse Lumia Camera abil saate teha järgmist:

- · Iga sätte oma eelistuste alusel käsitsi muutmine
- Fotode ja videote hõlbus jagamine
- Videoid saate salvestada HD-kvaliteediga. Kõik telefonid ei toeta 4K ja Full HD videoid. Saadavuse kontrollimiseks avage veebileht www.microsoft.com/mobile/support/ wpfeatures.
- Rakendusega Lumia Moments saate HD-videost valida parima kaadri või luua foto
- Pildistamisel saate kasutada kadudeta DNG-vormingut
- Režiimiga nutikas sarivõte saate teha paremaid fotosid näiteks rühmast või liikuvatest objektidest

Rakenduse Lumia Camera funktsioonid võivad olenevalt kasutatavast telefonist erineda.

Rakenduse Lumia Camera allalaadimiseks või selleks, et kontrollida, kas teil on uusim versioon, külastage veebilehte **www.windowsphone.com**. Lumia Camera ei pruugi olla saadaval kõigile telefonimudelitele.

Telefoni salvestatud fotod saate teenusesse OneDrive üles laadida, et neile oleks nii telefoni, tahvelarvuti kui ka arvuti kaudu hõlbus juurde pääseda.

# Kaamera kiire avamine

Saate tagada kaamerale hetkega juurdepääsu – pange otsetee tegevuskeskusse. Kui teie telefonil on kaameranupp, on see kiireim viis pildistamiseks.

 Libistage avakuval sõrme ekraani ülaosast allapoole ja puudutage valikuid KÕIK SÄTTED > teatised+toimingud.

 Otsetee muutmiseks nii, et see avaks vaikekaamera, puudutage otseteed ja valikut oji.
 Kaamera otsetee abil kiiresti sisselülitamiseks libistage sõrme ekraani ülaosast allapoole ja puudutage valikut oji.

Näpunäide. Kui telefon on lukus ja soovite kaamera kiiresti sisse lülitada, siis vajutage toitenuppu, libistage sõrme ekraani ülaservast allapoole ja puudutage valikut o

#### Kaamera avamine kaameranupu abil

Kui teie telefonil on kaameranupp, vajutage kaamera sisselülitamiseks kaameranuppu.

**Näpunäide.** Kui telefon on lukus ja soovite kaamera kiiresti sisse lülitada, siis vajutage kaameranuppu ja hoidke seda mõne sekundi jooksul all.

© 2015 Microsoft Mobile. Kõik õigused kaitstud.

# Vaikekaamera vahetamine

Kui soovite, saate vaikekaamerarakenduse asemel kasutada soovitud kaamerat.

 Libistage avakuval sõrme ekraani ülaosast allapoole ja puudutage valikuid KÕIK SÄTTED > fotod+kaamera.

2. Puudutage valikut Vaikimisi kasutatav kaamerarakendus ja valige soovitud kaamera.

# Kaamera põhifunktsioonid

Pildistamine või filmimine käib kiiresti ja hõlpsalt – nagu ka foto või video jagamine sõpradega.

#### Pildistamine

Teravad ja elavad fotod – saate jäädvustada oma parimad hetked fotoalbumisse.

Rakenduse Lumia Camera funktsioonid võivad olenevalt kasutatavast telefonist erineda.

Rakenduse Lumia Camera allalaadimiseks või selleks, et kontrollida, kas teil on uusim versioon, külastage veebilehte **www.windowsphone.com**. Lumia Camera ei pruugi olla saadaval kõigile telefonimudelitele.

#### 1. Valige 🚾 Lumia Camera.

- Näpunäide. Kui telefonil on kaameranupp, saate lukus telefoni kaamera kiiresti sisse lülitada, vajutades kaameranuppu ja hoides seda mõne sekundi jooksul all.
- Näpunäide. Kaamera avamiseks Cortanaga puudutage otsinguklahvi , puudutage valikut , lausuge Open camera ja järgige kuvatavaid juhiseid. Cortana pole kõigis piirkondades ja keeltes saadaval. Teavet toetatud keelte kohta leiate veebisaidilt www.windowsphone.com.

 Vaate suurendamiseks või vähendamiseks viige sõrmed lahku või kokku. Mõned telefonid ei toeta kaameraga suurendamist. Saadavuse kontrollimiseks avage veebileht www.microsoft.com/mobile/support/wpfeatures.

3. Kaamera teravustamiseks kindlale objektile puudutage ekraanil soovitud objekti. Mõned telefonid ei toeta kaamera teravustamist. Saadavuse kontrollimiseks avage veebileht www.microsoft.com/mobile/support/wpfeatures.

Pildistamiseks puudutage valikut 
 Image: Pildistamiseks puudutage

- **Näpunäide.** Kui telefonil on kaameranupp, siis teravustamiseks vajutage see pooleldi alla ja hoidke. Pildistamiseks vajutage kaameranupp lõpuni alla.
- Näpunäide. Ekraani paremaks toimivuseks ärge katke valgusandureid. Mõned telefonid ei toeta valgusandurit. Saadavuse kontrollimiseks avage veebileht www.microsoft.com/mobile/support/wpfeatures.
- Näpunäide. Miks mitte proovida oma fotodega töötamiseks ka muid lahedaid Lumia rakendusi? Foto uuesti kadreerimiseks koos täissuuruses originaali allesjätmisega või filtrite ja muude eriefektide rakendamiseks saate kasutada rakendust Lumia Creative Studio. Suurepäraste autoportreede tegemiseks sobib rakendus Lumia Selfie.

#### Foto kuvamine täiseraldusvõimega vaates

Äsjatehtud fotode vaatamiseks toimige olenevalt oma telefonist ühel järgmistest viisidest.

- Puudutage ekraani nurgas ümmargust pisipilti.
- Puudutage valikut is.

Seda täiseraldusvõimega fotot saab vaadata ainult rakenduses Lumia Camera.

#### Iseenda pildi täiustamine

Lahedate autoportreede tegemiseks sobib hästi rakendus Lumia Selfie. Teie fotot töödeldakse ja see on kohe jagamiseks valmis.

Rakenduse Lumia Selfie allalaadimiseks või selleks, et kontrollida, kas teil on uusim versioon, külastage veebilehte **www.windowsphone.com**. Lumia Selfie ei pruugi olla saadaval kõigile telefonimudelitele.

#### 1. Valige 🔝 Lumia Selfie.

 Autoportree tegemiseks esikaameraga puudutage ekraani. Mõned telefonid ei toeta esikaamerat. Saadavuse kontrollimiseks avage veebileht www.microsoft.com/mobile/ support/wpfeatures.

 Autoportree tegemiseks põhikaameraga puudutage vajadusel kaamera vahetamiseks ikooni 
 Vaadake kaamerasse, järgige kaadri seadmiseks helisignaale ja püsige liikumatuna, kuni kaamera teeb teist foto.

Näpunäide. Kaameravärina vältimiseks puudutage valikut ••• > taimer ja valige viivitus.

Iseenda pildi täiustamiseks puudutage valikut ②.

6. Iseenda pildile filtri rakendamiseks puudutage valikut 🛞.

Näpunäide. Iseenda pildilt kõikide täiustuste ja filtrite eemaldamiseks puudutage valikut ••• > eemalda kõik efektid.

7. Iseenda pildi salvestamiseks puudutage valikut (a).

#### Video salvestamine

Lisaks pildistamisele saate erilised hetked oma telefoni abil jäädvustada ka videotena.

- 1. Valige 🚾 Lumia Camera.
- 2. Kui soovite fotorežiimi asemel aktiveerida videorežiimi, puudutage ikooni 🛋

3. Vaate suurendamiseks või vähendamiseks viige sõrmed lahku või kokku. Mõned telefonid

ei toeta kaameraga suurendamist. Saadavuse kontrollimiseks avage veebileht

#### www.microsoft.com/mobile/support/wpfeatures.

- 4. Salvestamise alustamiseks puudutage valikut **a**. Taimer käivitub.
- 5. Salvestamise peatamiseks puudutage valikut **a.** Taimer peatub.

Äsja salvestatud video vaatamiseks puudutage ekraani nurgas ümmargust pisipilti. Video salvestatakse keskusse Filmilint.

#### Jäädvustage fotosid, mis näivad justkui elavad

Funktsioon Liikuvad pildid jäädvustab iga pildistatud foto puhul lühivideo, seega näevad need välja justkui elavad, kui neid kaustas Filmilint või Lumia Storyteller sirvite.

Mõned telefonid ei toeta funktsiooni Liikuvad pildid. Saadavuse kontrollimiseks avage veebileht **www.microsoft.com/mobile/support/wpfeatures**.

Rakenduse Lumia Camera uusima versiooni saate alla laadida veebisaidilt Pood.

1. Puudutage valikut a Lumia Camera > 🔅 ja liikuge sõrme ekraanil libistades valikuni foto.

2. Määrake seade Liikuvad pildid väärtuseks sees.

#### Piltide ja videote salvestamine mälukaardile

Kui teie telefonis on mälukaart ja telefonimälu hakkab täituma, salvestage tehtavad fotod ja salvestatavad videod mälukaardile.

Parima videokvaliteedi saavutamiseks salvestage videod telefoni mällu. Kui salvestate videoid mälukaardile, peaksite kasutama tuntud tootja valmistatud kiiret 4–128 GB microSD-kaarti. Mõned telefonid ei toeta mälukaarti. Saadavuse kontrollimiseks avage veebileht **www.microsoft.com/mobile/support/wpfeatures**.

- 1. Valige Salvestusruumi sensor.
- 2. Määrake seade Salvesta uued fotod: väärtuseks SD-kaart.

Pildistatud fotod salvestatakse edaspidi mälukaardile.

Kasutage üksnes käesoleva seadme jaoks ette nähtud ühilduvaid mälukaarte. Kaardid, mis seadmega ei ühildu, võivad kahjustada kaarti ja seadet ning rikkuda kaardile salvestatud andmed.

#### Varem tehtud fotode ja videote salvestamine mälukaardile

Liikuge keskuses Fotod <sup>f</sup>oto või videoni, puudutage valikut ⊜ ning fotot või videot ja seejärel puudutage valikut ••• > **salvesta SD-kaardile**.

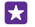

Näpunäide. Albumi kõikide fotode või videote korraga valimiseks puudutage valikut ⊜ > ••• > vali kõik.

#### Pildistamis- ja filmimiskohtade asukohateabe salvestamine

Kui soovite meelde jätta, kus täpselt foto või video tegemisel olite, saate määrata telefoni salvestama automaatselt asukohateavet.

Libistage avakuval sõrme ekraani ülaosast allapoole ja puudutage valikuid **KÕIK SÄTTED** > **fotod+kaamera** > **Kasuta asukohateavet**.

Kui satelliidi või võrgu kaudu saab kindlaks määrata seadme asukoha, saab asukohateabe lisada fotole või videoklipile. Kui annate asukohateavet sisaldava foto või videoklipi ühikasutusse, võidakse asukohateave kuvada neile, kes seda fotot või videoklippi vaatavad. Asukohasiltide kasutamise saate telefoniseadetes välja lülitada.

#### Fotode ja videote jagamine

Saate oma fotosid ja videoid kiiresti ja hõlpsalt jagada, et neid näeks ka teie sõbrad ja pere.

- 1. Pildistage või salvestage video.
- 2. Puudutage avakuval valikut Fotod, sirvige foto või videoni ja puudutage seda.
- 3. Puudutage valikut ③, valige jagamisviis ja järgige kuvatavaid juhiseid.

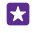

Näpunäide. Mitme foto või video korraga jagamiseks puudutage valikut (=), valige fotod või videod ja puudutage valikut (©).

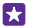

Näpunäide. Kõigis seadmetes olevatele fotodele juurdepääsuks saate seadistada OneDrive'i üleslaadimise. Seejärel on OneDrive'i album saadaval keskuses Fotod, kui vaatate oma fotosid. Funktsiooni seadistamiseks liibistage avakuval sõrme ekraani ülaosast allapoole ja puudutage valikuid KÕIK SÄTTED > fotod+kaamera. Jaotises Automaatne üleslaadimine puudutage valikut OneDrive ja tehke siis soovitud valik.

Teatud teenuste kasutamise või sisu (sealhulgas tasuta sisu) allalaadimisega võib kaasneda suures mahus andmete ülekandmine, mis võib olla tasuline.

Kõik jagamisteenused ei toeta kõiki failivorminguid ega parima kvaliteediga salvestatud videoid.

# Täiustatud fotograafia

Telefon laseb teil fotosätteid hallata. Nii saate jäädvustada täpselt sellise pildi nagu soovite.

#### Professionaalne pildistamine

Kasutage oma täielikku loomepotentsiaali ja jäädvustage professionaalse väljanägemisega fotosid. Lumia Camera võimaldab teil kaamera sätteid nii kaamera- kui ka videorežiimis käsitsi kohandada.

#### 1. Valige 🚾 Lumia Camera.

2. Sätete kuvamiseks lohistage ikooni 
vasakule. Sätte muutmiseks libistage sõrme liuguril üles või alla. Saate näiteks muuta valikut Säri järelkorrektsioon, et reguleerida valguse hulka fotol.

3. Sätete sulgemiseks lohistage ikooni 🗖 paremale.

4. Pildistamiseks puudutage valikut 🗖.

#### Kadudeta fotode jäädvustamine

Lumia Camera võimaldab fotod salvestada kadudeta DNG-vormingus, mis pakub hiljem töötlemisel rohkem võimalusi.

Möni telefon ei toeta digitaalse negatiivi vormingut (DNG). Saadavuse kontrollimiseks avage veebileht **www.microsoft.com/mobile/support/wpfeatures**.

1. Puudutage valikut a Lumia Camera > 🏠 ja liikuge sõrme ekraanil libistades valikuni foto.

2. Puudutage valikut Pildistamisrežiim ja valige JPG + DNG režiim.

3. Pildistamisel salvestatakse kaks faili: jagamiseks optimeeritud väiksema eraldusvõimega JPG-foto ja kadudeta DNG-vormingus foto.

Pärast DNG-failide arvutisse teisaldamist saate nende sirvimiseks ja vaatamiseks laadida veebilehelt **www.adobe.com/support/downloads/detail.jsp?ftpID=5495** alla ja installida Adobe DNG kodeki.

DNG-fotosid saate töödelda igas fotoredaktoris, mis toetab DNG-standardit.

#### HD-kvaliteediga videote salvestamine

Kristallselge pildiga HD-kvaliteedis videoid saate jäädvustada kiiresti, vaid ühe klahvivajutusega.

Kõik telefonid ei toeta 4K ja Full HD videoid. Saadavuse kontrollimiseks avage veebileht www.microsoft.com/mobile/support/wpfeatures.

#### Valige 🚾 Lumia Camera.

Salvestamise alustamiseks vajutage kaameranuppu ja hoidke seda all. Taimer käivitub.
 Salvestamise lõpetamiseks vabastage kaameranupp. Taimer peatub.

Näpunäide. Äsja salvestatud video vaatamiseks puudutage ekraani nurgas ümmargust pisipilti. Video salvestatakse keskusse Filmilint.

#### Videosalvestuse eraldusvõime muutmine

Valige 🙀, libistage sõrm valikule **video**, puudutage valikut **Eraldusvõime** ja valige soovitud eraldusvõime.

Sõltuvalt telefonist on suurim saadaolev eraldusvõime kas 4K või Full HD.

#### Fotode lihtne kadreerimine

Kui soovite fotosid professionaalselt kadreerida, saate kasutada täiuslike fotode loomiseks pildiotsija ruudustikku.

#### 1. Valige 🚾 Lumia Camera.

2. Tehke olenevalt telefonist ühte järgmistest toimingutest.

- Puudutage valikut ••• > sätted.
- Puudutage ikooni o ja liikuge sõrme ekraanil libistades valikuni üldine.

#### 3. Lülitage Kadreerimisvaated näiteks olekusse kuldlõige või kolmandike reegel.

4. Pildistamiseks puudutage valikut 🖾.

#### Nutika sarivõtterežiimiga saate jäädvustada paremaid fotosid

Kui soovite teha liikuvatest objektidest paremaid fotosid või jäädvustada rühmavõtte, kus igaüks näeb suurepärane välja, kasutage režiimi nutikas sarivõte.

#### 1. Valige 🚾 Lumia Camera.

- 2. Puudutage valikut .
- 3. Pildistamiseks puudutage valikut 🖲.

Telefon teeb järjest mitu fotot. Kui soovite teada, mida nendega teha saate, puudutage ikooni , seejärel fotot ja valikut **muuda nutikat sarivõtet**.

#### Videost parimate hetkede leidmine

Pärast HD-kvaliteediga video salvestamist saate sellest parimad kaadrid üles otsida ja omaette piltidena salvestada. Samuti saate luua klippe põnevatest hetkedest.

Kõik telefonid ei toeta rakendust Lumia Moments. Saadavuse kontrollimiseks avage veebileht www.microsoft.com/mobile/support/wpfeatures.

Pärast HD-kvaliteediga video salvestamist puudutage valikut **E Lumia Moments** ja siis videot.

#### 1. Puudutage valikut LOO TEGEVUSVÕTE.

- 2. Klipi alguspunkti valimiseks puudutage liugurit.
- 3. Klipi lõpp-punkti valimiseks puudutage liugurit ja valige ⊘.
- 4. Fotolt liikuvate objektide kustutamiseks puudutage ekraani alaosas valgeid ringe.

 Soovitud liikuva objekti esiletõstmiseks libistage sõrme ekraanil vasakule või paremale ja liigutage ekraani allservas asuvat ringi.

🚼 Näpunäide. Kõigi liikuvate objektide esiletõstmiseks puudutage valikut 🛞.

6. Kiiret liikumist illustreeriva hägustuse lisamiseks puudutage valikut 🕗

7. Klipi salvestamiseks kausta Filmilint puudutage valikut .

#### Parima kaadri salvestamine

Valige **VALI PARIM KAADER**, puudutage videost parimate kaadrite otsimiseks liugurit või libistage sõrme vasakule või paremale ning seejärel valige (e), et salvestada kaader fotona kausta Filmilint.

Salvestatavate kaadrite arv pole piiratud.

#### Fotodele liikumise lisamine

Kasutage oma liikumatute fotode animeerimiseks ja elavaks muutmiseks rakendust Lumia Cinemagraph.

Rakenduse Lumia Cinemagraph allalaadimiseks või selleks, et kontrollida, kas teil on uusim versioon, külastage veebilehte **www.windowsphone.com**. Lumia Cinemagraph ei pruugi olla saadaval kõigile telefonimudelitele.

#### 1. Valige 🛃 Lumia Cinemagraph.

- 2. Pildistamiseks puudutage valikuid (a) ja ekraani.
- 3. Valige animeeritavad alad ja puudutage valikut ⊘.
- 4. Animeeritud foto salvestamiseks puudutage valikut ().

#### Panoraamfoto jäädvustamine

Kui soovite jäädvustada kauni maastiku või linnasagina ühele vaimustavale fotole, saate selleks kasutada rakendust Lumia Panorama.

Rakenduse Lumia Panorama allalaadimiseks või selleks, et kontrollida, kas teil on uusim versioon, külastage veebilehte **www.windowsphone.com**. Lumia Panorama ei pruugi olla saadaval kõigile telefonimudelitele.

- 1. Puudutage valikut Lumia Panorama.
- 2. Puudutage ekraani esimese foto jäädvustamiseks.
- 3. Järgmise foto tegemiseks liigutage telefoni aeglaselt paremale, kuni täpp jääb ringi keskele ja telefon jäädvustab järgmise foto.
- 4. Kui olete teinud piisavalt fotosid, puudutage valikut 🕗

# Fotod ja videod

Saate fotosid ja videoid vaadata, korraldada, jagada ning töödelda järgmiselt.

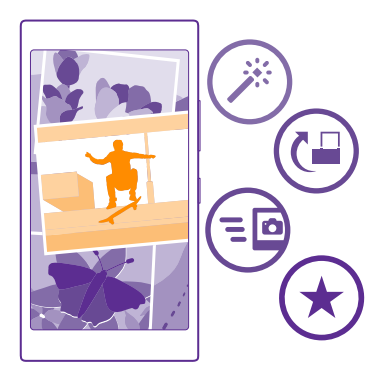

#### Fotode keskus

Telefoniga pildistatud fotod või salvestatud videod salvestatakse keskusse Fotod ning saate neid seal sirvida ja vaadata.

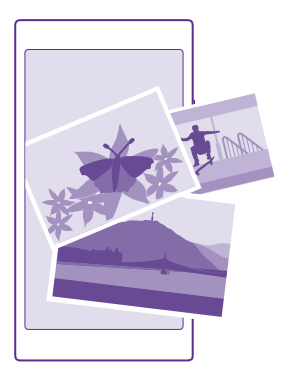

Soovitud fotode ja videote hõlpsamaks leidmiseks võite märkida oma lemmikud või fotod ja videod albumitesse korraldada.

#### Fotode vaatamine

Meenutage olulisi hetki – vaadake fotosid oma telefonis.

#### Valige Fotod.

1. Enda tehtud foto vaatamiseks libistage sõrmega ekraanil valikule **albumid**ning puudutage valikut **Filmilint** ja fotot.

2. Järgmise foto kuvamiseks libistage sõrme ekraanil vasakule. Eelmise foto kuvamiseks libistage sõrme ekraanil paremale.

#### Fotode otsimine kuupäeva ja asukoha järgi

Puudutage valikut ••• > sätted > Rühmita fotod aja ja asukoha alusel.

#### Suurendamine ja vähendamine

Asetage kaks sõrme ekraanile ja liigutage sõrmi kokku või lahku.

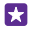

Näpunäide. Vaate kiiresti suurendamiseks või taas vähendamiseks topeltpuudutage fotot.

#### Foto märkimine lemmikuks

Saate oma parimad fotod lemmikuteks märkida, et neid lemmikud vaates Fotod keskuses hõlpsalt leida.

1. Puudutage valikuid Fotod > albumid ja liikuge sirvides soovitud fotoni.

Kui foto asub veebialbumis, saate selle oma telefoni alla laadida.

2. Puudutage valikut ••• > (•).

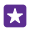

**Näpunäide.** Mitme foto kiiresti lemmikuks märkimiseks, valige neid fotosid sisaldav album, puudutage ikooni ), valige soovitud fotod ja puudutage seejärel ikooni ).

#### Lemmikute kuvamine

Liikuge keskuses Fotod sõrme ekraanil libistades valikuni lemmikud.

#### Fotode keskuse taustpildi muutmine

Kui teil on suurepärane pilt, saate selle määrataFotod keskuse taustpildiks.

- 1. Valige Fotod.
- 2. Puudutage valikut ••• > sätted.
- 3. Määrake seade Avakuva paanil kuvatakse väärtuseks üks foto.
- 4. Puudutage valikut vali foto ja valige taustfoto.
- Näpunäide. Samuti võite määrata telefoni fotot automaatselt vahetama. Puudutage valikut ••• > sätted. Lülitage Avakuva paanil kuvatakse olekusse kõik fotod või lemmikfotod ja valige kuva juhuslikus järjekorras.

#### Albumi loomine

Kui soovite kergema vaevaga üles leida mõne kindla sündmuse, inimese või reisiga seotud fotod, võite fotod näiteks teema järgi albumitena korraldada.

Kui kasutate Mac-arvutit, siis installige veebipoest Mac App Store Windows Phone'i rakendus.

- 1. Ühendage telefon ühilduva USB-kaabli abil oma ühilduva arvutiga.
- 2. Avage arvutis failihaldur nagu Windows Explorer või Finder ja sirvige fotode kaustani.
- **3.** Lisage uus kaust, pange sellele nimi ja lisage kausta fotosid.

Kaust kuvatakse albumina telefoni vaates albumid.

Näpunäide. Kui teie arvuti kasutab opsüsteemi Windows 7, Windows 8 või uuemat, siis saate kasutada ka Windows Phone'i rakendust. Windows 7 korral saate selle alla laadida veebisaidilt www.windowsphone.com.

#### Albumi kustutamine

Puudutage valikuid **Fotod** > **albumid**. Puudutage albumit ja hoidke sõrme selle peal, seejärel puudutage valikut **kustuta**.

Albumi kustutamisel telefonist kustutatakse ka kõik selles albumis olnud fotod. Kui olete albumi oma arvutisse kopeerinud, jäävad nii album kui ka selles olevad fotod teie arvutisse alles.

Veebialbumeid ei saa telefoni kaudu kustutada.

#### Jutustage oma elu lugusid

Laske fotodel enda elu lugusid jutustada rakendusega Lumia Storyteller.

Rakenduse Lumia Storyteller allalaadimiseks või selleks, et kontrollida, kas teil on uusim versioon, külastage veebilehte **www.windowsphone.com**. Lumia Storyteller ei pruugi olla saadaval kõigile telefonimudelitele. Telefon vajab juurdepääsu teie asukohateabele. Selle lubamiseks libistage avakuval sõrme ekraani ülaosast allapoole, puudutage valikuid **KÕIK SÄTTED** > **asukoht** ja seadke sätte **Asukohateenused** olekuks **Sees** [].

#### 1. Valige 📰 Lumia Storyteller.

Jäädvustatud fotod kogutakse automaatselt juttudeks kokku. Selleks et rakendus saaks loo koostada, peate olema jäädvustanud samal ajal ja ühes kohas vähemalt seitse fotot.

2. Kui soovite ise lugu luua, puudutage ikooni 🗐, valige fotod ja puudutage ikooni 🕲.

3. Loo nime muutmiseks puudutage kollektsiooni ja pealkirja ning kirjutage uus nimi.

**4.** Loos oleva foto vaatamiseks puudutage kogu ja soovitud fotot. Teiste fotode sirvimiseks libistage sõrme vasakule või paremale.

Näpunäide. Saate loos olevatele fotodele pealkirju lisada. Puudutage soovitud fotot ja valikut lisa pealkiri. Pealkirja kuvamiseks puudutage fotot.

#### Foto kuvamine kaardil

Kaardil foto jäädvustamiskoha vaatamiseks asetage kaks sõrme fotole ja liigutage neid kokku.

#### Fotode kopeerimine arvutisse

Kasutage fotode arvutisse kopeerimiseks või teisaldamiseks arvuti failihaldurit.

Kui kasutate Maci arvutit, siis installige saidilt **www.microsoft.com/mobile/support/** rakendus Lumia Photo Transfer for Mac.

1. Ühendage telefon ühilduva USB-kaabli abil oma ühilduva arvutiga.

2. Avage arvutis failihaldur nagu Windows Explorer või Finder ja sirvige telefonini.

Näpunäide. Teie telefon kuvatakse kaasaskantavate seadmete loendis Windows Phone'ina. Telefonikaustade kuvamiseks topeltklõpsake telefoni nime. Dokumentide, muusika, fotode, helinate ja videote jaoks on eraldi kaustad.

**3.** Avage fotode kaust ning valige fotod ja kopeerige need arvutisse.

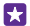

5

Näpunäide. Kui teie arvuti kasutab opsüsteemi Windows 7 või Windows 8, siis saate kasutada ka Windows Phone'i rakendust. Windows 7 korral saate selle alla laadida veebisaidilt www.windowsphone.com.

#### Foto töötlemine

Tehtud fotosid saate töödelda lihtsamate toimingute nagu pööramine ja kärpimine abil. Või kasutage automaatparandust ja laske oma telefonil foto parandada vaid ühe puudutuse abil.

1. Puudutage valikuid Fotod > albumid ja seejärel soovitud fotot.

2. Puudutage valikuid ••• > muuda ja seejärel soovitud valikut.

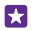

Näpunäide. Kui olete laadinud teenusest Pood alla mõne fototöötlusrakenduse, kuvatakse see siin töötlemisvõimalusena.

3. Töödeldud foto salvestamiseks puudutage valikut (a).

#### Lisage fotodele lahedaid eriefekte

Viige fotode redigeerimine uuele tasemele – rakenduse Lumia Creative Studio abil saate lemmikfotodele lisada lahedaid eriefekte.

Rakenduse Lumia Creative Studio allalaadimiseks või selleks, et kontrollida, kas teil on uusim versioon, külastage veebilehte **www.windowsphone.com**. Lumia Creative Studio ei pruugi olla saadaval kõigile telefonimudelitele.

Puudutage valikut 🖬 Lumia Creative Studio ja fotot, mida soovite redigeerida.

#### Foto uuesti kadreerimine

Puudutage valikut 🕞 ja valige kuvasuhe või pöörake foto ümber.

#### Filtri rakendamine

Puudutage valikut 🛞.

#### Foto täiustamine

Puudutage valikut 🕦 ja valige täiustuse tüüp.

#### Foto osaline hägustamine

Puudutage valikut ••• > **tausta hägustamine**. Saate valida hägustatava ala ja reguleerida hägususe astet.

#### Fotodele värvi lisamine

Puudutage valikut ••• > värvide rõhutamine. Valige värvipaletilt värv ja rakendage see fotole. Kui olete lõpetanud, puudutage valikut ⊘.

#### Töödeldud foto salvestamine

Puudutage valikut ••• > salvesta.

Näpunäide. Foto algsätete taastamiseks puudutage valikut ••• > naase originaali juurde.

#### Fotode kuvamine sõbra ekraanil

Kas soovite näidata oma parimaid võtteid sõpradele? Kasutage mobiiliprojektorit PhotoBeamer ning saate fotosid juhtmevabalt oma sõbra ekraanil kuvada.

1. Avage fotode kuvamiseks kasutatavas seadmes https://www.photobeamer.com (inglise keeles).

- 2. Puudutage telefonis valikut 🚾 PhotoBeamer.
- 3. Puudutage fotot, mille soovite ekraanil kuvada.
- 4. Skannige veebilehel PhotoBeamer oma telefoni abil QR-koodi.

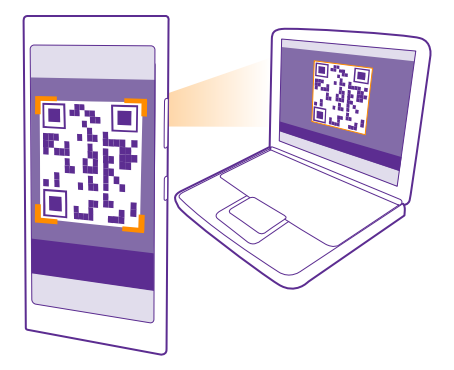

5. Teiste samas kaustas asuvate fotode kuvamiseks libistage sõrme vasakule või paremale.

# Kaardid ja navigeerimine

Uurige, mida huvitavat ümbruskonnas leidub ja kuidas sinna pääseda.

# Asukohateenuste sisselülitamine

Kaardirakenduste abil saate kindlaks teha oma asukoha ning jäädvustada asukoha enda tehtud fotodele. Rakendused saavad asukohateavet kasutada teile suurema hulga teenuste pakkumiseks.

1. Libistage avakuval sõrme ekraani ülaosast allapoole ja puudutage valikut KÕIK SÄTTED.

Puudutage valikut asukoht ja määrake sätte Asukohateenused olekuks Sees [].

# Asukoha otsimine

Kaardid võimaldab otsida konkreetseid asukohti ja ettevõtteid.

#### Valige 📷 Kaardid.

1. Puudutage valikut 🔊.

2. Kirjutage otsinguväljale otsingusõnad, nt aadress või asukoha nimi.

 Valige kirjutamisel ajal pakutud vastete loendist mõni üksus või puudutage otsimiseks sisestusklahvi.

Asukoht kuvatakse kaardil.

Kui otsingul pole tulemeid, kontrollige, kas kirjutasite otsingusõnad õigesti.

### Praeguse asukoha vaatamine

Puudutage valikut 🔘.

#### Läheduses asuvate kohtade otsimine

Puudutage ikooni 🕘, et kuvada valitud asukoha lähedal asuvad restoranid, poed ja muud huvitavad kohad.

Lähikonna otsing ei pruugi olla kõigis piirkondades saadaval.

# Asukohta jõudmiseks juhiste hankimine

Saate hankida juhiseid jalgsi, autoga või ühistranspordiga liikumiseks – kasutage lähtekohana praegust asukohta või mistahes muud kohta.

1. Puudutage valikuid 🚈 Kaardid > 🐼.

2. Kui te ei soovi, et teie praegune asukoht oleks lähtekoht, siis valige **Algus** ja otsige soovitud lähtekoht üles.

3. Puudutage valikut Lõpp ja otsige sihtkohta.

Kaardil kuvatakse marsruut koos sinna jõudmiseks kuluva ligikaudse ajaga. Üksikasjalike juhiste kuvamiseks puudutage valikut **marsruutimine**.

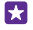

Näpunäide. Kaardilt mittevajalikuks muutunud marsruudi eemaldamiseks puudutage valikuid ••• > tühjenda kaart.

#### Jalgsi liikumise juhiste hankimine

Pärast marsruudi koostamist puudutage valikut 🐔

#### Sõidusuuna hääljuhiste hankimine

Pärast sihtkoha määramist (kasutage alguspunktina praegust asukohta) puudutage valikut A > hääljuhtimine.

#### Ühistranspordiga liikumise juhiste hankimine

Pärast marsruudi koostamist puudutage valikut 🚍.

Teave ühistranspordi kohta on saadaval ainult teatud linnades.

# Kaartide allalaadimine telefoni

Salvestage uued kaardid oma telefoni enne reisi algust, et saaksite reisi ajal kaarte sirvida Interneti-ühenduseta.

Kaartide allalaadimiseks ja uuendamiseks lülitage Wi-Fi-võrguühendus sisse.

Puudutage valikut 😹 Kaardid > ••• > sätted.

- 1. Valige laadi kaardid alla > .
- 2. Valige riik või piirkond.

Olemasoleva kaardi uuendamine Puudutage valikut otsi värskendusi.

#### Kaardi kustutamine

Puudutage valikut **laadi kaardid alla**, hoidke sõrme kaardil ja seejärel puudutage valikut kustuta.

# Positsioonimisviisid

Teie telefon kuvab teie asukoha kaardil GPS-i, GLONASS-i, A-GPS-i, Wi-Fi-võrgu või mobiilsidevõrgu (kärje ID) andmetel põhineva positsioonimise abil.

Asukohateabe kättesaadavus, täpsus ja täielikkus sõltub muu hulgas teie asukohast, keskkonnast ja kolmanda osapoole allikatest ning võib olla piiratud. Asukohateave ei pruugi näiteks olla saadaval hoonetes või metroodes. Positsioonimismeetoditega seotud privaatsusteabe leiate Microsoft Mobile'i privaatsuspõhimõtetest.

Interneti-toega GPS (A-GPS) ning muud sarnased GPS-i ja GLONASS-i täiustused toovad asukohateabe mobiilsidevõrgu kaudu ja aitavad arvutada teie praeguse asukoha.

A-GPS ja muud GPS-i ja GLONASS-i täiustused võivad nõuda väikeste andmemahtude edastamist mobiilsidevõrgu kaudu. Kui soovite andmesidekulusid vältida (nt reisil olles), võite mobiilandmesideühenduse telefoni seadetes välja lülitada.

Kui satelliidisignaalid pole saadaval (eriti siseruumides või kõrgete hoonete vahel), aitab Wi-Fi-positsioonimine asukohta täpsemalt määrata. Kui olete kohas, kus Wi-Fi kasutamine on piiratud, võite telefoni sätetes Wi-Fi välja lülitada.

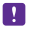

Märkus. Mõnes riigis võivad kehtida Wi-Fi-ühenduse kasutamise piirangud. Euroopa Liidus näiteks tohib 5150–5350 MHz Wi-Fi-ühendust kasutada üksnes siseruumides ning USA-s ja Kanadas tohib 5,15–5,25 GHz Wi-Fi-ühendust kasutada ainult siseruumides. Lisateabe saamiseks pöörduge vastavate kohalike ametkondade poole.

Sõidumeerikud ei pruugi olla täpsed, kuna need sõltuvad satelliidiühenduse saadavusest ja kvaliteedist.

# Internet

Saate teada, kuidas luua traadita side ühendusi ja veebis sirvida, hoides andmesidekulud minimaalsetena.

# Interneti-ühenduste määramine

Kui tasute võrguteenuse pakkujale kasutuspõhiselt, saate andmesidekulusid vähendada, muutes Wi-Fi ja mobiilse andmeside sätteid. Saate kasutada rändlusel ja koduriigis olles erinevaid sätteid.

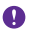

•

**NB!** Wi-Fi-ühenduse turvalisuse suurendamiseks kasutage krüptimist. Krüptimine vähendab teie andmetele volitamata juurdepääsu ohtu.

Üldjuhul on Wi-Fi-ühendus mobiilandmesideühendusest kiirem ja odavam. Kui saadaval on nii Wi-Fi- kui ka mobiilandmesideühendus, kasutab teie telefon Wi-Fi-ühendust.

- 1. Libistage avakuval sõrme ekraani ülaosast allapoole ja puudutage valikut 🌈
- 2. Muutke sätte Wi-Fi-võrgud olekuks Sees \_\_\_\_\_.
- 3. Valige ühendus, mida soovite kasutada.

#### Mobiilandmesideühenduse kasutamine

Libistage avakuval sõrme ekraani ülaosast allapoole, puudutage valikuid KÕIK SÄTTED > mobiilside+SIM-kaart ja muutke sätte Andmeühendus olekuks Sees [\_\_\_\_].

Näpunäide. Kas soovite mobiilandmesidet hõlpsasti sisse ja välja lülitada? Saate lisada tegevuskeskusse otsetee. Libistage avakuval sõrme ekraani ülaosast allapoole ja puudutage valikuid KÕIK SÄTTED > teatised+toimingud. Puudutage mõnd otseteed ja seejärel valikut mobiilandmeside.

#### Mobiilandmesideühenduse kasutamine rändluse ajal

Libistage avakuval sõrme ekraani ülaosast allapoole, puudutage valikuid **KÕIK SÄTTED** > mobiilside+SIM-kaart, ja muutke sätte Andmerändluse suvandid olekuks kasuta rändlust.

Interneti-ühenduse loomine rändluse ajal (eriti välismaal olles) võib andmesidetasusid oluliselt suurendada.

Kui kasutate andmesidet rändluse ajal, võtab telefon andmeid vastu selliste võrkude kaudu, mis ei kuulu teie võrguteenusepakkujale või mida teie võrguteenusepakkuja ei halda.

Näpunäide. Kasutatud andmemahte saate jälgida rakenduse andmesensor abil.

# Arvutis Interneti-ühenduse loomine

Saate liikvel olles sülearvutis Internetti kasutada. Kui kasutate telefoni Wi-Fi-pääsupunktina, pääsete mobiilandmesideühenduse kaudu Internetti ka oma sülearvutis või mõnes muus seadmes.

 Libistage avakuval sõrme ekraani ülaosast allapoole ja puudutage valikuid KÕIK SÄTTED > Interneti jagamine.

- 2. Määrake seade Jagamine väärtuseks Sees [].
- 3. Ühenduse nime muutmiseks valige häälesta > Levivõrgu nimi ja sisestage soovitud nimi.

Näpunäide. Samuti saate sisestada ühenduse parooli.

4. Valige ühendus teises seadmes.

Teine seade kasutab teie andmesideühendust, mis võib teile lisakulusid põhjustada. Andmesidega seotud tasude ja kättesaadavuse kohta saate teavet oma võrguteenusepakkujalt.

# Andmesidelepingu tõhus kasutamine

Kui olete andmesidekulude pärast mures, aitab rakendus andmesensor leida tõhusamaid viise mobiilse andmeside kasutamiseks ja kasutatud andmesidemahtude jälgimiseks. See rakendus saab vajadusel andmesideühendused täielikult keelata.

#### 1. Valige andmesensor.

2. Puudutage valikut määra piirang ja valige soovitud väärtused.

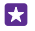

57

57

Näpunäide. Internet Exploreri kasutamise korral saate automaatselt andmesidekulusid kokku hoida. Puudutage valikuid ••• > sätted > Andmesensori sääst ja seejärel valige soovitud säte.

# Veebibrauser

Saate lugeda uudiseid ja külastada oma lemmikveebisaite. Telefoni veebibrauseri Internet Explorer 11 abil saate Internetis veebilehti vaadata. Brauser saab hoiatada teid ka turbeohtude eest.

Puudutage valikut 🤗 Internet Explorer.

Veebilehtede sirvimiseks peab telefonis olema loodud Interneti-ühendus.

#### Veebilehtede sirvimine

Arvutit pole vaja - saate Interneti sirvimiseks kasutada oma telefoni.

Näpunäide. Kui võrguteenusepakkuja ei küsi andmeedastuse eest fikseeritud tasu, saate andmesidekulusid vähendada, kui kasutate Interneti-ühenduse loomiseks Wi-Fi-võrku.

#### 1. Valige 🧧 Internet Explorer.

- 2. Puudutage aadressiriba.
- **3.** Sisestage veebiaadress.

**Näpunäide.** Veebiaadressi järelliite (nt .org) kiireks kirjutamiseks puudutage klaviatuuril järelliiteklahvi ja hoidke sõrme selle peal, seejärel puudutage soovitud järelliidet.

4. Valige →.

Näpunäide. Internetist otsimiseks sisestage otsingusõna aadressiribale ja puudutage ikooni →.

#### Suurendamine ja vähendamine

Asetage kaks sõrme ekraanile ja liigutage sõrmi lahku või kokku.

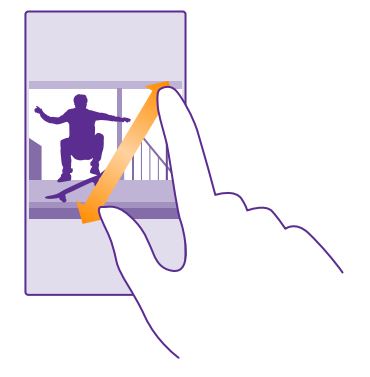

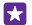

Näpunäide. Võite ka ekraani topeltpuudutada.

#### Uue vahekaardi avamine

Kui soovite korraga külastada mitut veebisaiti, saate avada uued brauseri vahekaardid ja neid vaheldumisi vaadata.

#### Valige 🩋 Internet Explorer.

Puudutage valikut 🖲 > 🕀.

- Näpunäide. Sirvitavate vahekaartide avamiseks muudes seadmetes puudutage valikut (i) ning libistage sõrme ekraanil vasakule ja valige **muu**.
- **Näpunäide.** Vahekaardil eelmisele veebisaidile liikumiseks libistage sõrme ekraanil paremale.

#### **Privaatseks sirvimiseks vahekaardi avamine** Puudutage valikut () > ••• > **uus InPrivate-vahekaart**.

Privaatse sirvimise korral ei talleta teie brauser privaatseid andmeid (nt küpsiseid, sirvimisajalugu ega ajutisi Interneti-faile).

#### Vahekaartide vaheldumisi aktiveerimine

Puudutage valikut 🖲 ja soovitud vahekaarti.

#### Vahekaardi sulgemine Valige ( $\widehat{}$ ) > ( $\widehat{x}$ ).

#### Brauserirežiimi muutmine

Veebisaidi väikest teksti võib olla raske lugeda. Saate kasutada brauserit mobiili- või töölauarežiimis või aktiveerida teatud veebilehtedel lugemisvaade ning määrata soovitud fondisuurus.

1. Selleks, et määrata brauser alati soovitud režiimi kasutama, puudutage valikuid 🧧 Internet Explorer > ••• > sätted.

2. Muutke suvandi Veebisaidi eelistus seadeid.

#### Lugemisvaate aktiveerimine

Puudutage aadressiribal valikuid []. Lugemisvaates fondisuuruse määramiseks puudutage valikuid ••• > sätted > täpsemad sätted > Lugemiskuva fondi suurus.

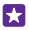

Näpunäide. Brauseriseadete ja nende võimaluste kohta teabe saamiseks puudutage ekraani allservas toodud linki.

#### Veebisaidi lisamine lemmikute hulka

Kui külastate sageli samu veebisaite, lisage need oma lemmikute hulka, et pääseksite neile kiiresti juurde.

#### Puudutage valikut 🤗 Internet Explorer.

- 1. Avage soovitud veebisait.
- 2. Puudutage valikut ••• > lisa lemmikutesse.
- Muutke soovi korral nime ja puudutage ikooni O.

Näpunäide. Lemmikveebisaidid saate kinnitada ka avakuvale. Puudutage veebisaidi sirvimise ajal valikuid ••• > kinnita avakuvale.

#### Lemmikveebisaidi avamine

Puudutage valikuid ••• > lemmikud ja soovitud veebisaiti.

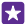

67

Näpunäide. Lemmikutele kiiresti juurdepääsemiseks lisage lemmikute ikoon aadressiribale. Valige ••• > sätted ja aktiveerige Kasuta aadressriba nuppu järgmise jaoks: asemel lemmikud.

#### Veebilehe jagamine

Kui olete leidnud huvitava veebilehe, saate selle oma sõpradele saata näiteks e-posti või lühisõnumiga või postitada selle oma suhtlusvõrgustikku. Kui sõbrad on teie juures saate veebilehte jagada NFC abil, puudutades lihtsalt oma telefoniga teist telefoni.

1. Valige *Internet Explorer* ja avage soovitud veebisait.

2. Puudutage valikut ••• > jaga lehte ja seejärel valige jagamisviis.

#### Veebilehe jagamine NFC abil

Puudutage siiviimise ajal valikuid ••• > jaga lehte > Puuduta jagamiseks (NFC) ja seejärel puudutage sõbra telefoni enda omaga.

Veendumaks, et funktsioon Puuduta jagamiseks (NFC) on sisse lülitatud, libistage avakuval sõrme ekraani ülaosast allapoole, puudutage valikuid **KÕIK SÄTTED** > **NFC** ja muutke sätte **Puudutage jagamiseks** olekuks **Sees** [\_\_\_].

Kõik telefonid ei toeta NFC-d. Saadavuse kontrollimiseks avage veebileht www.microsoft.com/mobile/support/wpfeatures. See funktsioon ei pruugi ühilduda kõigi telefonidega, mis toetavad NFC-d.

Teine telefon peab toetama NFC-d. Lisateavet leiate teise telefoni kasutusjuhendist.

#### Brauseri ajaloo tühjendamine

Kui olete sirvimise lõpetanud, võite privaatsed andmed (nt sirvimisajaloo ja ajutised Internetifailid) kustutada.

#### 1. Valige 🧧 Internet Explorer.

2. Valige ••• > sätted > kustuta ajalugu.

Vahemälu on puhvermälu ajutiste andmete salvestamiseks. Kui olete pääsenud juurde paroolkaitsega salajastele andmetele või turbeteenusele või üritanud seda teha, tühjendage pärast seda alati vahemälu.

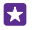

Näpunäide. Otsinguajaloo kustutamiseks puudutage otsinguklahvi  $\mathcal{O}$ , seejärel puudutage valikut ••• > sätted > kustuta ajalugu.

#### Üksiku üksuse kustutamine sirvimisajaloost

Valige ••• > hiljutised > (a), kustutavat üksust ja seejärel ikooni (a).

# Veebist otsimine

Bingi otsingu abil jagub avastusrõõmu nii veebis kui ka reaalses maailmas. Otsingusõnade sisestamiseks saate kasutada klaviatuuri või häälsisestust.

#### 1. Puudutage otsinguklahvi 🔎.

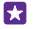

**Näpunäide.** Kui lülitasite Cortana sisse, siis see avaneb, kui puudutage otsinguklahvi **O**. Seejärel saate puudutada valikut  $\oint$  ja otsingusõna lausuda. Cortana pole mõnedes keeltes saadaval. Teavet toetatud keelte kohta leiate veebisaidilt **www.windowsphone.com**.

2. Sisestage otsinguväljale otsitav sõna ja puudutage ikooni →. Otsingusõna võite valida ka pakutud vastete hulgast.

3. Seotud otsingutulemite kuvamiseks libistage sõrme ekraanil vasakule, et kuvada otsingutulemite kategooriad.

# Interneti-ühenduste sulgemine

Sulgege aku säästmiseks taustal avatud Interneti-ühendused. Saate seda teha ühtegi rakendust sulgemata.

Libistage avakuval sõrme ekraani ülaosast allapoole ja puudutage valikut *(*,
 Muutke sätte **Wi-Fi-võrgud** olekuks **Väljas**.

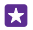

Näpunäide. Wi-Fi-võrgud lülitub automaatselt uuesti sisse. Selle sätte muutmiseks puudutage valikut Lülita Wi-Fi taas sisse.

#### Mobiilandmesideühenduse sulgemine

Ibistage avakuval sõrme ekraani ülaosast allapoole, puudutage valikuid KÕIK SÄTTED > mobiilside+SIM-kaart ja muutke sätte Andmeühendus olekuks Väljas [].

# Meelelahutus

Saate teada, kuidas vaadata videoid, kuulata oma lemmikmuusikat ja mängida mänge.

# Vaatamine ja kuulamine

Oma telefonis saate liikvel olles vaadata videoid ning kuulata muusikat ja netisaateid.

#### Muusika esitamine

Saate oma lemmikmuusikat kuulata igal pool.

#### Valige <u> Muusika</u>.

57

Puudutage esitajat, albumit, lugu, žanrit või esitusloendit, mida soovite esitada.

Näpunäide. Helikvaliteedi parandamiseks saate muuta ekvalaiseri seadeid. Libistage avakuval sõrme ekraani ülaosast allapoole ja puudutage valikuid KÕIK SÄTTED > audio. Mõned telefonid ei toeta Dolby ekvalaiserit. Saadavuse kontrollimiseks avage veebileht www.microsoft.com/mobile/support/wpfeatures.

**Näpunäide.** Muusikat saate esitusloendite jaoks osta teenusest xbox musicu pood.

#### Taasesituse peatamine ja jätkamine

Puudutage valikut 🕕 või 🕞.

🗙 🛛 Näpunäide. Muusikapalade esitamiseks juhujärjestuses puudutage ikooni 💢.

#### Edasi või tagasi kerimine

Puudutage ikooni 🕑 või 🕑 ja hoidke sellel sõrme.

Näpunäide. Netisaate tellimiseks ja kuulamiseks puudutage valikut 🕎 Netisaated.

See teenus ei pruugi kõigis riikides ega piirkondades saadaval olla.

#### **Teenuse Xbox Music Pass tellimine**

Minge veebisaidile www.xbox.com/music/music-pass.

Teenusega Xbox Music Pass saate piiramatul hulgal lugusid alla laadida ja esitada ning neid oma telefoniga sünkroonida, muusikat telefonis või Xboxi konsolis voogesitada ning kuulata Xboxi raadioga loodud raadiokanaleid.

#### Esitusloendi loomine

Kui korraldate oma laulud esitusloenditena, saate alati kuulata täpselt seda muusikat, mis teie meeleoluga sobib.

1. Puudutage valikuid 💮 Muusika > esitusloendid.

2. Puudutage valikut 🛈, kirjutage esitusloendi nimi ja valige esitusloendisse lisatavad laulud.

**Näpunäide.** Muusikat saate esitusloendite jaoks osta teenusest xbox musicu pood.

3. Kui olete lõpetanud, puudutage valikut 🖲.

© 2015 Microsoft Mobile. Kõik õigused kaitstud.

#### MixRadio

Avastage rakendusega MixRadio uut muusikat.

Rakenduse MixRadio abil saate teha järgmist:

- kuulata valitud muusikamikse;
- · salvestada mikse vallasrežiimis ja kuulata neid ka ilma Interneti-ühenduseta;
- tähistada palasid meeldivaks või mittemeeldivaks, et saada rohkem enda maitsele vastavaid mikse;
- oma lemmikesitajate põhjal ise mikse luua;
- oma lemmikesitajate (nt nende järgmiste kontsertide) kohta lisateavet hankida.

Telefonis rakenduse MixRadio kasutamise kohta lisateabe saamiseks puudutage valikuid 🧿 MixRadio, libistage sõrme vasakule ja puudutage valikuid 🕐.

See teenus ei pruugi kõigis piirkondades saadaval olla.

Muusika ja mu sisu allalaadimine ning voogesitamine võib tähendada, et teenusepakkuja võrgu kaudu edastatakse suurel hulgal andmeid. Teabe saamiseks andmeedastustasude kohta pöörduge oma võrguteenusepakkuja poole.

#### Taskuhäälingusaate esitamine

Saate püsida kursis oma lemmiktaskuhäälingusaadetega ja tellida neid oma telefoni.

- 1. Valige 👥 Netisaated.
- 2. Puudutage valikut heli või video ja taskuhäälingusaadet, mida soovite vaadata või kuulata.

Näpunäide. Taskuhäälingusaate konkreetse lõigu valimiseks puudutage ikooni 🚍 .

#### Taskuhäälingusaate tellimine

Liikuge sõrme ekraanil libistades valikule **NETISAADETE HANKIMINE** ja kirjutage taskuhäälingusaate aadress.

Näpunäide. Taskuhäälingusaadet saate otsida ka nime järgi.

#### Video esitamine

Teie lemmikmeediumisisu on teiega ka liikvel olles - saate videoid vaadata igal pool.

- 1. Valige 🖸 Video.
- 2. Liikuge sõrme ekraanil libistades valikule KOGUM.
- 3. Puudutage videot, mida soovite esitada.

Näpunäide. Filme ja telesaateid saate laenutada ja osta ka Xbox'i videopoest.

### Taasesituse peatamine ja jätkamine

Puudutage valikut 🕕 või 🕑.

#### Edasi või tagasi kerimine

Puudutage ikooni 😠 või 😡 ja hoidke sellel sõrme.

#### Muusikatooni reguleerimine

Saate oma kuulamiselamuse täiustamiseks võimendada bassi või reguleerida muid ribasid.

Heli isikupärastamine pole lubatud FM-raadio kuulamisel või Bluetooth-tarvikute kasutamisel.

1. Libistage avakuval sõrme ekraani ülaosast allapoole ja puudutage valikuid KÕIK SÄTTED > audio.

2. Muusika kõla muutmiseks liikuge sõrme ekraanil libistades valikuni ekvalaiser ja lohistage ribasid oma soovi järgi. Samuti saate valida ühe ekvalaiseri seadetest.

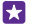

#### Kuva projitseerimine Wi-Fi kaudu

WiFi-ühenduse kaudu saate kuva projitseerida ühilduvasse telerisse, monitori või projektorisse.

Kõik telefonid ei toeta kuva projitseerimist Wi-Fi kaudu. Saadavuse kontrollimiseks avage veebileht **www.microsoft.com/mobile/support/wpfeatures**.

Teine seade peab toetama Miracasti tehnoloogiat.

Autoriõigustega kaitstud materjalide projitseerimine võib olla piiratud.

 Libistage avakuval sõrme ekraani ülaosast allapoole ja puudutage valikuid KÕIK SÄTTED > näita mu ekraani.

2. Puudutage seadet, mida soovite kasutada.

Lisateavet leiate teise seadme kasutusjuhendist.

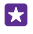

Näpunäide. Projitseeritava kuva paigutuse muutmiseks puudutage valikuid Täpsem > Välise ekraani paigutus.

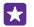

Näpunäide. Telefoniekraani puudutamisel (näiteks PowerPoint esitluse kuvamisel) projitseeritaval kuval punkti kuvamiseks puudutage valikut Täpsem ja seadke sätte Kuva puutesisestus olekuks Sees [\_\_\_\_].

#### Muusika kuulamine juhtmevabalt

Juhtmeta kõlarite kasutamisel saate oma muusikat kõrge kvaliteediga kuulata ilma ühegi juhtmeta.

Juhtmeta kõlarid tuleb eraldi juurde osta. Tarvikute kättesaadavus võib piirkonniti erineda.

 Libistage avakuval sõrme ekraani ülaosast allapoole ja puudutage valikut KÕIK SÄTTED > NFC.

2. Määrake seade Puudutage jagamiseks väärtuseks Sees [\_\_\_\_].

Enne NFC kasutamist veenduge, et ekraan ja klahvid oleksid lukus.

 Puudutage telefoni NFC-alaga kõlari NFC-ala. Kõlar loob teie telefoniga ühenduse automaatselt. Mõned telefonid ei toeta NFC-d. Saadavuse kontrollimiseks avage veebileht www.microsoft.com/mobile/support/wpfeatures.

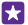

Näpunäide. Samuti võite kasutada ühenduse loomiseks Bluetoothi. Libistage avakuval sõrme ekraani ülaosast allapoole, puudutage valikut KÕIK SÄTTED > Bluetooth ja siduge oma telefon kõlariga.

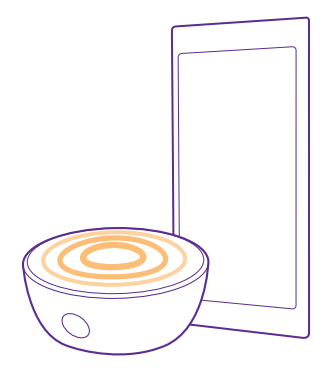

#### Ekraani jagamine Lumia Beameri abil

Kas teil on telefonis esitlus või dokument, mida soovite näidata suuremal ekraanil? Kasutage telefoniekraani jagamiseks mis tahes muu Interneti-juurdepääsuga ekraaniga rakendust Lumia Beamer.

Kui telefonis pole rakendust Lumia Beamer, saate selle alla laadida siit: www.windowsphone.com.

#### 1. Valige 👼 Lumia Beamer.

 Lähedalasuval ekraanil jagamiseks avage sihtekraanil https://lumiabeamer.com.
 Puudutage rakenduses Lumia Beamer valikut Jaga lähedalasuvatega ja skannige telefoniga QR-koodi.

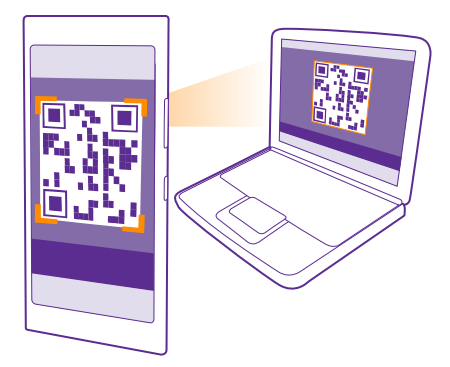

3. Saate jagada telefoni ekraani ka kaugel asuvate inimestega. Lingi saatmiseks tekstsõnumi, meili või suhtlusvõrgu kaudu puudutage valikuid Jaga kaugelasuvatega ja Sõnumid, E-post või Sotsiaalmeedia.

4. Ekraani värskendamiseks raputage telefoni.

Näpunäide. Ekraani automaatseks värskendamiseks puudutage valikut automaatne uuendamine rakenduses Lumia Beamer.

5. Jagamise lõpetamiseks vajutage lukustusnuppu või puudutage rakenduses Lumia Beamer valikut lõpeta edastamine.

# FM-raadio

Selles teemas tutvustatakse raadio kuulamist telefonis.

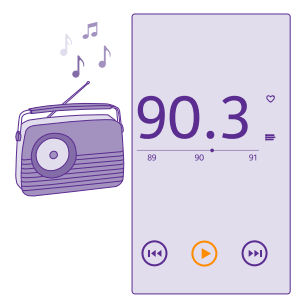

#### FM-raadio kuulamine

Kui teil on FM-raadiojaamade seas lemmikuid, saate neid nüüd kuulata ka liikvel olles.

Möned telefonid ei toeta FM-raadiot. Saadavuse kontrollimiseks avage veebileht www.microsoft.com/mobile/support/wpfeatures.

Raadio kuulamiseks tuleb seadmega ühendada ühilduv peakomplekt. Peakomplekt toimib antennina.

Peakomplekti võidakse müüa eraldi.

Puudutage valikut 📷 FM-raadio.

Järgmisele või eelmisele jaamale liikumine Libistage sõrme sagedusribal vasakule või paremale.

**FM-raadiorakenduse sulgemine** Puudutage klahvi Tagasi <del>(</del>.

#### Raadiojaama salvestamine

Lemmikraadiojaamade salvestamisel saate neid hiljem mugavalt taas kuulata.

Mõned telefonid ei toeta FM-raadiot. Saadavuse kontrollimiseks avage veebileht www.microsoft.com/mobile/support/wpfeatures.

Valige <del></del> **FM-raadio**.

Praegu kuulatava jaama salvestamiseks puudutage ikooni 🎔.

Salvestatud jaamade loendi vaatamine Puudutage valikut :

Jaama eemaldamine loendist Puudutage valikut ♥.

# Telefonis ja arvutis oleva muusika ja videote sünkroonimine

Kui teie arvutisse on salvestatud muusikapalu või videoid ning soovite neile oma telefonist juurde pääseda, kasutage telefoni ja arvuti vahel meediafailide sünkroonimiseks USB-kaablit.

1. Ühendage telefon USB-kaabli abil ühilduva arvutiga.

2. Pukseerige arvuti failihalduris (nt Windows Explorer või Finder) soovitud palad ja videod telefoni.

Näpunäide. Kui teie arvuti kasutab opsüsteemi Windows 7, Windows 8 või uuemat, siis saate kasutada ka Windows Phone'i rakendust. Telefoni ühendamisel arvutiga installivad Windows 8 ja uuemad opsüsteemid rakenduse automaatselt. Windows 7 korral saate selle alla laadida veebisaidilt www.windowsphone.com.

Lisateavet selle kohta, milline rakendus millises arvutis töötab, leiate järgmisest tabelist.
|                     | Windows<br>Phone'i<br>rakendus | Windows<br>Phone'i<br>töölauarake<br>ndus | Windows<br>Phone'i<br>rakendus<br>Macile | Windows<br>Explorer |
|---------------------|--------------------------------|-------------------------------------------|------------------------------------------|---------------------|
| Windows 8           | х                              | х                                         |                                          | Х                   |
| Windows 8 RT        | х                              |                                           |                                          | х                   |
| Windows 7           |                                | х                                         |                                          | х                   |
| Windows<br>Vista/XP |                                |                                           |                                          | х                   |
| Mac                 |                                |                                           | х                                        |                     |

# Mängud

Laadige telefoni mänge alla ja saategi oma meelt lahutada.

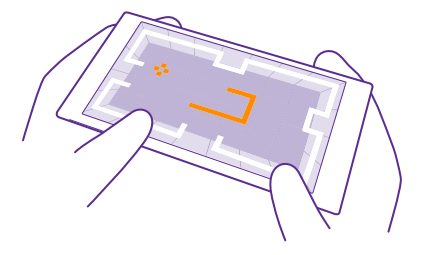

### Uute mängude hankimine

Uute mängude allalaadimiseks ja installimiseks telefoni minge veebisaidile mängude pood.

- 1. Puudutage valikuid Mängud > mängude pood.
- 2. Sirvige valikut ja puudutage soovitud mängu.
- 3. Tasuta mängu allalaadimiseks puudutage valikut installi.
- 4. Mängu proovimiseks tasuta puudutage valikut proovi.
- 5. Mängu ostmiseks puudutage valikut osta.
- Näpunäide. Mängu desinstallimiseks libistage sõrme avakuval vasakule rakenduste menüüle, puudutage soovitud mängu ja hoidke sellel sõrme ning seejärel puudutage valikut desinstalli.

Saadaolevad makseviisid sõltuvad teie asukohariigist ja võrguteenuse pakkujast.

### Lapse jaoks lubatud allalaadimiste valimine

Kui teie lapse telefoni opsüsteem on Windows Phone 8.1, saate kasutada teenuse Minu pere veebisaiti, et hallata mängude ja rakenduste allalaadimisi ja sätteid. Teenuse Minu pere seadistamiseks minge veebilehele **https://www.windowsphone.com/family**, logige sisse Microsofti kontole nii oma kui ka lapse meiliaadressi ja parooliga ning järgige juhiseid.

Teenuse Minu pere veebisaidil saate oma pere hulka lisada ka teise lapsevanema. Mõlemad vanemad saavad lapse seadeid hallata, kuid mitte teineteise seadeid muuta.

Saate valida, millise vanusereitinguga mänge teie laps näeb ning milliseid rakendusi ja mänge ta saab alla laadida. Logige teenuse Minu pere kontole sisse ja muutke lapse seadeid. Soovi korral saate ka määrata, et laps ei saa üldse rakendusi ega mänge alla laadida.

Kui teie laps on 12-aastane või noorem, peate tõestama, et olete täiskasvanu. Selleks tuleb teil sisestada kehtiv krediitkaarditeave. Teie krediitkaardilt ei võeta mingit tasu ja krediitkaardi numbrit ei salvestata. Vanus, millest alates loetakse inimene täisealiseks, on riigiti ja piirkonniti erinev.

See funktsioon pole kõigis keeltes saadaval. Funktsioonide ja teenuste saadavaloleku kohta lisateabe saamiseks lugege veebisaidi **www.windowsphone.com** jaotist Juhised.

Rakenduste ja mängude saadavus võib sõltuda teie lapse vanusest.

# Mängimine

Telefonis mängude mängimine pakub puhast suhtlusrõõmu. Xbox – Microsofti mängimisteenus – võimaldab teil koos sõpradega mänge mängida ning saavutuste jälgimiseks mängijaprofiili kasutada. Seda saate teha nii Internetis, Xboxi konsooliga kui ka oma telefoni keskuses Mängud.

# Valige 🔼 Mängud.

liikuge sõrme ekraanil libistades valikuni **KOGUM** ja valige soovitud mäng. Kui see on Xboxi mäng, logige oma Xboxi kontosse sisse. Kui teil pole veel kontot, saate selle luua. Xbox pole kõigis piirkondades saadaval.

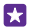

•

Näpunäide. Lemmikmängud saate kinnitada avakuvale. Puudutage rakenduste menüüs soovitud mängu ja hoidke sõrme selle peal. Seejärel puudutage valikuid kinnita avakuvale.

Näpunäide. Telefoni saate kasutada oma Xbox One'i konsooli kaugjuhtimispuldina ja suhelda selle kaudu oma mängusõpradega. Veebilehel **www.windowsphone.com** saate alla laadida rakenduse Xbox One SmartGlass.

### Uute mängude hankimine

Liikuge sõrme ekraanil libistades valikule KOGUM ja puudutage valikut mängude pood.

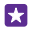

Năpunäide. Kui olete oma Xboxi kontole sisse loginud, saate võtta vastu mängu mängimise kutseid oma sõpradelt. Kui teil pole seda mängu, kuid see on teie piirkonnas teenuses mängude pood saadaval, saate selle prooviversiooni alla laadida või kohe osta.

# Mängimise jätkamine

Mängu naasmisel võidakse mängu sees kuvada jätkamisikoon. Muul juhul puudutage ekraani.

# Xbox One'i juhtimine telefoni abil

Saate oma Xbox One'i konsooli juhtida telefoni abil, kasutades rakendust Xbox SmartGlass.

Kui telefonis pole rakendust **Xbox SmartGlass**, saate selle alla laadida siit: **www.windowsphone.com**.

Veenduge, et olete nii telefoni kui ka konsooli sisse logitud sama Microsofti või Xbox Live'i kontoga. Saate ühilduva Xbox One'i seadmega WiFi või mobiilandmeside abil ühenduse luua.

# Valige 👛 Xbox SmartGlass.

### Xbox One'i konsooliga ühenduse loomine

Puudutage valikut 🕿 ja valige konsool, millega soovite ühenduse luua.

- Näpunäide. Kui teie konsooli loendis ei kuvata, tippige konsooli IP-aadress ja puudutage valikut **Connect**. Veenduge, et olete Xboxi konsooli sätetes lubanud konsoolil mis tahes SmartGlass-seadmega ühendust luua.
- **Näpunäide.** Kui soovite telerit vaadata, puudutage valikut **Cable/TV**, et telefoni kaugjuhtimisseadmena kasutada.

### Mängimine

Puudutage mängu ja valikut Play on Xbox One ning kasutage juhtimiseks telefoni.

### Xbox One SmartGlassi sätete muutmine

Puudutage valikut 🚍 Saate näiteks oma profiili vaadata, sõpru otsida, mängutulemuste kokkuvõtet kuvada ja enda mängusõprade saadetud sõnumeid lugeda.

Mängude ja rakenduste otsimine Valige **Q**.

# Elustiilirakendused ja -teenused

Saate telefonile pilku heites maailmas toimuvaga kursis püsida.

Teenuste kasutamiseks on vaja Interneti-ühendust. Andmesidega seotud võimalike tasude kohta saate teavet oma võrguteenusepakkujalt.

Teenuste kasutamiseks logige sisse Microsofti kontole.

Mõned teenused ei pruugi kõigis riikides ega piirkondades saadaval olla.

### Hoidke börsil silma peal

Saate rakendusega Rahandus end börsil toimuvaga kursis hoida.

### Valige M Rahandus.

Praeguste väärtpaberibörsi hindade kuvamiseks libistage sõrm valikule Turg.

### Lemmikaktsiate jälgimine

Libistage sõrm valikule **Jälgimisnimekiri**, puudutage valikut ④ ja otsige neid, mida soovite jälgida.

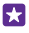

Näpunäide. Lemmikaktsiad saate hõlpsamaks vaatamiseks ka avakuvale kinnitada. Puudutage pikalt aktsiat ja seejärel valikut **kinnita avakuvale**.

### Uudistega kursis püsimine

Saate oma lemmikallikatest värskeimaid uudiseid vaadata.

# Valige 🔳 Uudised.

Jälgimiseks uute allikate valimiseks libistage sõrm valikule Allikad ja puudutage valikut 🖉.

# Huvipakkuvate teemade jälgimine

Libistage sõrm valikule **Teemad**, puudutage valikut ⊕ ja otsige seda, mis teile huvi pakub, näiteks lemmikhobi.

Artikleid valitud teemade kohta saate lugeda vaates Teemad.

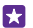

Näpunäide. Kas soovite, et teie jaoks olulisimad teemad kuvataks loendi alguses? Puudutage valikut ), seejärel puudutage pikalt teemat, mille soovite teisaldada, ja lohistage see uude kohta.

# Tervise ja spordi teabe kuvamine

Saate tervise ja spordi eesmärke seada ja neid täita. Rakendus Tervis ja sport aitab teil kasulikku teavet otsida, enda jaoks aega võtta ja oma tervislikku elustiili jälgida.

### Valige 🚾 Tervis ja sport.

Libistage sõrm valikule vormisolek, Toitumine või Meditsiin.

### Tervise ja spordi tööriistade otsimine

Puudutage jaotises Täna jälgijat või mõnda muud üksust.

### Treeningu jälgimine

Puudutage valikut Südamejälgija > ). Treeningule käsitsi teabe lisamiseks puudutage valikut Kardioharjutus. Kui aga soovite, et rakendus jälgiks teie treeningut, puudutage valikut GPSi treening.

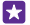

Näpunäide. Jälgija teabe sünkroonimiseks teenusega HealthVault minge veebilehele https://www.healthvault.com/ ja registreeruge teenuse kasutajaks. Teenus pole kõigis keeltes saadaval.

### Toitumise jälgimine

Äsja söödud toidu lisamiseks rakendusse Dieedijälgija puudutage valikuid **Dieedijälgija** > ⊕ ning otsige toidu tüüpi. Valige üksikasjad, nagu portsjoni suurus, ja puudutage valikut ⊘.

Päevast kaloritarbimist saate vaadata rakenduse Dieedijälgija põhivaates.

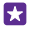

Näpunäide. Rakenduse Dieedijälgija seadete, nagu harjutuste tase või toitumiseesmärgid, muutmiseks puudutage valikut **Sihtmärk**.

# Värskeima ilmateate kuvamine

Kui soovite teada, kas hakkab sadama või paistab päike, vaadake lähipäevade ilmateadet.

- 1. Valige 🔯 Ilmateade.
- 2. Praequse asukoha ilmateate kuvamiseks libistage sõrm valikule Täna.
- Näpunäide. Praeguse asukoha järgmise kümne päeva ilmateate kuvamiseks puudutage • valikut Päevad.

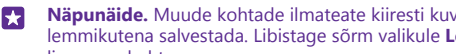

Näpunäide. Muude kohtade ilmateate kiiresti kuvamiseks saate tähtsamad asukohad lemmikutena salvestada. Libistage sõrm valikule **Lemmikud**, puudutage valikut 🕀 ja lisage asukoht.

# Uute retseptide ja küpsetamisideede hankimine

Saate retsepte otsida ja ühe puudutusega koostisosad oma ostunimekirja lisada.

# Valige Söök ja jook.

1. Retsepti otsimiseks puudutage valikut Sirvige retsepte.

2. Retseptide otsimiseks kategooria alusel (näiteks peamised koostisosad või toitumiseelistused) libistage sõrm valikule **Retseptid** ja puudutage kategooriat.

Näpunäide. Retsepti koostisosade lisamiseks ostunimekirja puudutage valikut (a). ۲٦

# Lemmikretseptide salvestamine

Salvestatud retseptide kogu loomiseks puudutage valikut **Kogud** ja sisestage oma kogu jaoks nimi. Kogusse retsepti lisamiseks sirvige retseptini ja puudutage valikut (

# Lemmikspordialade jälgimine

Saate liikvel olles end värskeimate spordiuudiste ja -tulemustega kursis hoida.

- 1. Valige Sport.
- 2. Liikuge sõrme ekraanil libistades valikule Minu sport.
- Puudutage kategooriat või valikut (+), et muid kategooriaid otsida.

Näpunäide. Lemmikmeeskonna hõlpsaks jälgimiseks lisage see loendisse Minu meeskonnad. Puudutage valikut (+) ja otsige meeskonda.

# **Reisiteabe otsimine**

Avastage uusi ja põnevaid reisisihtkohti või veel avastamata tegevusi oma lemmikkohtades. Leiate ühest kohast teejuhised, reaalajas lennuinfo, broneerimisvahendid ja muu.

# Valige 💼 Reisid.

- 1. Liikuge sõrme ekraanil libistades valikule Sihtkohad.
- 2. Kiriutage kohanimi ja puudutage soovitust.

3. Libistage sõrme vasakule või paremale, et kuvada asukohateave (näiteks vaatamisväärsused või restoranid).

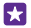

Näpunäide. Kas leidsite põneva koha, mida sooviksite hiliem külastada? Selle lisamiseks vaatesse Lemmikud puudutage valikut (\*).

# Hotelli broneerimine

Puudutage rakenduse Reisid põhivaates valikut **Hotelliotsing**, kirjutage linna nimi ja puudutage soovitust. Valige broneeringu üksikasjad ja puudutage valikut  $\bigcirc$ . Seejärel puudutage soovitud hotelli ja valikut **Broneerige**.

# Lennuinfo kuvamine

Puudutage rakenduse Reisid põhivaates valikut **Saabumised ja väljumised**, **Lennu olek** või **Lendude otsing**.

# Kontor

Hoidke asjad korras. Selles teemas tutvustatakse kalendri ja Microsoft Office'i rakenduste kasutamist.

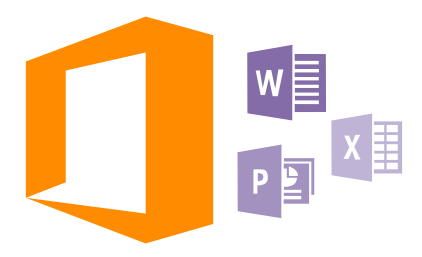

# **Microsoft Office Mobile**

Microsoft Office Mobile on teie kontoriks siis, kui olete kontorist väljas.

Avage keskus Office, kus saate Wordi dokumente ja Exceli töövihikuid luua ja redigeerida, PowerPointi slaidiseansse avada ning SharePointi abil dokumente ühiskasutusse anda.

Lisaks saate dokumente OneDrive'i salvestada. OneDrive on pilvesalvestusruum, mille abil pääsete oma dokumentidele juurde nii oma telefonist, tahvelarvutist, lauaarvutist kui ka Xboxist. Kui lõpetate dokumendiga töö ja naasete hiljem selle juurde, siis sõltumata kasutatavast seadmest saate jätkata sealt, kus enne pooleli jäi.

Microsoft Office Mobile hõlmab järgmist:

- · Microsoft Word Mobile,
- Microsoft Excel Mobile,
- · Microsoft PowerPoint Mobile,
- · Microsoft SharePoint Workspace Mobile,
- OneDrive

# Töötamine rakendusega Word Mobile

Saate oma dokumente liikvel olles rakenduse Microsoft Word Mobile abil viimistleda. Saate dokumente luua või redigeerida ja oma tööd SharePointi saidil ühiskasutusse anda.

# Valige 🚺 Office.

- 1. Liikuge sõrme ekraanil libistades valikuni asukohad.
- 2. Puudutage faili asukohta.
- 3. Puudutage Wordi faili, mida soovite redigeerida.
- Teksti redigeerimiseks puudutage ikooni O.

- 5. Dokumendi salvestamiseks puudutage valikuid ••• > salvesta.
- Näpunäide. Olulisele dokumendile kiireks juurdepääsuks saate selle avakuvale kinnitada. Puudutage dokumenti ja hoidke sõrme selle peal, seejärel puudutage valikut kinnita avakuvale.

Uue dokumendi loomine Liikuge sõrme ekraanil libistades valikule hiljutised ja puudutage valikut  $\oplus$ .

**Dokumendist teksti otsimine** Puudutage Wordi faili ja valikut @.

Kommentaari lisamine Puudutage ikoone ⊘ > 🗐.

**Teksti vormindamine** Puudutage Wordi faili ja valikut ⊘ > 🌒.

# Teksti esiletõstmine

Puudutage Wordi faili ja valikuid 🖉 > 🚯 ning valige esiletõstuvärv.

**Dokumendi struktuuri vaatamine** Puudutage valikut (=).

**Dokumendi saatmine e-posti teel** Puudutage Wordi faili ja valikut ••• > jaga ....

### Dokumendi kustutamine

Liikuge sõrme ekraanil libistades valikuni **asukohad**, puudutage pikalt dokumenti ning puudutage valikut **kustuta**.

# Töötamine rakendusega Excel Mobile

Viimaste jooniste kontrollimiseks pole teil vaja kohe kontorisse sõita. Rakenduse Microsoft Excel Mobile abil saate arvutustabeleid redigeerida, uusi luua ja oma tööd SharePointi saidil ühiskasutusse anda.

### Valige **1 Office**.

- 1. Liikuge sõrme ekraanil libistades valikule asukohad.
- 2. Puudutage faili asukohta.
- 3. Puudutage Exceli faili, mida soovite redigeerida.
- 4. Mõnele muule töölehele liikumiseks puudutage ikooni 回 ja soovitud töölehte.
- 5. Töövihiku salvestamiseks puudutage valikuid ••• > salvesta.

### Uue töövihiku loomine

Puudutage valikut hiljutised > +.

Lahtrisse kommentaari lisamine

Puudutage valikut ••• > kommenteeri.

# Lahtritele filtri rakendamine

Puudutage valikut ••• > rakenda filter.

# Lahtri ja teksti vormingu muutmine

Puudutage valikut ••• > vorminda lahter ....

#### Rea või veeru suuruse muutmine

Puudutage rida või veergu ja lohistage liugurit.

#### Töövihikust andmete otsimine

Puudutage Exceli faili ja valikut 🕗.

### Töövihiku saatmine e-posti teel

Puudutage Exceli faili ja valikut ••• > jaga ....

# Töötamine rakendusega PowerPoint Mobile

Rakenduse Microsoft PowerPoint Mobile abil saate oma esitlust teel koosolekule viimistleda.

1. Puudutage valikut [] Office, liikuge sõrme ekraanil libistades valikule asukohad ja

puudutage selle PowerPointi faili asukohta, mida soovite vaadata.

2. Puudutage PowerPointi faili ja pöörake telefon rõhtasendisse.

3. Slaidide sirvimiseks libistage sõrme ekraanil vasakule või paremale.

4. Kindlale slaidile liikumiseks puudutage valikut 😑 ja seejärel soovitud slaidi.

 Slaidile märkme lisamiseks pöörake telefon püstasendisse ja puudutage slaidi all asuvat tühja ala.

6. Ślaidi redigeerimiseks puudutage ikooni 🖉. Naasmiseks puudutage ikooni 😨.

7. Esitluse salvestamiseks puudutage valikuid ••• > salvesta.

### Esitluse saatmine e-posti teel

Puudutage PowerPointi faili ja valikuid ••• > jaga ....

#### Esitluse kustutamine

Puudutage PowerPointi faili ja hoidke sõrme selle peal, seejärel puudutage valikut kustuta.

# PowerPointi leviedastuse vaatamine

PowerPointi esitluse leviedastuse vaatamiseks Internetis avage esitluse leviedastuse linki sisaldav e-kiri ja seejärel puudutage linki.

### Töötamine rakendusega SharePoint Workspace Mobile

Saate töötada Microsoft Office'i ühiskasutusega dokumentidega ning teha projektide, ajakavade ja ideede osas koostööd. Rakenduse Microsoft SharePoint Workspace Mobile abil saate dokumente Interneti-ühenduse korral sirvida, saata, redigeerida ja sünkroonida.

1. Puudutage valikut **[] Office** ja liikuge sõrme ekraanil libistades valikuni **asukohad**.

Puudutage valikut , sisestage SharePointi saidi veebiaadress ja seejärel puudutage valikut
.

# **3.** Valige dokument.

Telefoni laaditakse alla koopia.

4. Vaadake või redigeerige dokumenti ja salvestage muudatused.

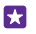

Näpunäide. Dokumendi ühenduseta koopia telefonis säilitamiseks puudutage dokumenti ja hoidke sellel sõrme, seejärel puudutage valikut jäta alatiseks ühenduseta.

# Rakendusse SharePoint Workspace Mobile naasmine

Puudutage klahvi Tagasi 🔶.

# Märkme kirjutamine

Paberile kirjutatud märkmed kipuvad kergesti kaotsi minema. Microsoft OneNote Mobile'i abil saate märkmed paberi asemel hoopis telefoni kirja panna. Nii on märkmed teiega alati kaasas. Samuti saate oma märkmed OneDrive'iga sünkroonida ning neid oma telefonis, arvutis või veebis (brauseri kaudu) OneNote'i abil vaadata ja redigeerida.

- 1. Puudutage valikuid 🖬 OneNote > 🕂.
- 2. Kirjutage oma märge.
- 3. Teksti vormindamiseks puudutage valikuid ••• > vorminda.
- 4. Pildi lisamiseks puudutage ikooni 🙆.
- 5. Heliklipi salvestamiseks puudutage ikooni ().
- 6. Muudatuste salvestamiseks vajutage klahvi Tagasi 📛

Kui teil on telefonis Microsofti konto juba häälestatud, siis teie muudatused salvestatakse ja sünkroonitakse teie lsiklik (veeb)-tüüpi vaikemärkmikuga OneDrive'il. Muul juhul salvestatakse muudatused teie telefoni.

# Cortana abil märkme loomine

Puudutage otsinguklahvi **O** ja puudutage valikut **U**. Lausuge **Create a note** ja mida soovite märkmesse lisada. Märge salvestatakse automaatselt asukohta **OneNote**.

See funktsioon pole kõigis keeltes saadaval. Teavet toetatud keelte kohta leiate veebisaidilt **www.windowsphone.com**.

# Märkme saatmine e-posti teel

Puudutage soovitud märget ja ikooni ••• > jaga ....

Näpunäide. Olulisele märkmele kiireks juurdepääsuks saate selle avakuvale kinnitada. Puudutage märget ja hoidke sõrme selle peal, seejärel puudutage valikut kinnita avakuvale.

# Töö jätkamine dokumendiga teises arvutis

Office'i dokumendi saate salvestada OneDrive'i ja jätkata tööga teises seadmes.

- 1. Office'i dokumendiga töötamise ajal puudutage valikuid ••• > salvesta nimega ....
- 2. Puudutage valikut Salvestuskoht > OneDrive.
- 3. Puudutage valikut salvesta.

Dokumendi saate nüüd avada OneDrive'i kaudu teises seadmes ja jätkata poolelijäänud tööd.

# Kalkulaatori kasutamine

Unustage taskukalkulaator - teie telefonis on tava-, teadus- ja kahendkalkulaator.

© 2015 Microsoft Mobile. Kõik õigused kaitstud.

### 1. Valige 🔜 Kalkulaator.

2. Tavalise kalkulaatori kasutamiseks hoidke telefoni püstiasendis.

# Teaduskalkulaatori kasutamine

Keerake telefon rõhtasendisse, parem külg üleval.

### Kahendkalkulaatori kasutamine

Keerake telefon rõhtasendisse, vasak külg üleval.

# Töötelefoni kasutamine

Telefonis olev töökonto aitab teil oma tööd teha.

Kui teil on töötelefon, siis saab teie ettevõte luua ettevõttekonto, mis tagab telefonis olevate andmete jaoks suurema turvalisuse, annab teile juurdepääsu ettevõttevõrgus olevatele dokumentidele või teabele ja pakub isegi rakendusi või keskusi, mis aitavad teil oma tööd teha.

Kui teie ettevõtte jaoks on saadaval rakendusi, siis pakutakse teile võimalust need alla laadida kohe, kui olete oma telefoni ettevõttekonto lisanud. Kui rakendus luuakse alles pärast seda, kui olete oma konto häälestanud, saate oma ettevõtte käest teavet, kuidas see hankida.

Ettevõttekeskusest pääsete mitmesugusele ettevõtteteabele (nt uudised, kulud, rakendused või ettevõttepood) ühes kohas juurde. Keskuse installimine toimub sarnaselt ettevõtterakenduse installimisega. Kui see on saadaval, saate selle lisada pärast ettevõttekonto lisamist. Kui teie ettevõte loob keskuse hiljem, pakutakse teile uut võimalust selle hankimiseks, kui see on valmis.

Enamik ettevõttekontosid sisaldab poliitikat. Ettevõttepoliitika võimaldab ettevõtetel lisada telefoni turbefunktsioone, mis sageli kaitsevad salajast või tundlikku teavet.

Ettevõtte konto seadistamiseks libistage avakuval sõrme ekraani ülaosast allapoole ja puudutage valikut **KÕIK SÄTTED** > **töökoht**.

Lisateavet ettevõttelahenduste kohta leiate veebilehelt aka.ms/businessmobilitycenter.

# Näpunäiteid ärikasutajatele

Kasutage telefoni tööl tõhusalt.

# Meilide ja kalendriga töötamine telefonis ja arvutis

Saate kasutada töö- ja erakirjade jaoks erinevat meiliaadressi. Telefoni saate lisada mitu postkasti ja kasutada sama meilikontot nii telefonis kui ka arvutis, olgu selleks Outlook, Office 365 või mis tahes muu meilikonto. Teie meil ja kalender jäävad sünkroonituks ning te saate koosolekutega liituda otse kalendrikutsete kaudu. Integreeritud meilisõnumeid ja kalendrit saate kasutada näiteks nii, et kui koosoleku aeg läheneb, saate kuvada osalejate loendi ja seda puudutades pääsete juurde igale meili-või tekstsõnumiarutelule, mis te osalejatega pidanud olete.

### Andmete turvalisus telefonis

Teie telefonis on mitmed turbevalikud, mis tagavad selle, et keegi teine ei pääse teie telefoni salvestatud tundliku loomuga andmetele juurde. Saate näiteks seada oma telefoni automaatselt lukustuma või isegi telefoni asukoha leida, kui see kaotsi läheb (pole igas piirkonnas saadaval).

Lisateavet on valiku **www.microsoft.com/en-gb/mobile/business/lumia-for-business** kirjelduses.

Ettevõtte ressurssidele (nt sisevõrgule või ettevõtte e-postile) juurde pääsemiseks või VPNteenuse kasutamiseks isiklikul otstarbel saate kasutada virtuaalse privaatvõrgu (VPN) ühendust. VPN-konfiguratsiooni kohta saate lisateavet oma ettevõtte IT-administraatorilt või külastage VPN-teenuse allalaadimiseks veebilehte Pood ning vaadake täiendavat teavet teenuse veebisaidilt.

# Töö tõhustamine Office'i rakenduste abil

Teie telefonis on Microsoft Office'i rakenduste mobiiliversioonid.

Saate teha järgmist:

- märkmeid ja dokumente läbi vaadata, teha viimase hetke muudatusi või luua uusi dokumente;
- vaadata ja redigeerida PowerPointi esitlusi;
- · luua, vaadata ja redigeerida Microsoft Exceli töövihikuid;
- saate salvestada Office'i failid OneDrive'i ja arvuti juures tagasi olles jätkata pooleli jäänud tööd;
- juurde pääseda Office 365 teenustele;

rakenduse Microsoft SharePoint Workspace Mobile abil SharePoint 2010 või SharePoint Online'i saitidel olevaid Microsoft Office'i dokumente avada, redigeerida ja salvestada.

# Tõhus koostöö telefonis oleva Lynci abil

Microsoft Lync on uue põlvkonna suhtlusteenus, mis ühendab inimesi uuel viisil, igal ajal ja pea kõikjal.

Lynci abil saate teha järgmist:

- jälgida oma kontaktide saadavalolekut;
- saata kiirsõnumeid;
- helistada;
- · algatada audio-, video- ja veebikonverentskõnesid või nendega liituda.

Lync on täielikult Microsoft Office'iga integreeritav. Microsoft Lync mobiiliversiooni saate alla laadida teenusest Pood.

Lisateabe saamiseks vaadake kasutajatele mõeldud dokumente Microsoft Lynci tugiteenuste lehelt **lync.microsoft.com/en-us/resources/pages/resources.aspx?title=downloads**.

# **Telefonihaldus & ühenduvus**

Saate hoolitseda oma telefoni ja selle sisu eest. Lisateave selle kohta, kuidas ühendada tarvikuid ja võrke, edastada faile, luua varukoopiaid, lukustada telefoni ja hoida tarkvara ajakohasena.

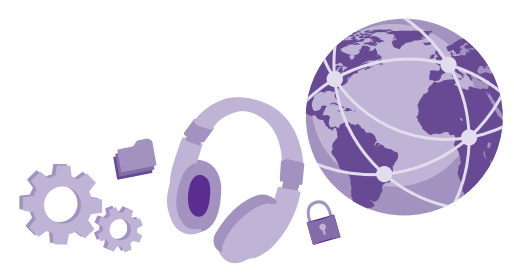

# Telefoni tarkvara uuendamine

Ärge jääge ajast maha – uuendage juhtmevabalt oma telefoni tarkvara ja rakendusi, et hankida telefoni jaoks uusi ja täiustatud funktsioone. Lisaks võib tarkvara uuendamine suurendada telefoni jõudlust.

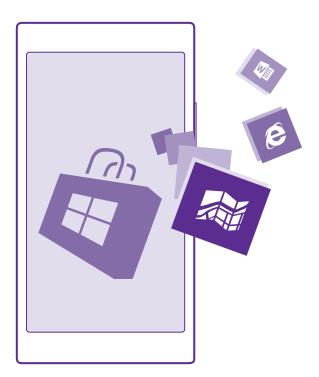

Enne uuendama asumist ühendage seadmega laadija või veenduge, et seadme aku oleks piisavalt täis.

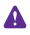

**Hoiatus:** Tarkvarauuenduse installimise käigus ei saa seadet kasutada (ka mitte hädaabikõnedeks). Seadet saab uuesti kasutada pärast installimise lõpulejõudmist ja seadme taaskäivitumist.

Teatud teenuste kasutamise või sisu (sealhulgas tasuta sisu) allalaadimisega võib kaasneda suures mahus andmete ülekandmine, mis võib olla tasuline.

Telefon laadib saadaolevad uuendused vaikimisi automaatselt alla alati, kui andmesidesätted seda lubavad. Kui telefon teavitab teid, et saadaval on uuendus, järgige telefonis kuvatavaid juhiseid. Kui teie telefonis on vähe mäluruumi, võite rakendused, fotod ja muu sisu teisaldada mälukaardile. Mõned telefonid ei toeta mälukaarti. Saadavuse kontrollimiseks avage veebileht www.microsoft.com/mobile/support/wpfeatures.

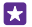

Näpunäide. Kui telefon on ühendatud Wi-Fi-võrku, uuendatakse telefoni rakendused ja muud komponendid (nt seadme keskus) vaikimisi automaatselt. Uuenduste ajaloo vaatamiseks puudutage valikut Pood > ••• > allalaadimised ja libistage sõrm valikule ajalugu.

Pärast uuendamist leiate uue kasutusjuhendi rakendusest Lumia Abi+Näpunäited või tugiteenuse lehtedelt.

# Värskenduste automaatse allalaadimise väljalülitamine

Kui soovite andmesidetasusid kontrolli all hoida, saate uuenduste automaatse allalaadimise välja lülitada. Libistage sõrme avakuval ekraani ülaosast allapoole, puudutage valikuid **KÕIK** SÄTTED > telefoni värskendamine ja tühjendage ruut Laadi värskendused automaatselt alla, kui andmesätted seda lubavad.

# Kiire ühenduse kasutamine

Võtke oma võrguühendusest maksimumi – kasutage kiireimat saadaolevat ühendust, mida teie telefon toetab.

Veenduge, et SIM-kaart on sisestatud.

 Libistage avakuval sõrme ekraani ülaosast allapoole ja puudutage valikuid KÕIK SÄTTED > mobiilside+SIM-kaart.

 Puudutage valikut Suurim ühenduskiirus, et veenduda, et valitud on teie telefoni kiireim ühendusetüüp.

Ekraani ülaservas asuval olekuribal näete praegust ühenduse tüüpi.

# Turvalise VPN-ühenduse kasutamine

Ettevõtte ressurssidele (nt sisevõrgule või ettevõtte e-postile) juurde pääsemiseks või VPNteenuse kasutamiseks isiklikul otstarbel võite vajada virtuaalse privaatvõrgu (VPN) ühendust.

VPN-konfiguratsiooni kohta saate lisateavet oma ettevõtte IT-administraatorilt või külastage VPN-teenuse allalaadimiseks veebilehte Pood ning vaadake täiendavat teavet teenuse veebisaidilt.

Libistage avakuval sõrme ekraani ülaosast allapoole, puudutage valikuid **KÕIK SÄTTED** > **VPN** ja muutke sätte **Olek** olekuks **Sees** 

- 1. VPN-profiili lisamiseks puudutage valikut 🕀.
- 2. Määrake seade Ühenduse automaatne loomine väärtuseks Sees [\_\_\_\_].
- 3. Kirjutage ettevõtte IT-administraatorilt või VPN-teenuselt saadud profiiliteave.

Telefon loob VPN-ühenduse automaatselt.

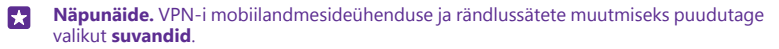

#### VPN-profiili muutmine

Puudutage pikalt profiili, puudutage valikut muuda ja muutke teavet.

#### VPN-profiili kustutamine

Puudutage pikalt profiili ning puudutage valikut kustuta.

#### VPN-ühenduse käsitsi valimine

Puudutage pikalt profiili ning puudutage valikut lülita käsitsijuhtimisele. Puudutage profiili, millega soovite VPN-ühenduse luua.

# Wi-Fi

Saate lisateavet Wi-Fi-ühenduse kasutamise kohta.

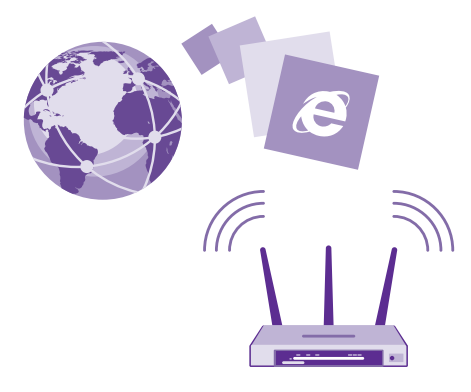

### Wi-Fi-ühenduse loomine

Wi-Fi-võrguga ühenduse loomine võimaldab hõlpsalt Internetti pääseda. Kui olete kodust või kontorist väljas, saate avalikes kohtades (nt raamatukogus või Interneti-kohvikus) Wi-Fivõrkudega ühenduse luua.

Teie telefon otsib regulaarselt saadaolevaid ühendusi ja kuvab nende kohta teateid. Teatis kuvatakse lühiajaliselt ekraani ülaosas. Wi-Fi-ühenduste haldamiseks valige vastav teatis.

Libistage avakuval sõrme ekraani ülaosast allapoole ja puudutage valikut 🌈

- 1. Muutke sätte Wi-Fi-võrgud olekuks Sees [].
- 2. Valige ühendus, mida soovite kasutada.

Kui ekraani ülaservas olekuribal kuvatakse 🌈 on Wi-Fi-ühendus aktiivne.

Kui satelliidisignaalid pole saadaval (eriti siseruumides või kõrgete hoonete vahel), aitab Wi-Fi-positsioonimine asukohta täpsemalt määrata.

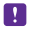

**Märkus.** Mõnes riigis võivad kehtida Wi-Fi-ühenduse kasutamise piirangud. Euroopa Liidus näiteks tohib 5150–5350 MHz Wi-Fi-ühendust kasutada üksnes siseruumides ning USA-s ja Kanadas tohib 5,15–5,25 GHz Wi-Fi-ühendust kasutada ainult siseruumides. Lisateabe saamiseks pöörduge vastavate kohalike ametkondade poole.

### Ühenduse sulgemine

Muutke sätte Wi-Fi-võrgud olekuks Väljas [

Näpunäide. Telefon loob Wi-Fi-võrguga automaatselt uuesti ühenduse. Automaatse taasühendamise aja muutmiseks või Wi-Fi käsitsi sisselülitamiseks puudutage käsku Lülita Wi-Fi taas sisse ja enda soovitud valikut.

### Ühenduse loomine Wi-Fi-sensori abil

Rakenduse Wi-Fi-sensor abil saate avalike Wi-Fi-pääsupunktidega hõlpsalt ühenduse luua.

Wi-Fi-sensor ühendab teie telefoni avalike Wi-Fi-pääsupunktidega ja nõustub vajaduse korral teie eest kasutustingimustega. Wi-Fi-sensor saab ka teie kontaktteavet jagada, kui seda soovite.

 Libistage avakuval sõrme ekraani ülaosast allapoole ja puudutage valikuid > Wi-Fisensor.

2. Muutke sätte Loo ühendus Wi-Fi-pääsupunktidega olekuks Sees [].

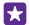

Näpunäide. Leitud Wi-Fi-pääsupunkte saate jagada sõpradega, kes samuti kasutavad rakendust Wi-Fi-sensor. Määrake seade Jaga valitud Wi-Fi-võrke väärtuseks Sees

# NFC

Tutvuge ümbritseva maailmaga. Puudutage tarvikuid nendega ühenduse loomiseks või kiipe kellelegi helistamiseks või veebisaidi avamiseks. Lähiside (NFC) muudab ühenduse loomise kiireks ja hõlpsaks.

### NFC kasutamise alustamine

Lülitage telefonis NFC-funktsioonid sisse ja hakake puudutama, et sisu jagada või seadmetega ühendust luua.

Möned telefonid ei toeta NFC-d. Saadavuse kontrollimiseks avage veebileht www.microsoft.com/mobile/support/wpfeatures.

NFC abil saate teha järgmist:

· luua ühenduse NFC-toega Bluetooth-tarvikuga (nt peakomplekti või juhtmeta kõlariga);

- saate saata mitmesugust teavet (nt kontaktid või oma fotod) sõbra telefoni, arvutisse või tahvelarvutisse, kus töötab Windows 8 või uuem versioon
- hankida kiipe puudutades telefoni jaoks uut sisu või kasutada veebiteenuseid;
- teha telefoni kaudu makseid (kui võrguteenusepakkuja seda teenust toetab).

NFC-ala asub telefoni tagaküljel kaamera lähedal. Puudutage NFC-alaga muud telefoni, tarvikut, kiipi või lugejat.

Libistage avakuval sõrme ekraani ülaosast allapoole ja puudutage valikut **KÕIK SÄTTED** > NFC.

Määrake seade Puudutage jagamiseks väärtuseks Sees [].

Näpunäide. Enne NFC kasutamist veenduge, et ekraan ja klahvid oleksid lukus.

### NFC maksete lubamine

### Määrake seade Puudutage maksmiseks väärtuseks Sees [\_\_\_\_].

Kui teenusepakkuja seda teenust toetab, saate telefoni abil maksta või kasutada telefoni piletina isegi siis, kui telefon on lukustatud.

Näpunäide. NFC maksete kasutamise valimiseks puudutage valikuid Aktiivsed kaardid töötavad.

# Bluetooth-tarviku ühendamine NFC abil

Pole vaba kätt? Kasutage peakomplekti. Või miks mitte kuulata muusikat juhtmeta kõlaritest? Peate vaid puudutama ühilduvat seadet oma telefoniga.

Mõned telefonid ei toeta NFC-d. Saadavuse kontrollimiseks avage veebileht **www.microsoft.com/mobile/support/wpfeatures**.

Puudutage tarviku NFC-ala oma telefoni NFC-alaga ja järgige ekraanil kuvatavaid juhiseid.

Tarvikud on müügil eraldi. Tarvikute kättesaadavus võib piirkonniti erineda.

# Tarvikuga loodud ühenduse katkestamine

Puudutage uuesti tarviku NFC-ala.

Lisateavet leiate tarviku kasutusjuhendist.

# NFC-kiipide lugemine

NFC-kiip võib sisaldada teavet nagu veebiaadress, telefoninumber või visiitkaart. Soovitud teave on vaid ühe ekraanipuudutuse kaugusel.

Mõned telefonid ei toeta NFC-d. Saadavuse kontrollimiseks avage veebileht **www.microsoft.com/mobile/support/wpfeatures**.

Puudutage telefoni NFC-alaga kiipi.

### Telefoni abil maksmine

Kas olete rahakoti koju unustanud? Ärge muretsege, saate maksta ka telefoni abil ja kasutada telefoni piletina (kui võrguteenusepakkuja seda teenust toetab).

Möned telefonid ei toeta NFC-d. Saadavuse kontrollimiseks avage veebileht www.microsoft.com/mobile/support/wpfeatures.

See funktsioon ei pruugi kõigis piirkondades saadaval olla. Kättesaadavuse kohta saate teavet oma võrguteenusepakkujalt. Teenused on seotud SIM-kaardiga. Teil peab olema teenusepakkujaga teenuseleping ja teenusepakkuja rakendus peab olema installitud seadmesse Rahakott.

1. Teenuse aktiveerimiseks pöörduge oma võrguteenusepakkuja poole.

2. Makse tegemiseks puudutage lugejat telefoni NFC-alaga. Teenusepakkuja võib paluda makse kinnitamist.

!

Märkus. Makse- ja piletiosturakendusi ning -teenuseid pakuvad kolmandad osapooled. Microsoft Mobile ei anna sellistele rakendustele ega teenustele mingit garantiid ega vastuta nende eest (sh tugiteenuste, funktsioonide, tehingute või rahalise kahju eest). Võimalik, et pärast seadme remonti peate maksete tasumise või piletiosturakenduse uuesti installima ja aktiveerima. Võimalik, et pärast seadme remonti peate nii lisatud kaardid kui ka maksete tasumise või piletiosturakenduse uuesti installima ja aktiveerima.

# Bluetooth

Saate luua traadita side ühenduse muude ühilduvate seadmetega (nt telefonide, arvutite, peakomplektide ja autokomplektidega). Lisaks saate saata fotosid ühilduvatesse telefonidesse või arvutisse.

# Juhtmeta peakomplekti ühendamine

Juhtmevaba peakomplekti abil (müügil eraldi) saate rääkida telefoniga vabakäerežiimis – saate jätkata kõne ajal oma tegevust, näiteks arvutiga töötamist.

Kuna Bluetoooth-raadiosidetehnoloogiaga seadmed kasutavad suhtlemiseks raadiolaineid, pole oluline, et nende vahel oleks takistustevaba ruum. Bluetooth-seadmed ei tohi aga teineteisest kaugemal kui 10 meetrit asuda, kusjuures takistused (nt seinad) ja teised elektroonilised seadmed võivad ühendust segada.

Kui Bluetooth on sisse lülitatud, saavad seotud seadmed teie telefoniga ühenduse luua. Muud seadmed saavad teie telefoni leida üksnes siis, kui Bluetoothi seadete vaade on avatud.

Ärge siduge oma seadet tundmatute seadmetega ega nõustuge nende ühenduse loomise taotlustega. Nii kaitsete oma telefoni kahjuliku sisu eest.

Libistage avakuval sõrme ekraani ülaosast allapoole ja puudutage valikuid **KÕIK SÄTTED** > Bluetooth.

- 1. Määrake seade Olek väärtuseks Sees [].
- 2. Kontrollige, kas peakomplekt on sisse lülitatud.

Võimalik, et sidumisprotsess tuleb käivitada peakomplektist. Üksikasjalikku teavet leiate peakomplekti kasutusjuhendist.

3. Telefoni ja peakomplekti sidumiseks puudutage leitud Bluetooth-seadmete loendis peakomplekti.

**4.** Võimalik, et teil tuleb sisestada pääsukood. Üksikasjalikku teavet leiate peakomplekti kasutusjuhendist.

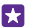

Näpunäide. Need ühendamisjuhised kehtivad ka muude Bluetooth-tarvikute kohta.

### Peakomplekti ühenduse katkestamine

Puudutage loendis ühendatud peakomplekti.

Peakomplekti uuesti sisselülitamisel luuakse ühendus automaatselt. Sidumisest loobumiseks puudutage pikalt leitud Bluetooth-seadmete loendis peakomplekti ning seejärel puudutage valikut **kustuta**.

### Sõbra telefoniga Bluetoothi kaudu ühenduse loomine

Bluetoothi abil saate fotode ja muu jagamiseks oma sõbra telefoniga juhtmevaba ühenduse luua.

 Libistage avakuval sõrme ekraani ülaosast allapoole ja puudutage valikuid KÕIK SÄTTED > Bluetooth.

2. Kontrollige, kas Bluetooth on mõlemas telefonis sisse lülitatud.

**3.** Kontrollige, kas mõlemad telefonid on üksteise jaoks leitavad. Selleks et teie telefon oleks teiste telefonide jaoks leitav, peab selles olema avatud Bluetoothi seadete vaade.

 Kuvatakse levialas olevate Bluetooth-telefonide nimed. Puudutage telefoni, millega soovite ühenduse luua.

5. Kui teine telefon nõuab pääsukoodi, siis sisestage või nõustuge pääsukoodiga.

Pääsukoodi kasutatakse ainult esimest korda ühenduse loomisel.

# Sisu saatmine Bluetoothi kaudu

Kui soovite sõbraga sisu või pildistatud fotosid jagada, saate Bluetoothi kaudu ühilduvatesse seadmetesse sisu saata.

Korraga saab kasutada mitut Bluetooth-ühendust. Näiteks Bluetooth-peakomplekti kasutamise ajal saate saata ka faile teise seadmesse.

 Libistage avakuval sõrme ekraani ülaosast allapoole, puudutage valikuid KÕIK SÄTTED > Bluetooth ja muutke sätte Olek olekuks Sees \_\_\_\_\_\_.

 Puudutage saadetavat sisu ja hoidke sõrme selle peal, seejärel puudutage valikuid jaga ... > Bluetooth.

Näiteks keskuses Fotod puudutage fotot ja hoidke sõrme selle peal ning valige siis **jaga ...** > **Bluetooth**.

3. Puudutage seadet, millega soovite ühenduse luua. Kuvatakse levialas olevate Bluetoothseadmete nimed. 4. Kui teine seade nõuab pääsukoodi, siis sisestage pääsukood. Pääsukood, mille võite ise välja mõelda, tuleb sisestada mõlemas seadmes. Osade seadmete pääsukood on määratud. Üksikasjalikku teavet leiate teise seadme kasutusjuhendist.

Pääsukoodi kasutatakse ainult esimest korda ühenduse loomisel.

Vastuvõetud failide aadress sõltub teisest seadmest. Üksikasjalikku teavet leiate teise seadme kasutusjuhendist.

Kui teine seade on samuti Lumia telefon, salvestatakse vastuvõetud failid rakendustes, kuhu need kuuluvad. Näiteks fotod salvestatakse keskuse Fotod albumisse.

### Telefoni seadmine auto juhtimise režiimi

Auto juhtimise režiim minimeerib sõitmise ajal tähelepanu kõrvale juhtivaid elemente ja laseb teil keskenduda sõitmisele.

 Libistage avakuval sõrme ekraani ülaosast allapoole ja puudutage valikuid KÕIK SÄTTED > sõidurežiim > järgmine.

Telefoni seadmiseks kõnesid eirama määrake seade Eira kõnesid väärtuseks Sees [1].
Telefoni seadmiseks tekstsõnumeid eirama määrake seade Eira sõnumeid väärtuseks Sees [1].

3. Puudutage valikut järgmine.

4. Automaatse tekstsõnumi, mis kirjeldab, miks te ei saa vastata, saatmiseks, kui keegi helistab või saadab teile tekstsõnumi, määrake seade Kõnedele sõnumiga vastamine või Sõnumitele sõnumiga vastamine või mõlema olekuks Sees [1]. Sõnumi redigeerimiseks puudutage tekstivälja.

5. Valige järgmine > lisa seade ja seejärel Bluetooth-seade, millega telefoni sõidu ajaks ühendate (näiteks peakomplekt).

Auto juhtimise režiim käivitub automaatselt, kui telefon ja lisatud Bluetooth-seade loovad ühenduse.

### Seadme nime muutmine

Saate muuta oma telefoni nime, et see oleks muude seadmetega Bluetoothi kaudu ühenduse loomisel hõlpsasti äratuntav.

1. Ühendage telefon ühilduva USB-kaabli abil Windowsi kasutava arvutiga.

2. Otsige arvuti Windows Exploreri ekraanilt üles oma telefon.

3. Paremklõpsake Windows Phone'i ikooni ja avage telefoni atribuutide vaade.

**4.** Valige vaikenime asemel soovitud nimi. Vaikenimi on tavaliselt Windows Phone.

Teie telefoni Bluetooth-teenuses kuvatav nimi on sama mis seadme nimi.

# Mälu ja salvestusruum

Saate teada, kuidas hallata oma rakendusi, faile ja muud telefonis olevat sisu.

# Andmete varundamine ja taastamine telefonis

Õnnetusi ikka juhtub – seega määrake oma telefon sätteid (näiteks avakuva paigutus) ja muud sisu Microsofti kontole varundama.

Telefoni sisu varundamiseks vajate Microsofti kontot.

1. Libistage avakuval sõrme ekraani ülaosast allapoole ja puudutage valikut KÕIK SÄTTED > varundamine.

2. Kui palutakse, siis logige sisse oma Microsofti kontosse.

3. Valige, mida ja kuidas soovite varundada. Saate seadistada oma telefoni varundama automaatselt teie rakenduste loendit, sätteid ja tekstsõnumeid. Videote või parima kvaliteediga fotode automaatseks varundamiseks OneDrive'i on teil vaja Wi-Fi-ühendust.

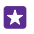

**Näpunäide.** Teil pole vaja oma kontakte ja kalendrisündmusi eraldi varundada. Teie telefon varundab need automaatselt ja hoiab need teie Microsofti kontoga sünkroonituna.

Kui varukoopia ei sisalda kõiki allalaaditud rakendusi, saate need teenuse Pood kaudu uuesti alla laadida, kui rakendus on saadaval. Pood mäletab ostetud rakendusi, seega ei pea te nende eest uuesti maksma. Kehtida võivad andmesidetariifid. Lisateabe saamiseks võtke ühendust võrguteenusepakkujaga.

Teie telefoni varukoopiaid ei kuvata OneDrive'i põhivaates, kuid leiate need OneDrive'i sätetest. Vaadake siit **people.live.com** varundatud kontakte ja **calendar.live.com** kalendrisündmusi.

Lisateavet OneDrive'i andmete turvalisuse kohta leiate lehelt **windows.microsoft.com/en-gb/onedrive/security**.

Muu sisu (nt muusika) varundamiseks ühendage telefon arvutiga ja järgige arvutiekraanil kuvatavaid juhiseid. Teil on kaks valikut: kas sünkroonida sisu Windows Phone'i töölauarakenduse abil telefoni ja arvuti vahel või lohistada sisu telefonist arvutisse arvuti failihalduris (nt Windows Explorer).

# Pildistatud fotode varundamine OneDrive'i

Puudutage valikuid **Fotod** >  $\bigcirc$ , valige üleslaaditavad fotod või albumid ja seejärel puudutage valikuid  $\bigcirc$  > **OneDrive**, valige fotode üleslaadimise koht ja siis puudutage ikooni  $\oslash$ .

Varundatud fotode vaatamiseks logige oma OneDrive'i kontole suvalise seadme kaudu sisse ja vaadake kausta, kuhu te fotod salvestasite.

# Varundatud andmete taastamine

Varundatud andmed saate taastada pärast telefoni tarkvara lähtestamist või värskendamist või uue telefoni seadistamisel. Logige oma telefonis Microsofti kontole sisse ja järgige telefoni ekraanil kuvatavaid juhiseid. Telefoni lähtestamiseks libistage avakuval sõrme ekraani ülaosast allapoole ja puudutage valikut **KÕIK SÄTTED > teave > lähtesta telefon**. Lähtestamine taastab algseaded ja kustutab telefonist kogu teie isikliku sisu, ent te saate varundatud andmed pärast Microsofti kontole sisselogimist taastaba.

# Telefoni vaba mälu kontrollimine ja suurendamine

Saate rakenduse Salvestusruumi sensor abil kontrollida, kui palju on vaba mälu.

### Möned telefonid ei toeta mälukaarti. Saadavuse kontrollimiseks avage veebileht www.microsoft.com/mobile/support/wpfeatures.

### Valige 🗧 Salvestusruumi sensor.

Puudutage valikut telefon. Mälukaardi andmete kontrollimiseks valige SD-kaart.

**Näpunäide.** Kas soovite näha, mis teie telefonis veel on? Failide haldamiseks telefonis saate laadida rakenduse Failid alla teenusest Pood.

Kui telefoni mälu hakkab täis saama, kontrollige kõigepealt asju, mida te enam ei vaja ja eemaldage need:

- tekst-, MMS- ja meilisõnumid;
- kontaktikirjed ja andmed;
- rakendused
- muusika, fotod ja videod.

Eemaldamise asemel saate teisaldada andmed mälukaardile.

Mälukaardi kvaliteet võib teie telefoni jõudlust suurel määral mõjutada. Telefoni parima toimivuse tagamiseks kasutage tuntud tootja valmistatud kiiret 4–128 GB kaarti. Mälukaartide kohta leiate lisateavet korduma kippuvate küsimuste jaotisest.

Kasutage üksnes käesoleva seadme jaoks ette nähtud ühilduvaid mälukaarte. Kaardid, mis seadmega ei ühildu, võivad kahjustada kaarti ja seadet ning rikkuda kaardile salvestatud andmed.

Näpunäide. Kui teie telefon ei tunne failitüüpi ära (nt ZIP-faili korral), paigutatakse fail kausta Muu. Rakenduse Failid abil saate failid läbi vaadata ja soovimatud failid kustutada.

#### Mäluruumi vabastamiseks ajutiste failide eemaldamine

Valige **telefon** > **ajutised failid** > **kustuta**. Ainult brauserist ajutiste failide ja muude andmete kustutamiseks puudutage valikuid **Internet Exploreri sätted** > **kustuta ajalugu**.

### Rakenduste salvestamine või teisaldamine mälukaardile

Telefoni mäluruumi saate laiendada mälukaardiga ja salvestada rakendused vaikimisi kaardile.

Mälukaardi kvaliteet võib teie telefoni jõudlust suurel määral mõjutada. Telefoni parima toimivuse tagamiseks kasutage tuntud tootja valmistatud kiiret 4–128 GB kaarti. Mälukaartide kohta leiate lisateavet korduma kippuvate küsimuste jaotisest.

Mõned telefonid ei toeta mälukaarti. Saadavuse kontrollimiseks avage veebileht www.microsoft.com/mobile/support/wpfeatures.

Mälukaarte müüakse eraldi.

Valige 📴 Salvestusruumi sensor.

Selleks, et muuta kohta, kuhu telefon salvestab teie rakendused ja muud failid, puudutage iga failitüübi puhul valikut **telefon** või **SD-kaart**.

#### Rakenduste teisaldamine mälukaardile

Puudutage valikuid **telefon** > **rakendused+mängud** > ), valige teisaldatavad rakendused ja puudutage valikut **teisalda**.

Saate hiljem rakendused mälukaardilt tagasi telefoni teisaldada.

Mälukaardi tüüp võib mõjutada suurte failide kaardile teisaldamise kestust.

### Rakenduse kustutamine telefonist

Kui soovite telefonis vaba mälu juurde saada, võite eemaldada installitud rakendused, mida te enam ei vaja ega kasuta.

1. Libistage rakenduste menüü kuvamiseks sõrme ekraanil vasakule.

 Puudutage rakendust ja hoidke sõrme selle peal, seejärel valige desinstalli. Mõne eelinstallitud rakenduse eemaldamine ei pruugi olla võimalik.

Kui eemaldate rakenduse, siis võimalik, et saate selle uuesti installida seda uuesti ostmata, kui rakendus on teenuses Pood.

Kui mõne installitud rakenduse töö sõltub eemaldatud rakendusest, võib installitud rakendus töötamise lõpetada. Üksikasjalikku teavet leiate installitud rakenduse kasutusjuhendist.

Näpunäide. Kas soovite rakenduse alles jätta, kuid telefoni vaba mälu hakkab otsa saama? Rakenduse desinstallimise asemel teisaldage see mälukaardile. Puudutage valikuid Salvestusruumi sensor > telefon > rakendused+mängud > (a), valige teisaldatavad rakendused ja puudutage valikut teisalda. Mõned telefonid ei toeta mälukaarti. Saadavuse kontrollimiseks avage veebileht www.microsoft.com/mobile/ support/wpfeatures.

### Failide haldamine telefonis

Rakendusega Failid saate hõlpsalt telefonis faile vaadata, neid kaustadesse paigutada või mittevajalikud failid kustutada. Saate hallata nii telefoni mälus kui ka mälukaardil olevaid faile.

Möned telefonid ei toeta mälukaarti. Saadavuse kontrollimiseks avage veebileht www.microsoft.com/mobile/support/wpfeatures.

Rakenduse Failid saate tasuta alla laadida teenusest **www.windowsphone.com**. Kehtida võivad andmesidetariifid.

# Valige 🔝 Failid.

- 1. Kaustani liikumiseks puudutage soovitud kausta.
- 2. Avatud kaustast otsimiseks puudutage valikut 🖉.
- 3. Failide ja kaustade ümber korraldamiseks puudutage valikut 🛞.
- 4. Kiiresti eelmisele kaustale liikumiseks puudutage ekraani ülaosas failitees soovitud kausta.

### **Uue kausta loomine**

Puudutage valikut 🔿, kirjutage nimi ja puudutage valikut ⊘.

# Failide teisaldamine või kopeerimine mõnda muusse kausta

Puudutage pikalt faili ja valige soovitud tegevus.

Kaustu ei saa kopeerida ega teisaldada, kuid saate luua mõnes muus asukohas uue kausta ning tõsta vana kausta sisu sinna. Mitme faili korraga teisaldamiseks või kopeerimiseks puudutage valikut ⊜, valige soovitud failid ja seejärel puudutage nende teisaldamiseks valikut (a) või kopeerimiseks valikut (§).

# Failide või kaustade jagamine

Puudutage valikut (), valige, mida soovite jagada, puudutage valikut () ning valige jagamisviis.

# Sisu kopeerimine telefonist arvutisse ja vastupidi

Fotosid, videoid ja muud enda loodud sisu saate telefonist arvutisse ja vastupidi kopeerida.

**Näpunäide.** Kui kasutate Mac-arvutit, siis installige veebipoest Mac App Store Windows Phone'i rakendus.

Fotode edastamiseks Maci on soovitatav kasutada rakendust Lumia Photo Transfer for Mac, mille saate alla laadida saidilt **www.microsoft.com/mobile**.

1. Ühendage telefon ühilduva USB-kaabli abil oma ühilduva arvutiga.

2. Avage arvutis failihaldur nagu Windows Explorer või Finder ja sirvige telefonini.

Näpunäide. Teie telefon kuvatakse kaasaskantavate seadmete loendis Windows Phone'ina. Telefonikaustade kuvamiseks topeltklõpsake telefoni nime. Dokumentide, allalaaditud failide, muusika, piltide, helinate ja videote jaoks on eraldi kaustad.

3. Lohistage telefonist üksusi arvutisse või arvutist telefoni.

Veenduge, et asetate failid telefonis õigetesse kaustadesse, muidu ei pruugi te neid näha.

Te ei saa kopeerida arvutisse tekstsõnumeid ega kontakte, kuid saate need enda Microsofti kontoga sünkroonida.

Näpunäide. Kui teie arvuti kasutab opsüsteemi Windows 7, Windows 8 või uuemat, siis saate kasutada ka Windows Phone'i rakendust. Telefoni ühendamisel arvutiga installivad Windows 8 ja uuemad opsüsteemid rakenduse automaatselt. Windows 7 korral saate selle alla laadida veebisaidilt www.windowsphone.com.

Lisateavet selle kohta, milline rakendus millises arvutis töötab, leiate järgmisest tabelist.

|                      | Windows<br>Phone'i<br>rakendus | Windows<br>Phone'i<br>töölauara<br>kendus | Windows<br>Phone'i<br>rakendus<br>Macile | Lumia<br>Photo<br>Transfer<br>for Mac<br>(ainult<br>fotode ja<br>videote<br>jaoks) | Windows<br>Explorer |
|----------------------|--------------------------------|-------------------------------------------|------------------------------------------|------------------------------------------------------------------------------------|---------------------|
| Windows 8 ja<br>uuem | x                              | x                                         |                                          |                                                                                    | x                   |
|                      |                                |                                           |                                          |                                                                                    |                     |

|                     | Windows<br>Phone'i<br>rakendus | Windows<br>Phone'i<br>töölauara<br>kendus | Windows<br>Phone'i<br>rakendus<br>Macile | Lumia<br>Photo<br>Transfer<br>for Mac<br>(ainult<br>fotode ja<br>videote<br>jaoks) | Windows<br>Explorer |
|---------------------|--------------------------------|-------------------------------------------|------------------------------------------|------------------------------------------------------------------------------------|---------------------|
| Windows 8<br>RT     | х                              |                                           |                                          |                                                                                    | х                   |
| Windows 7           |                                | х                                         |                                          |                                                                                    | х                   |
| Windows<br>Vista/XP |                                |                                           |                                          |                                                                                    | x                   |
| Mac                 |                                |                                           | х                                        | х                                                                                  |                     |

Näpunäide. Lihtsaim viis oma telefonis olevatele failidele juurdepääsemiseks on kasutada rakendust Failid. Saate laadida selle alla aadressilt www.windowsphone.com.

# Turve

Siit saate teada, kuidas kaitsta telefoni ja selles leiduvaid andmeid.

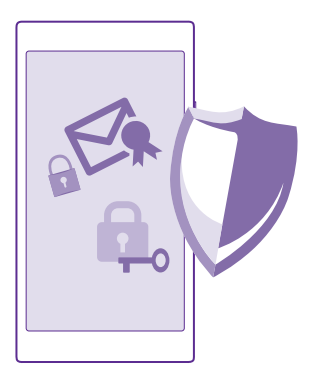

### Telefoni seadmine automaatselt lukustuma

Saate telefoni loata kasutamise eest kaitsta. Saate määrata turbekoodi ja seada telefoni end automaatselt lukustama, kui te seda parajasti ei kasuta.

 Libistage avakuval sõrme ekraani ülaosast allapoole ja puudutage valikuid KÕIK SÄTTED > lukustuskuva.

2. Määrake seade Parool väärtuseks Sees [1] ja sisestage turbekood (vähemalt neli numbrit).

3. Puudutage valikut Küsi parooli ja määratlege ajavahemik, mille möödumisel telefon automaatselt lukustatakse.

Ärge avaldage turbekoodi teistele ja hoidke seda kindlas kohas, telefonist eraldi. Kui unustate turbekoodi ega saa seda taastada või kui sisestate liiga palju kordi järjest vale koodi, peate telefoni teenindusse viima. Telefoni avamise eest võidakse teilt küsida lisatasu ja kõik telefonis leiduvad isiklikud andmed võidakse kustutada. Lisateabe saamiseks pöörduge lähimasse hoolduskeskusse või telefoni müüja poole.

### Lukus telefoni avamine

Vajutage toitenuppu ja lohistage lukustuskuva ülespoole ning sisestage oma turbekood.

# Turvakoodi muutmine

Libistage avakuval sõrme ekraani ülaosast allapoole ja puudutage valikuid **KÕIK SÄTTED** > lukustuskuva > muuda parooli.

### Lukus telefoni kasutamine

Kui telefon on lukus, saate selle teatud funktsioone kasutada, ilma et peaksite sisestama turbekoodi.

Telefoni äratamiseks vajutage toitenuppu.

# Teatiste kuvamine

Libistage sõrme ekraani ülaosast allapoole.

### Kaamera avamine

Kui lisate tegevuskeskuses kaamerale otsetee, saate lukus telefoni kaamera kiiresti sisse lülitada. Vajutage toitenuppu, libistage sõrme ekraani ülaosast allapoole ja valige 👩.

Kui telefonil on kaameranupp, siis vajutage seda ja hoidke seda mõne sekundi jooksul all.

Sissetulevatest kõnedest teavitamise viisi muutmine Vajutage helitugevusnuppu ja puudutage ikooni 🗸.

Muusika esitamise peatamine, jätkamine või järgmisele loole hüppamine Kasutage ekraani ülaosas kuvatavaid muusikapleieri juhtelemente.

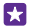

Näpunäide. Kui kuulate raadiot, saate jaama muutmiseks või raadio vaigistamiseks kasutada ka lukustuskuval olevaid muusika juhtelemente. Mõned telefonid ei toeta FM-raadiot. Saadavuse kontrollimiseks avage veebileht www.microsoft.com/mobile/support/wpfeatures.

### Cortana avamine

Kui lülitasite Cortana sisse, siis puudutage selle avamiseks pikalt otsinguklahvi 🔎

Cortana pole mõnedes keeltes saadaval. Teavet toetatud keelte kohta leiate veebisaidilt **www.windowsphone.com**.

### PIN-koodi muutmine

Kui teie SIM-kaardiga oli kaasas vaike-PIN-kood, saate vahetada selle millegi turvalisema vastu.

Kõik võrguteenuse pakkujad ei toeta seda funktsiooni.

**1.** Puudutage valikut **C** > ••• > **sätted**.

 Kui teil on kahe SIM-kaardiga telefon, valige soovitud SIM-kaart. Mõned telefonid ei toeta kahte SIM-kaarti. Saadavuse kontrollimiseks avage veebileht www.microsoft.com/mobile/ support/wofeatures.

### 3. Puudutage valikut muuda SIM-kaardi PIN-koodi.

PIN-kood võib koosneda 4-8 numbrimärgist.

### Kadunud telefoni otsimine

Kui olete telefoni kaotanud või arvate, et see on varastatud, kasutage telefoni lukustamiseks ning selles olevate andmete lukustamiseks ja kustutamiseks funktsiooni telefoni leidmine.

Telefonis peab olema Microsofti konto.

- 1. Avage oma arvutis veebisait www.windowsphone.com.
- 2. Logige sisse sama Microsofti kontoga, mida kasutate oma telefonis.
- 3. Valige telefoni leidmine.

Saate teha järgmist:

- telefoni kaardil üles otsida;
- telefoni helisema panna (ka siis, kui hääletu profiil on sisse lülitatud);
- telefoni lukustada ja määrata, et see kuvaks teate, mis võimaldab selle teile tagastada;
- kõik andmed telefonist kaugkustutada.

Saadaolevad valikud võivad olla teistsugused.

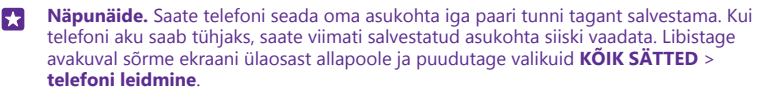

### Avakuva häälestamine valitud rakendustega

Saate sõpradel ja pereliikmetel lasta oma telefonis valitud rakendusi kasutada, ilma seejuures teie avakuvale juurde pääsemata.

1. Libistage avakuval sõrme ekraani ülaosast allapoole ja puudutage valikuid KÕIK SÄTTED > rakendused.

2. Puudutage valikut **Rakendused**, valige rakendused, mida lubate teistel kasutada, ja seejärel puudutage valikut ②.

Saate ka valida, kas soovite lasta teistel oma tegevuskeskusele või sätetele juurde pääseda, nuppe kasutada või paane muuta. Rakenduste installimine võib pisut aega võtta.

3. Rakenduste nurga avamiseks puudutage valikut ().

# Oma avakuvale liikumine

Vajutage rakenduste nurgas pikalt toitenuppu ja libistage sõrme paremale.

# Reklaamitunnuse haldamine

lsikupärasema reklaamimiskogemuse pakkumiseks lubab teie telefon rakendustel reklaamitunnusele juurde pääseda. Saate valida, kas rakendused pääsevad tunnusele juurde või mitte.

 Libistage avakuval sõrme ekraani ülaosast allapoole ja puudutage valikuid KÕIK SÄTTED > reklaami-ID.

2. Lülitage Reklaami-ID olekusse Sees 🛄 või Väljas 🛄.

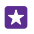

Näpunäide. Saate reklaamitunnuse lähtestada, kui teie telefonis kuvatav reklaam pole teie jaoks enam asjakohane. Puudutage valikut lähtestage reklaami-ID.

# Rakenduste jaoks lubatud teabe valimine

Mõned rakendused toimivad teie telefonis teatud teabele (näiteks kalendrile) juurde pääsedes paremini. Saate valida, millisele teabele rakendused juurde pääsevad.

 Libistage avakuval sõrme ekraani ülaosast allapoole ja puudutage valikuid KÕIK SÄTTED > rakenduse õigused.

2. Puudutage rakendust, mille õigusi soovite hallata, ja lülitage rakenduse õigused sisse või välja.

Kui olete rakenduse õigused määranud, saate valida, millised muud rakendused teabele juurde pääsevad.

# Rahakott

Rakenduse Rahakott abil saate oma makseviise ühes kohas hallata ja neid PIN-koodiga kaitsta.

Möned telefonid ei toeta NFC-d. Saadavuse kontrollimiseks avage veebileht **www.microsoft.com/mobile/support/wpfeatures**.

Rahakott on virtuaalne rahakott teie telefonis. Saate teha järgmist:

- Saate teha rakenduse Pood abil maksed, näiteks rakenduse ostmisel
- Saate teha talletatud kaartidega rakendusesiseseid oste
- Saate kasutada oma rakenduses Rahakott olevaid kaarte NFC-maksete tegemiseks, kui teie võrguteenuse pakkuja seda toetab
- Talletage telefonis oma Microsofti kinkekaarte
- Talletage oma pardakaarte, tehinguid, pileteid ja muud
- 1. Rakenduse Rahakott jaoks PIN-koodi määramiseks puudutage valikut 🚰 Rahakott.

2. Puudutage valikut ••• > sätted + PIN-kood ja määrake sätte Rahakoti PIN-kood olekuks Sees [].

**3.** Sisestage funktsiooni Rahakott PIN-kood.

4. Puudutage valikut valmis.

Teie telefon küsib PIN-koodi iga kord, kui kasutate rakendust Rahakott.

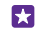

Näpunäide. Funktsiooni Pood kaudu tehtud ostude kaitsmiseks puudutage märkeruutu Kasuta muusika ja rakenduste ning rakendusesiseste ostude kaitsmiseks rahakoti PIN-koodi.

Kui määrate funktsiooni Rahakott jaoks PIN-koodi, ei takista see NFC abil maksmist.

Märkus. Makse- ja piletiosturakendusi ning -teenuseid pakuvad kolmandad osapooled. Microsoft Mobile ei anna sellistele rakendustele ega teenustele mingit garantiid ega vastuta nende eest (sh tugiteenuste, funktsioonide, tehingute või rahalise kahju eest). Võimalik, et pärast seadme remonti peate maksete tasumise või piletiosturakenduse uuesti installima ja aktiveerima. Võimalik, et pärast seadme remonti peate nii lisatud kaardid kui ka maksete tasumise või piletiosturakenduse uuesti installima ja aktiveerima.

# Pääsukoodid

Uurige, mille jaoks kasutatakse telefoni erinevaid koode.

| PIN-kood<br>(4–8-numbriline)                         | See kaitseb teie SIM-kaarti loata kasutamise<br>eest või on nõutav mõnele funktsioonile<br>juurdepääsuks.                     |  |  |
|------------------------------------------------------|----------------------------------------------------------------------------------------------------|--|--|
|                                                      | Soovi korral saate määrata, et telefon küsiks sisselülitamisel PIN-koodi.                                                     |  |  |
|                                                      | Kui olete koodi unustanud või te pole seda<br>koos kaardiga saanud, pöörduge oma<br>võrguteenusepakkuja poole.                |  |  |
|                                                      | Kui sisestate koodi 3 korda järjest valesti, siis<br>kood blokeeritakse ja blokeeringu<br>tühistamiseks läheb vaja PUK-koodi. |  |  |
| PUK                                                  | Seda koodi läheb vaja PIN-koodi<br>blokeeringu tühistamiseks.                                                                 |  |  |
|                                                      | Kui te ei saanud koodi koos SIM-kaardiga,<br>pöörduge oma võrguteenusepakkuja poole.                                          |  |  |
| Turbekood (lukukood, parool)<br>(vähemalt 4 numbrit) | See aitab teil oma telefoni loata kasutamise eest kaitsta.                                                                    |  |  |
|                                                      | Soovi korral saate valida, et telefon küsiks<br>teie määratud lukukoodi.                                                      |  |  |
|                                                      |                                                                                                    |  |  |

|      | Ärge avaldage koodi teistele, hoidke seda<br>kindlas kohas, telefonist eraldi.                                                                                                    |
|------|----------------------------------------------------------------------------------------------------|
|      | Kui olete koodi unustanud ja teie telefon on<br>lukus, tuleb abi saamiseks pöörduda<br>teenindusse. Telefoni avamise eest võidakse<br>teilt küsida lisatasu ja kõik telefonis leiduvad<br>isiklikud andmed võidakse kustutada. |
|      | Lisateabe saamiseks pöörduge lähimasse<br>hoolduskeskusse või telefoni müüja poole.                                                                                                    |
| IMEI | Seda numbrit kasutatakse telefonide<br>tuvastamiseks võrgus. Samuti võib juhtuda,<br>et peate selle numbri andma<br>teeninduspunkti töötajale või telefoni<br>müüjale.                                                         |
|      | IMEI-koodi vaatamiseks valige <b>*#06#</b> .                                                                                                    |

# Tõrkeotsing ja tugi

Kui soovite lisateavet oma telefoni kohta või kui te pole kindel, kuidas teie telefon peaks töötama, siis saate mitmest kohast tugiteavet otsida.

Selleks et saaksite oma telefoni võimalusi paremini ära kasutada, sisaldab telefon kasutusjuhendit koos täiendavate suunistega. Puudutage valikuid **? Lumia Abi** +Näpunäited.

Lisaks saate külastada veebisaiti www.microsoft.com/mobile/support/, kust leiate järgmist:

- tõrkeotsinguteave;
- arutelud;
- rakenduste ja allalaaditavate failide uudised;
- tarkvarauuenduseteave;
- lisaandmed funktsioonide ja tehnoloogiate ning seadmete ja tarvikute ühilduvuse kohta.

Tõrkeotsing ja arutelud ei pruugi kõigis keeltes saadaval olla.

Tugiteabevideoid leiate veebilehelt www.youtube.com/lumiasupport.

#### Kui telefon ei reageeri

Proovige teha järgmist.

- Ühe nupuga lähtestamise meetod: Vajutage toitenuppu ja hoidke seda umbes 10 sekundit all. Telefon taaskäivitatakse.
- Kahe nupuga lähtestamise meetod: Vajutage korraga helitugevuse vähendamise nuppu ja toitenuppu ning hoidke neid umbes 10 sekundit all. Telefon taaskäivitatakse.

Kui te pole kindel, milline lähtestamismeetod sobib teie telefoni jaoks, minge veebilehele **www.microsoft.com/mobile/support/wpfeatures**.

Kui teie telefon sageli ei reageeri, uuendage telefoni tarkvara või lähtestage telefon. Lähtestamisel taastatakse algseaded ja kustutatakse kogu teie isiklik sisu (sh ostetud ja allalaaditud rakendused). Libistage avakuval sõrme ekraani ülaosast allapoole ja puudutage valikuid **KÕIK SÄTTED** > **teave** > **lähtesta telefon**.

Kui probleem ei lahene, pöörduge seadme remontimiseks oma võrguteenusepakkuja või Microsoft Mobile'i poole. Enne telefoni remonti saatmist tehke kindlasti oma andmetest varukoopia, kuna kõik teie telefonis olevad isiklikud andmed võidakse kustutada.

 $\mathbf{x}$ 

**Näpunäide.** Kui vajate oma telefoni tuvastamiseks kordumatut IMEI-koodi, siis valige selle kuvamiseks **\*#06#**. IMEI-koodi leiate ka telefoni korpuselt. Üksikasjalikku teavet leiate elektroonilise kasutusjuhendi toote- ja ohutusteabe jaotisest.